## 企业连接

最佳实践

文档版本01发布日期2024-01-24

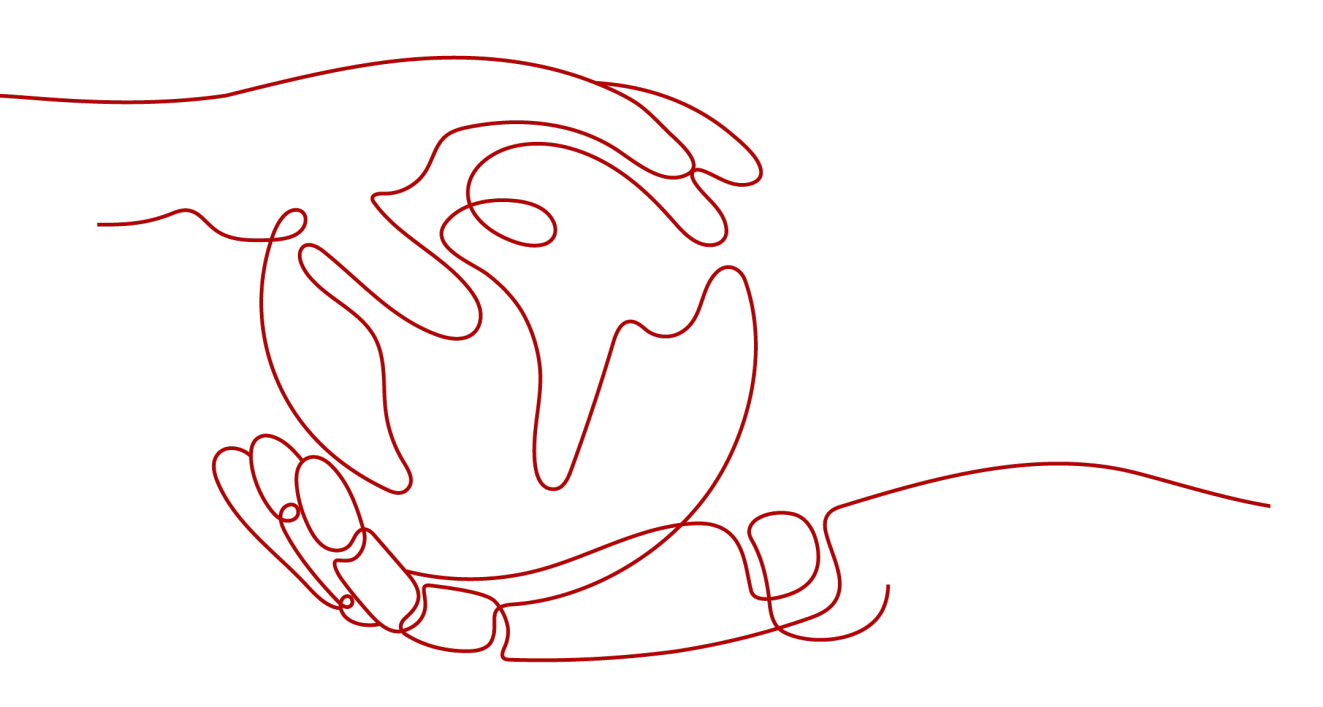

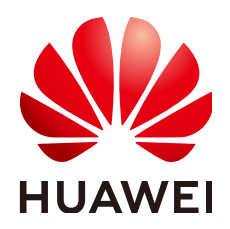

#### 版权所有 © 华为技术有限公司 2024。保留一切权利。

非经本公司书面许可,任何单位和个人不得擅自摘抄、复制本文档内容的部分或全部,并不得以任何形式传播。

#### 商标声明

NUAWE和其他华为商标均为华为技术有限公司的商标。 本文档提及的其他所有商标或注册商标,由各自的所有人拥有。

#### 注意

您购买的产品、服务或特性等应受华为公司商业合同和条款的约束,本文档中描述的全部或部分产品、服务或 特性可能不在您的购买或使用范围之内。除非合同另有约定,华为公司对本文档内容不做任何明示或暗示的声 明或保证。

由于产品版本升级或其他原因,本文档内容会不定期进行更新。除非另有约定,本文档仅作为使用指导,本文 档中的所有陈述、信息和建议不构成任何明示或暗示的担保。

### 华为技术有限公司

地址: 深圳市龙岗区坂田华为总部办公楼 邮编: 518129

网址: <u>https://www.huawei.com</u>

客户服务邮箱: <u>support@huawei.com</u>

客户服务电话: 4008302118

## 安全声明

#### 漏洞处理流程

华为公司对产品漏洞管理的规定以"漏洞处理流程"为准,该流程的详细内容请参见如下网址: https://www.huawei.com/cn/psirt/vul-response-process 如企业客户须获取漏洞信息,请参见如下网址: https://securitybulletin.huawei.com/enterprise/cn/security-advisory

目录

| 1 通过 EC 访问同 Region 内 VPC      | 1  |
|-------------------------------|----|
| 2 通过 EC 访问跨 Region 的 VPC      |    |
| 3 通过 EC 访问同大区内多个 Region 内 VPC | 13 |
| 4 同 Region 内分支互联              | 20 |
| 5 跨 Region 分支互联               | 26 |
| 6 智能企业网关侧典型配置案例               |    |
| 6.1 单机直挂 LAN 侧动态(DHCP)上云      |    |
| 6.2 单机直挂静态路由上云                |    |
| 6.3 单机旁挂静态路由上云                |    |
| 6.4 单机旁挂动态路由(OSPF)上云          |    |
| 6.5 双机直挂 LAN 侧动态(DHCP)上云      | 55 |
| 6.6 双机直挂静态路由上云                | 61 |
| 6.7 双机旁挂静态路由上云                |    |
| 6.8 双机旁挂动态路由(OSPF)上云          | 74 |
| 6.9 单机直挂客户端上云和上网              |    |
| 6.10 单机直挂 LAN 侧多个子网上云和上网      |    |

## 1 通过 EC 访问同 Region 内 VPC

#### 场景描述

企业连接 最佳实践

> 企业A的业务部署在华为云北京Region内的VPC,企业希望通过企业连接访问同Region 的云上VPC业务。该场景推荐企业分支购买基础版ECN,通过基础版ECN直接关联VPC 方式入云。

#### 组网方案

企业连接服务提供的组网方案如图1-1所示。

#### **图 1-1** 组网方案

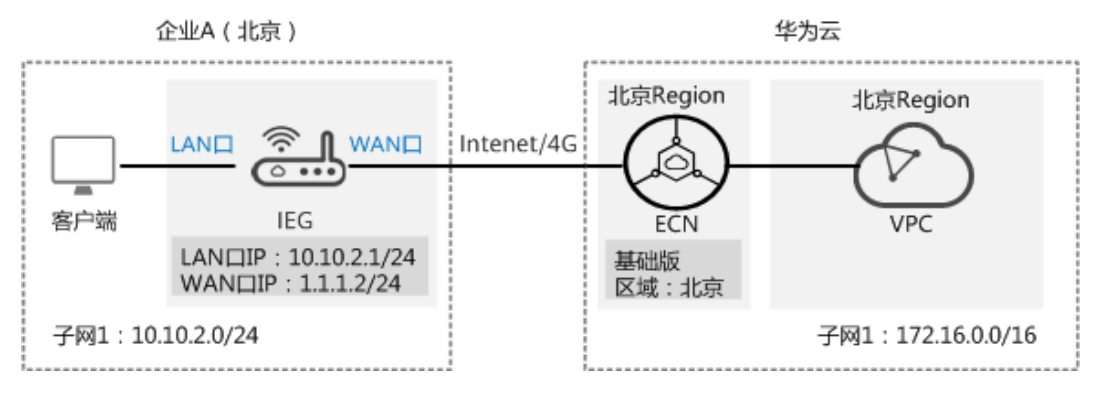

#### 数据规划

#### **表 1-1** 数据规划

| 类型         |       | 规划项     | 规划值                  |
|------------|-------|---------|----------------------|
| 智能企业网WAN接口 |       | 接口名称    | GigabitEthernet0/0/8 |
| 大设备IEG     |       | IP地址    | 1.1.1.2/24           |
|            | LAN接口 | 接口名称    | GigabitEthernet0/0/1 |
|            |       | VLAN ID | 不开启                  |

| 类型            |   | 规划项           | 规划值          |
|---------------|---|---------------|--------------|
|               |   | IP地址          | 10.10.2.1/24 |
| 企业连接网<br>络ECN | - | 类型            | 基础版          |
|               | - | 区域            | 北京           |
|               | - | 带宽            | 5M           |
|               | - | 购买时长          | 1年           |
|               | - | 智能企业网关<br>间互通 | 关闭           |

#### 前提条件

- 华为云侧:请确认虚拟私有云VPC已经创建完成。如何创建虚拟私有云VPC,请参考创建虚拟私有云和子网。
- 本地网络侧:
  - 已购买IEG设备,并完成设备连线等操作,具体请参见<mark>部署智能企业网关设</mark> 备。
  - 已获取IEG设备对应的ESN。

#### 操作步骤

步骤1 创建企业连接网络。

- 1. 在管理控制台首页,选择"企业连接 > 企业连接网络"。
- 2. 单击页面右上角"创建企业连接网络"。
- 3. 参考下表填写企业连接网络信息,并单击"确定"。

#### **表 1-2** 参数说明

| 参数   | 说明                                                                     | 取值参数  |
|------|------------------------------------------------------------------------|-------|
| 计费模式 | 默认为"包年/包月"。                                                            | 包年/包月 |
| *型   | <ul> <li>基础版:接入单个区域,接入点固定。</li> <li>专业版:接入整个大区,大区内可添加多个接入点。</li> </ul> | 基础版   |
| 区域   | 用户接入的Region区域。<br>选择"基础版"时显示。                                          | 北京    |
| 名称   | 自定义输入企业连接网络的名称。                                                        | ecn   |

| 参数            | 说明                                                                                 | 取值参数    |
|---------------|------------------------------------------------------------------------------------|---------|
| 智能企业网关间互<br>通 | - 开启:多地域的智能企业网关间可以<br>互联。                                                          | 关闭      |
|               | <ul> <li>关闭:多地域的智能企业网关间不能</li> <li>互联</li> </ul>                                   |         |
| 企业项目          | 创建企业连接网络时,可以将企业连接网<br>络加入已启用的企业项目。                                                 | default |
|               | 企业项目管理提供了一种按企业项目管理<br>云资源的方式,帮助您实现以企业项目为<br>基本单元的资源及人员的统一管理,默认<br>项目为default。      |         |
|               | 关于创建和管理企业项目的详情,请参见<br><b>《企业管理用户指南》</b> 。                                          |         |
| 企业连接网络AS<br>号 | 默认使用BGP协议交换云上云下路由,企<br>业连接网络网关默认使用该AS号与智能企<br>业网关以及ER实例建立EBGP邻居。                   | 65510   |
| 智能企业网关AS<br>号 | 默认使用BGP协议交换云上云下路由,所<br>有绑定该企业连接网络的智能企业网关,<br>默认使用该AS号与企业连接网络下的分布<br>式网关矩阵建立EBGP邻居。 | 65520   |
| 带宽(Mbit/s)    | 按需选择带宽容量。                                                                          | 5       |
| 购买时长          | 按需选择服务时长。                                                                          | 1年      |

步骤2 企业连接网络关联虚拟私有云。

- 1. 在管理控制台首页,选择"企业连接 > 企业连接网络"。
- 2. 单击创建好的企业连接网络名称,选择"关联的虚拟私有云"页签。。
- 单击"关联虚拟私有云",在弹框中选择虚拟私有云,并设置"互联子网"和 "本端子网",单击"确定"。
  - 互联子网:虚拟私有云与企业连接网络关联所使用的子网。请从虚拟私有云的子网中选择其中一个。
  - 本端子网:虚拟私有云与云下互通的网段。请根据实际情况选择所需子网, 或者手工输入网段。
  - 若"状态"为"关联成功",表示成功关联虚拟私有云。
- 步骤3 创建并激活智能企业网关。
  - 1. 在管理控制台首页,选择"企业连接 > 智能企业网关"。
  - 2. 单击页面右上角"创建智能企业网关"。
  - 3. 选择"模式"为"单机"。
  - 4. 单击"立即购买",进入订单详情界面。
  - 5. 单击"提交"。

若"状态"显示为"已下单",表示创建成功。

| 名称↓⊟      | 状态↓Ξ  | 所属大区 | 设备款型 | 模式 | 企业连接网络 | 操作 |
|-----------|-------|------|------|----|--------|----|
| ieg-zhang | 1 已下单 | 中国大陆 | 标准型  | 单机 |        | 激活 |

 单击智能企业网关操作列的"激活",填写IEG设备的ESN,进行设备激活。
 若"状态"显示为"已激活",表示IEG设备激活成功。此时企业连接服务,可以 在云上统一管理IEG设备,并对IEG设备进行配置。

步骤4 配置IEG设备的WAN侧接口,使IEG设备可以注册上线。

WAN侧接口的配置,需分别在华为云管理控制台和IEG设备侧上操作。

- 华为云管理控制台侧配置
  - a. 单击已创建的智能企业网关,选择"设备管理",进入设备管理页面。
  - b. 单击WAN口管理右侧的<sup>《</sup>图标,配置WAN口信息,参数说明如<mark>表1-3</mark>所示。

| 参数                 | 说明                                                                     | 取值参数                     |
|--------------------|------------------------------------------------------------------------|--------------------------|
| 接口名称               | 支持单网口和双网口主备两种模式,可<br>根据实际情况选择。                                         | GigabitEthern<br>et0/0/8 |
|                    | ■ GigabitEthernet0/0/8和<br>GigabitEthernet0/0/9:通过有线方<br>式上云,需要连接物理网线。 |                          |
|                    | ■ Cellular0/0/0:通过无线方式上<br>云,需要IEG设备配置对应的LTE模<br>块。                    |                          |
| 优先级                | ● 主                                                                    | 主                        |
|                    | ■ 备                                                                    |                          |
| IP类型               | 根据用户实际情况配置。                                                            | 静态                       |
|                    | ■ 静态:手工分配IP地址                                                          |                          |
|                    | ■ DHCP: 自动分配IP地址                                                       |                          |
| 本地上网               | 启用后,用户可以通过该WAN口访问<br>Ineternet服务,实现上网功能。                               | 不开启                      |
| 上云带宽<br>( Mbit/s ) | 接口的上云带宽。                                                               | -                        |
| 出口带宽<br>( Mbit/s ) | 接口的出口带宽。                                                               | -                        |
| IPv4网关             | "IP类型"选择"静态"时显示。                                                       | 1.1.1.1                  |
| IPv4地址             | lP地址需要向用户申请,且lP地址需要<br>能访问华为云。                                         | 1.1.1.2/24               |

**表 1-3**参数说明

c. 单击"保存并生成初始配置",在弹出框中设置初始配置密码,并单击"确 定"。

设置初始密码后,系统自动生成初始配置。

🛄 说明

为确保安全,请定期更新密码并妥善保存。具体修改方法如下:在"智能企业网关" 页面,单击智能企业网关名称进入管理页面。

选择"基本信息"页签,单击"设备密码"右侧 🖉 图标,修改并确认密码。

d. 手动拷贝初始配置生成界面的"链接",保存至本地,并单击"完成"。

#### • IEG设备侧配置

- a. 将PC通过网线连接到管理网口GEO。
- b. 在浏览器中打开步骤4.d中初始配置生成的链接,系统出现如下输入框。

🛄 说明

- 支持的浏览器: Firefox(V46及以上版本)、Chrome(V46及以上版本)、IE (V10及以上版本)、Edge(V79及以上版本)。
- 推荐使用Firefox(V61-V66), Chrome(V64-V73), IE(V10-V11)或Edge (V109-115)。

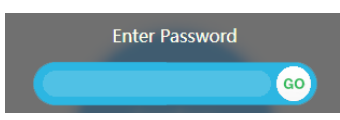

- c. 输入<mark>步骤4.c</mark>中设置的密码,并单击"GO"。
- d. 在弹出的提示框中,单击"Confirm Deployment"。 若界面出现Welcome提示,则说明配置成功。

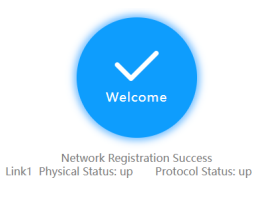

🛄 说明

若界面提示配置失败,原因可能是使用了过期的URL,此时需长按设备侧的"reset" 按钮进行重启,再到控制台的"智能企业网关 > 设备管理"页面,单击"初始配置" 右侧的"下载",设置密码后生成新的URL链接。

步骤5 在"智能企业网关"的列表页面,查看IEG设备的状态。

若"状态"为"在线",则表示初始配置成功,IEG设备已注册上线。

步骤6 配置IEG设备的LAN侧接口,并将LAN侧的网络发布到企业连接网络。

- 1. 单击已创建的智能企业网关,选择"设备管理 > LAN口管理"。
- 2. 单击"创建LAN接口",参见下表配置LAN口信息,并单击"确定"。

**表1-4** 参数说明

| 参数            | 说明                                                                       | 取值参数                     |
|---------------|--------------------------------------------------------------------------|--------------------------|
| 接口            | 根据实际情况选择连接的LAN口。<br>范围:<br>GigabitEthernet0/0/1~GigabitEthernet<br>0/0/7 | GigabitEtherne<br>t0/0/1 |
| VLAN ID       | 根据规划设置VLAN ID和IPv4地址的                                                    | 不开启                      |
| IPv4地址        | 但。                                                                       | 10.10.2.1/24             |
| DHCP          | 自动分配IP地址。                                                                | 关闭                       |
| 发布到企业连接<br>网络 | 开启后,目标网络与云连接网实现互<br>通,目标网络内的用户可以通过企业连<br>接网络访问VPC。                       | 开启                       |

步骤7 智能企业网关绑定企业连接网络。

- 1. 单击已创建的智能企业网关,选择"网络管理 > 企业连接网络"。
- 单击"绑定企业连接网络",在弹框中设置绑定信息,单击"确定"。
   若"状态"为"绑定成功",表示成功绑定企业连接网络。
- 步骤8 用户登录本地PC,可以正常访问云上的业务,则说明云下云上网络实现互联互通。

----结束

# **2** 通过 EC 访问跨 Region 的 VPC

#### 场景描述

企业A的业务部署在华为云上海Region内的VPC,企业希望使用企业连接就近接入华为 云Region,并跨Region访问云上的VPC业务。该场景企业分支需要购买专业版ECN, 且通过专业版ECN关联ER,然后ER关联VPC方式入云。

#### 组网方案

企业连接服务提供的组网方案如图1-1所示。

#### **图 2-1** 组网方案

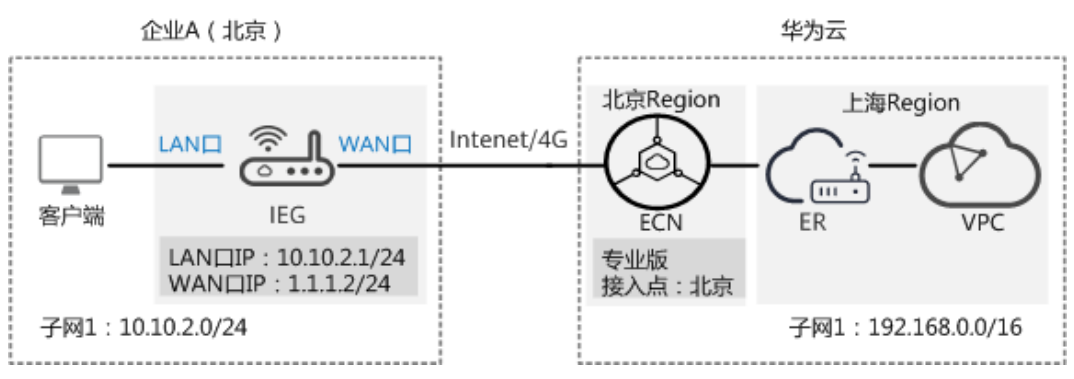

#### 数据规划

#### **表 2-1** 数据规划

| 类型     |       | 规划项     | 规划值                  |
|--------|-------|---------|----------------------|
| 智能企业网  | WAN接口 | 接口名称    | GigabitEthernet0/0/8 |
| 大设备IEG |       | IP地址    | 1.1.1.2/24           |
|        | LAN接口 | 接口名称    | GigabitEthernet0/0/1 |
|        |       | VLAN ID | 不开启                  |
|        |       | IP地址    | 10.10.2.1/24         |

| 类型            |   | 规划项           | 规划值                                                                                     |
|---------------|---|---------------|-----------------------------------------------------------------------------------------|
| 企业连接网<br>络ECN | - | 类型            | 专业版<br>说明<br>如用户对网络质量有要求,不允许网络<br>存在抖动问题,则需选择"专业版",<br>并配置与用户网络所在区域相近的接入<br>点,实现就近快速接入。 |
| -             |   | 接入大区          | 中国大陆区                                                                                   |
|               | - | 接入点           | 北京                                                                                      |
|               | - | 带宽            | 5M                                                                                      |
|               | - | 购买时长          | 1年                                                                                      |
|               | - | 智能企业网关<br>间互通 | 关闭                                                                                      |

#### 前提条件

- 华为云侧:
  - 请确认虚拟私有云VPC已经创建完成。如何创建虚拟私有云VPC,请参考创建 虚拟私有云和子网。
  - 请确认企业路由器ER已经创建完成。如何创建企业路由器ER,请参考创建企业路由器。
- 本地网络侧:
  - 已购买IEG设备,并完成设备连线等操作,具体请参见部署智能企业网关设备。
     备。
  - 已获取IEG设备对应的ESN。

#### 操作步骤

步骤1 创建企业连接网络。

- 1. 在管理控制台首页,选择"企业连接 > 企业连接网络"。
- 2. 单击页面右上角"创建企业连接网络"。
- 3. 参考下表填写企业连接网络信息,并单击"确定"。

#### **表 2-2** 参数说明

| 参数   | 说明                                                                     | 取值参数  |
|------|------------------------------------------------------------------------|-------|
| 计费模式 | 默认为"包年/包月"。                                                            | 包年/包月 |
| 类型   | <ul> <li>基础版:接入单个区域,接入点固定。</li> <li>专业版:接入整个大区,大区内可添加多个接入点。</li> </ul> | 专业版   |

| 参数            | 说明                                                                                                    | 取值参数    |
|---------------|----------------------------------------------------------------------------------------------------|---------|
| 接入大区          | 用户接入的大区,大区内包含多个<br>Region区域。                                                                                                    | 中国大陆区   |
| 名称            | 自定义输入企业连接网络的名称。                                                                                                    | ecn     |
| 智能企业网关间互<br>通 | <ul> <li>开启:多地域的智能企业网关间可以<br/>互联。</li> <li>关闭:多地域的智能企业网关间不能<br/>互联</li> </ul>                                                                            | 关闭      |
| 企业项目          | 创建企业连接网络时,可以将企业连接网<br>络加入已启用的企业项目。<br>企业项目管理提供了一种按企业项目管理<br>云资源的方式,帮助您实现以企业项目为<br>基本单元的资源及人员的统一管理,默认<br>项目为default。<br>关于创建和管理企业项目的详情,请参见<br>《企业管理用户指南》。 | default |
| 企业连接网络AS<br>号 | 默认使用BGP协议交换云上云下路由,企<br>业连接网络网关默认使用该AS号与智能<br>企业网关以及ER实例建立EBGP邻居。                                                                                         | 65510   |
| 智能企业网关AS<br>号 | 默认使用BGP协议交换云上云下路由,所<br>有绑定该企业连接网络的智能企业网关,<br>默认使用该AS号与企业连接网络下的分<br>布式网关矩阵建立EBGP邻居。                                                                       | 65520   |
| 带宽(Mbit/s)    | 按需选择带宽容量。                                                                                                    | 5       |
| 购买时长          | 按需选择服务时长。                                                                                                    | 1年      |

步骤2 增加接入点。

- 1. 单击创建好的企业连接网络名称,选择"接入点"页签。
- 2. 单击"添加接入点",配置接入点及带宽信息后,单击"保存"。

#### 🛄 说明

- 接入点为华为云骨干网的POP点,可配置多个,请选择与用户网络所在区域相近的接入 点(如北京),从而实现就近快速入云。
- 配置带宽信息时,所有接入点的总带宽应小于等于企业连接网络的带宽。

**图 2-2** 增加接入点

| 组网图   | 接入点 智能企业网关 关联的企   | 业路由器 关联的虚拟私有云 |        |       |            |
|-------|-------------------|---------------|--------|-------|------------|
| 添加擴入点 | 您还有5(Mbit/s)带宽未分配 |               |        |       |            |
| 接入点   |                   | 帶竅(Mbit/s)    | 智能企业网关 | 虚拟私有云 | 操作         |
| R#-#= |                   | 5             | 0      | 0     | 49-27 8454 |

步骤3 企业连接网络关联企业路由器。

1. 在管理控制台首页,选择"企业连接 > 企业连接网络"。

- 2. 单击创建好的企业连接网络名称,选择"关联的企业路由器"页签。。

步骤4 创建并激活智能企业网关。

- 1. 在管理控制台首页,选择"企业连接 > 智能企业网关"。
- 2. 单击页面右上角"创建智能企业网关"。
- 3. 选择"模式"为"单机"。
- 4. 单击"立即购买",进入订单详情界面。
- 5. 单击"提交"。

   若"状态"显示为"已下单",表示创建成功。

   各称 IE
   KA IE
   MEXE
   设备数型
   模式
   企业连续网络
   操作

   ieg-zhang
   0
   ETE<sup>A</sup>
   中国大陆
   标型
   单机
   二
   激活
- 单击智能企业网关操作列的"激活",填写IEG设备的ESN,进行设备激活。
   若"状态"显示为"已激活",表示IEG设备激活成功。此时企业连接服务,可以 在云上统一管理IEG设备,并对IEG设备进行配置。
- 步骤5 配置IEG设备的WAN侧接口,使IEG设备可以注册上线。

WAN侧接口的配置,需分别在华为云管理控制台和IEG设备侧上操作。

- 华为云管理控制台侧配置
  - a. 单击已创建的智能企业网关,选择"设备管理",进入设备管理页面。
  - b. 单击WAN口管理右侧的<sup>《</sup>图标,配置WAN口信息,参数说明如<mark>表</mark>2-3所示。

**表 2-3** 参数说明

| 参数   | 说明                                                                     | 取值参数                     |
|------|------------------------------------------------------------------------|--------------------------|
| 接口名称 | 支持单网口和双网口主备两种模式,可<br>根据实际情况选择。                                         | GigabitEthern<br>et0/0/8 |
|      | ■ GigabitEthernet0/0/8和<br>GigabitEthernet0/0/9:通过有线方<br>式上云,需要连接物理网线。 |                          |
|      | ■ Cellular0/0/0:通过无线方式上<br>云,需要IEG设备配置对应的LTE模<br>块。                    |                          |
| 优先级  | ● 主                                                                    | 主                        |
|      | ■ 备                                                                    |                          |

| 参数                 | 说明                                       | 取值参数       |
|--------------------|------------------------------------------|------------|
| IP类型               | 根据用户实际情况配置。                              | 静态         |
|                    | ■ 静态:手工分配IP地址                            |            |
|                    | ■ DHCP: 自动分配IP地址                         |            |
| 本地上网               | 启用后,用户可以通过该WAN口访问<br>Ineternet服务,实现上网功能。 | 不开启        |
| 上云带宽<br>( Mbit/s ) | 接口的上云带宽。                                 | -          |
| 出口带宽<br>( Mbit/s ) | 接口的出口带宽。                                 | -          |
| IPv4网关             | I网关    "IP类型"选择"静态"时显示。                  |            |
| IPv4地址             | IP地址需要向用户申请,且IP地址需要<br>能访问华为云。           | 1.1.1.2/24 |

c. 单击"保存并生成初始配置",在弹出框中设置初始配置密码,并单击"确 定"。

设置初始密码后,系统自动生成初始配置。

🛄 说明

为确保安全,请定期更新密码并妥善保存。具体修改方法如下:在"智能企业网关" 页面,单击智能企业网关名称进入管理页面。

选择"基本信息"页签,单击"设备密码"右侧 🖉 图标,修改并确认密码。

d. 手动拷贝初始配置生成界面的"链接",保存至本地,并单击"完成"。

#### • IEG设备侧配置

- a. 将PC通过网线连接到管理网口GE0。
- b. 在浏览器中打开**步骤5.d**中初始配置生成的链接,系统出现如下输入框。

🛄 说明

- 支持的浏览器:Firefox(V46及以上版本)、Chrome(V46及以上版本)、IE (V10及以上版本)、Edge(V79及以上版本)。
- 推荐使用Firefox(V61-V66), Chrome(V64-V73), IE(V10-V11)或Edge (V109-115)。

| Enter Password |    |
|----------------|----|
|                | GO |

- c. 输入<mark>步骤5.c</mark>中设置的密码,并单击"GO"。
- d. 在弹出的提示框中,单击"Confirm Deployment"。 若界面出现Welcome提示,则说明配置成功。

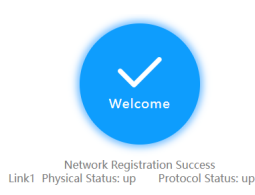

#### 🛄 说明

若界面提示配置失败,原因可能是使用了过期的URL,此时需长按设备侧的"reset" 按钮进行重启,再到控制台的"智能企业网关 > 设备管理"页面,单击"初始配置" 右侧的"下载",设置密码后生成新的URL链接。

步骤6 在"智能企业网关"的列表页面,查看IEG设备的状态。

若"状态"为"在线",则表示初始配置成功,IEG设备已注册上线。

- 步骤7 配置IEG设备的LAN侧接口,并将LAN侧的网络发布到企业连接网络。
  - 1. 单击已创建的智能企业网关,选择"设备管理 > LAN口管理"。
  - 2. 单击"创建LAN接口",参见下表配置LAN口信息,并单击"确定"。

#### 表 2-4 参数说明

| 参数            | 说明                                                                       | 取值参数                     |
|---------------|--------------------------------------------------------------------------|--------------------------|
| 接口            | 根据实际情况选择连接的LAN口。<br>范围:<br>GigabitEthernet0/0/1~GigabitEthernet<br>0/0/7 | GigabitEtherne<br>t0/0/1 |
| VLAN ID       | 根据规划设置VLAN ID和IPv4地址的                                                    | 不开启                      |
| IPv4地址        | 1旦。                                                                      | 10.10.2.1/24             |
| DHCP          | 自动分配IP地址。                                                                | 关闭                       |
| 发布到企业连接<br>网络 | 开启后,目标网络与云连接网实现互<br>通,目标网络内的用户可以通过企业连<br>接网络访问VPC。                       | 开启                       |

步骤8 智能企业网关绑定企业连接网络。

- 1. 单击已创建的智能企业网关,选择"网络管理 > 企业连接网络"。
- 单击"绑定企业连接网络",在弹框中设置绑定信息,单击"确定"。
   若"状态"为"绑定成功",表示成功绑定企业连接网络。
- 步骤9 用户登录本地PC,可以正常访问云上的业务,则说明云下云上网络实现互联互通。

#### ----结束

# **3** 通过 EC 访问同大区内多个 Region 内 VPC

#### 场景描述

企业A的业务部署在华为云北京Region、上海Region和广州Region内的VPC,企业A在 北京、上海、广州均有分支,企业A的多个分支希望需要通过企业连接访问云上多个 Region的业务。该场景会同时存在同Region以及跨Region的互访,企业分支需要购买 专业版ECN,且推荐同时配置专业版ECN关联ER,以及专业版ECN直接关联VPC方式入 云。

#### 组网方案

企业连接服务提供的组网方案如图1-1所示。

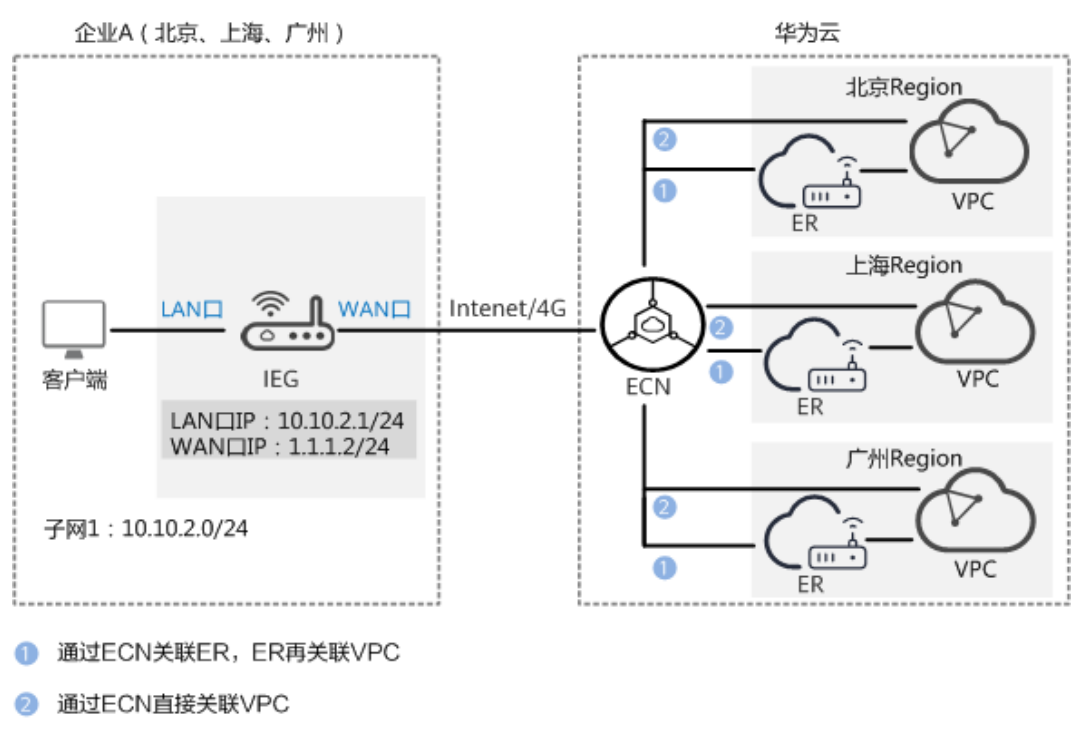

#### **图 3-1** 组网方案

#### 数据规划

#### **表 3-1** 数据规划

| 类型            |       | 规划项           | 规划值                                                       |
|---------------|-------|---------------|-----------------------------------------------------------|
| 智能企业网         | WAN接口 | 接口名称          | GigabitEthernet0/0/8                                      |
| 大设备IEG        |       | IP地址          | 1.1.1.2/24                                                |
|               | LAN接口 | 接口名称          | GigabitEthernet0/0/1                                      |
|               |       | VLAN ID       | 不开启                                                       |
|               |       | IP地址          | 10.10.2.1/24                                              |
| 企业连接网<br>络ECN | -     | 类型            | 专业版<br><b>说明</b><br>该场景下,必须选择专业版,才能与同<br>一大区内的多个Region互联。 |
|               | -     | 接入大区          | 中国大陆区                                                     |
|               | -     | 接入点           | 北京                                                        |
|               | -     | 带宽            | 5M                                                        |
|               | -     | 购买时长          | 1年                                                        |
|               | -     | 智能企业网关<br>间互通 | 关闭                                                        |

#### 前提条件

- 华为云侧:
  - 请确认虚拟私有云VPC已经创建完成。如何创建虚拟私有云VPC,请参考创建 虚拟私有云和子网。
  - 请确认企业路由器ER已经创建完成。如何创建企业路由器ER,请参考创建企业路由器。
- 本地网络侧:
  - 已购买IEG设备,并完成设备连线等操作,具体请参见<mark>部署智能企业网关设</mark> 备。
  - 已获取IEG设备对应的ESN。

#### 操作步骤

步骤1 创建企业连接网络。

- 1. 在管理控制台首页,选择"企业连接 > 企业连接网络"。
- 2. 单击页面右上角"创建企业连接网络"。
- 3. 参考下表填写企业连接网络信息,并单击"确定"。

#### **表 3-2** 参数说明

| 参数            | 说明                                                                                                    | 取值参数    |
|---------------|----------------------------------------------------------------------------------------------------|---------|
| 计费模式          | 默认为"包年/包月"。                                                                                                    | 包年/包月   |
| 类型            | <ul> <li>基础版:接入单个区域,接入点固定。</li> <li>专业版:接入整个大区,大区内可添加多个接入点。</li> </ul>                                                                                   | 专业版     |
| 接入大区          | 用户接入的大区,大区内包含多个<br>Region区域。                                                                                                    | 中国大陆区   |
| 名称            | 自定义输入企业连接网络的名称。                                                                                                    | ecn     |
| 智能企业网关间互<br>通 | <ul> <li>开启:多地域的智能企业网关间可以<br/>互联。</li> <li>关闭:多地域的智能企业网关间不能<br/>互联</li> </ul>                                                                            | 关闭      |
| 企业项目          | 创建企业连接网络时,可以将企业连接网<br>络加入已启用的企业项目。<br>企业项目管理提供了一种按企业项目管理<br>云资源的方式,帮助您实现以企业项目为<br>基本单元的资源及人员的统一管理,默认<br>项目为default。<br>关于创建和管理企业项目的详情,请参见<br>《企业管理用户指南》。 | default |
| 企业连接网络AS<br>号 | 默认使用BGP协议交换云上云下路由,企<br>业连接网络网关默认使用该AS号与智能<br>企业网关以及ER实例建立EBGP邻居。                                                                                         | 65510   |
| 智能企业网关AS<br>号 | 默认使用BGP协议交换云上云下路由,所<br>有绑定该企业连接网络的智能企业网关,<br>默认使用该AS号与企业连接网络下的分<br>布式网关矩阵建立EBGP邻居。                                                                       | 65520   |
| 带宽(Mbit/s)    | 按需选择带宽容量。                                                                                                    | 5       |
| 购买时长          | 按需选择服务时长。                                                                                                    | 1年      |

#### 步骤2 增加接入点。

- 1. 单击创建好的企业连接网络名称,选择"接入点"页签。
- 2. 单击"添加接入点",配置接入点及带宽信息后,单击"保存"。

#### 🛄 说明

- 接入点为华为云骨干网的POP点,可配置多个,请选择与用户网络所在区域相近的接入 点(如北京),从而实现就近快速入云。
- 配置带宽信息时,所有接入点的总带宽应小于等于企业连接网络的带宽。

**图 3-2** 增加接入点

| 组网图 接   | 獨 接入后 智能企业现头 关联的企业组由器 关联的虚拟私有云 |            |        |       |         |
|---------|--------------------------------|------------|--------|-------|---------|
| 添加接入点 " | 胚有5(Mbit/s)带宽未分配               |            |        |       |         |
| 接入点     |                                | 帶竈(Mbit/s) | 智能企业网关 | 虚拟私有云 | 操作      |
| 马兰二零三   |                                | 5          | 0      | 0     | 修改   删除 |

步骤3 企业连接网络互联虚拟私有云。

#### 🛄 说明

该场景推荐同时配置如下两种方式,此时当分支访问同Region内的VPC时,会优先选择直接关联 VPC的链路,可节省ER的费用。当访问跨Region的VPC时,则只能选择另外一条关联ER的链路。

- 方式一: 通过关联ER
  - a. 在管理控制台首页,选择"企业连接 > 企业连接网络"。
  - b. 单击创建好的企业连接网络名称,选择"关联的企业路由器"页签。。
  - c. 单击"关联企业路由器",在弹框中选择路由器,并单击"确定"。若"状态"为"关联成功",表示成功关联企业路由器。
- 方式二: 通过直接关联VPC
  - a. 在管理控制台首页,选择"企业连接 > 企业连接网络"。
  - b. 单击创建好的企业连接网络名称,选择"关联的虚拟私有云"页签。。
  - c. 单击"关联虚拟私有云",在弹框中选择虚拟私有云,并设置"互联子网" 和"本端子网",单击"确定"。
    - 互联子网:虚拟私有云与企业连接网络关联所使用的子网。请从虚拟私 有云的子网中选择其中一个。
    - 本端子网:虚拟私有云与云下互通的网段。请根据实际情况选择所需子 网,或者手工输入网段。

若"状态"为"关联成功",表示成功关联虚拟私有云。

步骤4 创建并激活智能企业网关。

- 1. 在管理控制台首页,选择"企业连接 > 智能企业网关"。
- 2. 单击页面右上角"创建智能企业网关"。
- 3. 选择"模式"为"单机"。
- 4. 单击"立即购买",进入订单详情界面。
- 5. 单击"提交"。

```
若"状态"显示为"已下单",表示创建成功。
```

| 名称 1三     | 状态↓Ξ  | 所屋大区 | 设备款型 | 模式 | 企业连接网络 | 操作 |
|-----------|-------|------|------|----|--------|----|
| ieg-zhang | 1 已下单 | 中国大陆 | 标准型  | 单机 |        | 激活 |

- 单击智能企业网关操作列的"激活",填写IEG设备的ESN,进行设备激活。
   若"状态"显示为"已激活",表示IEG设备激活成功。此时企业连接服务,可以 在云上统一管理IEG设备,并对IEG设备进行配置。
- 步骤5 配置IEG设备的WAN侧接口,使IEG设备可以注册上线。

WAN侧接口的配置,需分别在华为云管理控制台和IEG设备侧上操作。

#### • 华为云管理控制台侧配置

- a. 单击已创建的智能企业网关,选择"设备管理",进入设备管理页面。
- b. 单击WAN口管理右侧的 《图标,配置WAN口信息,参数说明如表3-3所示。

#### **表 3-3** 参数说明

| 参数                 | 说明                                                                     | 取值参数                     |
|--------------------|------------------------------------------------------------------------|--------------------------|
| 接口名称               | 支持单网口和双网口主备两种模式,可<br>根据实际情况选择。                                         | GigabitEthern<br>et0/0/8 |
|                    | ■ GigabitEthernet0/0/8和<br>GigabitEthernet0/0/9:通过有线方<br>式上云,需要连接物理网线。 |                          |
|                    | ■ Cellular0/0/0:通过无线方式上<br>云,需要IEG设备配置对应的LTE模<br>块。                    |                          |
| 优先级                | ● 主                                                                    | 主                        |
|                    | ■ 备                                                                    |                          |
| IP类型               | 根据用户实际情况配置。                                                            | 静态                       |
|                    | ■ 静态:手工分配IP地址                                                          |                          |
|                    | ■ DHCP: 自动分配IP地址                                                       |                          |
| 本地上网               | 启用后,用户可以通过该WAN口访问<br>Ineternet服务,实现上网功能。                               | 不开启                      |
| 上云带宽<br>( Mbit/s ) | 接口的上云带宽。                                                               | -                        |
| 出口带宽<br>( Mbit/s ) | 接口的出口带宽。                                                               | -                        |
| IPv4网关             | "IP类型"选择"静态"时显示。                                                       | 1.1.1.1                  |
| IPv4地址             | IP地址需要向用户申请,且IP地址需要<br>能访问华为云。                                         | 1.1.1.2/24               |

c. 单击"保存并生成初始配置",在弹出框中设置初始配置密码,并单击"确 定"。

设置初始密码后,系统自动生成初始配置。

门 说明

为确保安全,请定期更新密码并妥善保存。具体修改方法如下:在"智能企业网关" 页面,单击智能企业网关名称进入管理页面。

选择"基本信息"页签,单击"设备密码"右侧 🖉 图标,修改并确认密码。

- d. 手动拷贝初始配置生成界面的"链接",保存至本地,并单击"完成"。
- IEG设备侧配置
  - a. 将PC通过网线连接到管理网口GE0。
  - b. 在浏览器中打开<del>步骤5.d</del>中初始配置生成的链接,系统出现如下输入框。

🛄 说明

- 支持的浏览器:Firefox(V46及以上版本)、Chrome(V46及以上版本)、IE (V10及以上版本)、Edge(V79及以上版本)。
- 推荐使用Firefox(V61-V66), Chrome(V64-V73), IE(V10-V11)或Edge (V109-115)。

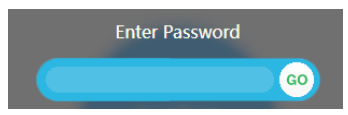

- c. 输入<mark>步骤5.c</mark>中设置的密码,并单击"GO"。
- d. 在弹出的提示框中,单击"Confirm Deployment"。 若界面出现Welcome提示,则说明配置成功。

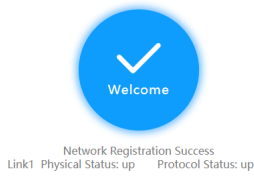

门 说明

若界面提示配置失败,原因可能是使用了过期的URL,此时需长按设备侧的"reset" 按钮进行重启,再到控制台的"智能企业网关 > 设备管理"页面,单击"初始配置" 右侧的"下载",设置密码后生成新的URL链接。

步骤6 在"智能企业网关"的列表页面,查看IEG设备的状态。

若"状态"为"在线",则表示初始配置成功,IEG设备已注册上线。

- 步骤7 配置IEG设备的LAN侧接口,并将LAN侧的网络发布到企业连接网络。
  - 1. 单击已创建的智能企业网关,选择"设备管理 > LAN口管理"。
  - 2. 单击"创建LAN接口",参见下表配置LAN口信息,并单击"确定"。

**表 3-4** 参数说明

| 参数           | 说明                                                                       | 取值参数                     |
|--------------|--------------------------------------------------------------------------|--------------------------|
| 接口           | 根据实际情况选择连接的LAN口。<br>范围:<br>GigabitEthernet0/0/1~GigabitEthernet<br>0/0/7 | GigabitEtherne<br>t0/0/1 |
| VLAN ID      | 根据规划设置VLAN ID和IPv4地址的                                                    | 不开启                      |
| 值。<br>IPv4地址 |                                                                          | 10.10.2.1/24             |
| DHCP         | 自动分配IP地址。                                                                | 关闭                       |

| 参数            | 说明                                                 | 取值参数 |
|---------------|----------------------------------------------------|------|
| 发布到企业连接<br>网络 | 开启后,目标网络与云连接网实现互<br>通,目标网络内的用户可以通过企业连<br>接网络访问VPC。 | 开启   |

步骤8 智能企业网关绑定企业连接网络。

- 1. 单击已创建的智能企业网关,选择"网络管理 > 企业连接网络"。
- 单击"绑定企业连接网络",在弹框中设置绑定信息,单击"确定"。
   若"状态"为"绑定成功",表示成功绑定企业连接网络。
- **步骤9**用户登录本地PC,可以正常访问云上多个Region的VPC业务,则说明云下云上网络实现互联互通。

----结束

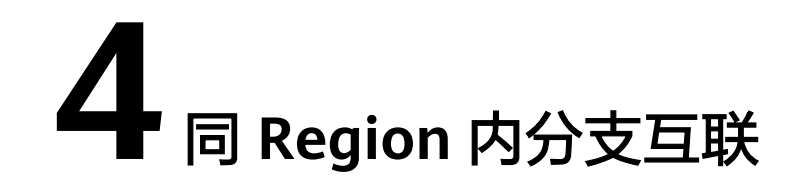

#### 场景描述

企业A在多地域均有分支机构,分支1和分支2需访问华为云同一Region内VPC,同时两者之间需要实现互联。

#### 组网方案

企业连接服务提供的组网方案如<mark>图4-1</mark>所示。

#### **图 4-1** 组网方案

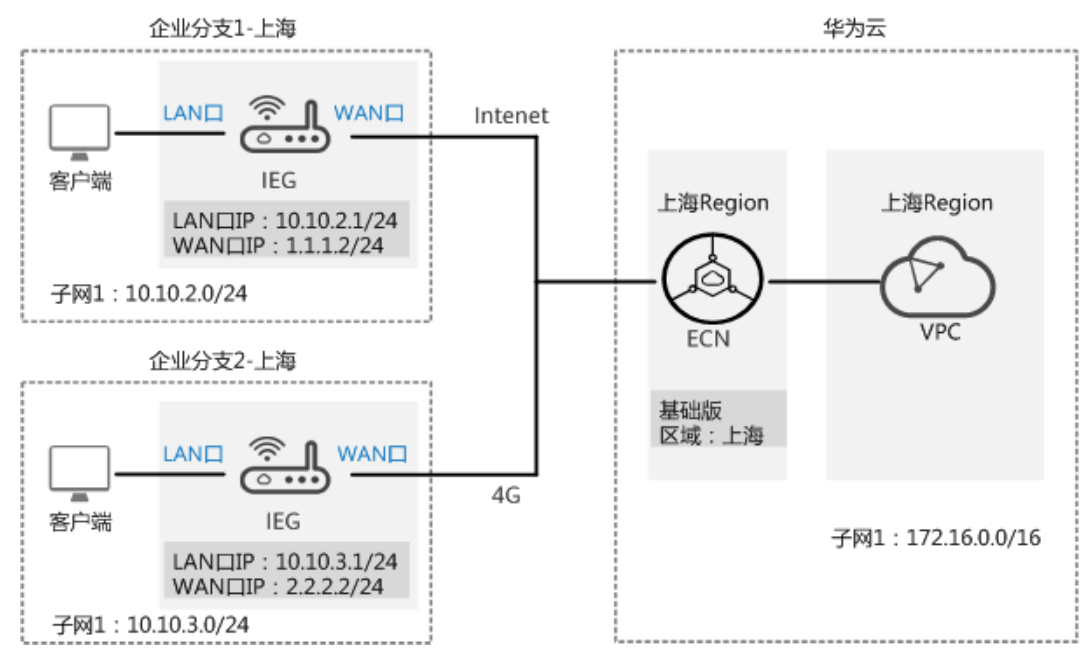

#### 数据规划

#### **表 4-1** 数据规划

| 类型              |       | 规划项           | 规划值                                                                                            |
|-----------------|-------|---------------|------------------------------------------------------------------------------------------------|
| 智能企业网           | WAN接口 | 接口名称          | GigabitEthernet0/0/8                                                                           |
| 大设备IEG<br>(分支1) |       | IP地址          | 1.1.1.2/24                                                                                     |
|                 | LAN接口 | 接口名称          | GigabitEthernet0/0/1                                                                           |
|                 |       | VLAN ID       | 不开启                                                                                            |
|                 |       | IP地址          | 10.10.2.1/24                                                                                   |
| 智能企业网           | WAN接口 | 接口名称          | GigabitEthernet0/0/8                                                                           |
| 大设备IEG<br>(分支2) |       | IP地址          | 2.2.2/24                                                                                       |
|                 | LAN接口 | 接口名称          | GigabitEthernet0/0/1                                                                           |
|                 |       | VLAN ID       | 不开启                                                                                            |
|                 |       | IP地址          | 10.10.3.1/24                                                                                   |
| 企业连接网 -<br>络    |       | 类型            | 基础版<br><b>说明</b><br>如用户对网络质量有要求,不允许网络<br>存在抖动问题,则需选择"专业版",<br>并配置与用户网络所在区域相近的接入<br>点,实现就近快速接入。 |
|                 | -     | 区域            | 上海                                                                                             |
|                 | -     | 带宽            | 5M                                                                                             |
|                 | -     | 购买时长          | 1年                                                                                             |
|                 | -     | 智能企业网关<br>间互通 | 开启                                                                                             |

#### 前提条件

- 华为云侧:请确认虚拟私有云VPC已经创建完成。如何创建虚拟私有云VPC,请参考创建虚拟私有云和子网。
- 本地网络侧:
  - 已购买IEG设备,并完成设备连线等操作,具体请参见部署智能企业网关设备。
     备。
  - 已获取IEG设备对应的ESN。

操作步骤

步骤1 创建企业连接网络。

文档版本 01 (2024-01-24)

- 1. 在管理控制台首页,选择"企业连接 > 企业连接网络"。
- 2. 单击页面右上角"创建企业连接网络"。
- 3. 参考下表填写企业连接网络信息,并单击"确定"。

#### **表 4-2** 参数说明

| 参数            | 说明                                                                                                    | 取值参数    |
|---------------|----------------------------------------------------------------------------------------------------|---------|
| 计费模式          | 默认为"包年/包月"。                                                                                                    | 包年/包月   |
| 类型            | <ul> <li>基础版:接入单个区域,接入点固定。</li> <li>专业版:接入整个大区,大区内可添加多个接入点。</li> </ul>                                                                                   | 基础版     |
| 区域            | 用户接入的Region区域。<br>选择"基础版"时显示。                                                                                                    | 上海      |
| 名称            | 自定义输入企业连接网络的名称。                                                                                                    | ecn     |
| 智能企业网关间互<br>通 | <ul> <li>开启:多地域的智能企业网关间可以<br/>互联。</li> <li>关闭:多地域的智能企业网关间不能<br/>互联</li> </ul>                                                                            | 开启      |
| 企业项目          | 创建企业连接网络时,可以将企业连接网<br>络加入已启用的企业项目。<br>企业项目管理提供了一种按企业项目管理<br>云资源的方式,帮助您实现以企业项目为<br>基本单元的资源及人员的统一管理,默认<br>项目为default。<br>关于创建和管理企业项目的详情,请参见<br>《企业管理用户指南》。 | default |
| 企业连接网络AS<br>号 | 默认使用BGP协议交换云上云下路由,企<br>业连接网络网关默认使用该AS号与智能<br>企业网关以及ER实例建立EBGP邻居。                                                                                         | 65510   |
| 智能企业网关AS<br>号 | 默认使用BGP协议交换云上云下路由,所<br>有绑定该企业连接网络的智能企业网关,<br>默认使用该AS号与企业连接网络下的分<br>布式网关矩阵建立EBGP邻居。                                                                       | 65520   |
| 带宽(Mbit/s)    | 按需选择带宽容量。                                                                                                    | 5       |

步骤2 企业连接网络关联企业路由器。

- 1. 在管理控制台首页,选择"企业连接 > 企业连接网络"。
- 2. 单击创建好的企业连接网络名称,选择"关联的企业路由器"页签。。
- 9. 单击"关联企业路由器",在弹框中选择路由器,并单击"确定"。
   若"状态"为"关联成功",表示成功关联企业路由器。

步骤3 分别创建分支1、分支2的智能企业网关。

- 1. 在管理控制台首页,选择"企业连接 > 智能企业网关"。
- 2. 单击页面右上角"创建智能企业网关"。
- 3. 选择"模式"为"单机"。
- 4. 单击"立即购买",进入订单详情界面。
- 5. 单击"提交"。

若"状态"显示为"已下单",表示创建成功。

| 名称 ↓Ξ     | 状态 1日 | 所属大区 | 设备款型 | 模式 | 企业连接网络 | 操作 |
|-----------|-------|------|------|----|--------|----|
| ieg-zhang | 1 已下单 | 中国大陆 | 标准型  | 单机 |        | 激活 |

 单击智能企业网关操作列的"激活",填写IEG设备的ESN,进行设备激活。
 若"状态"显示为"已激活",表示IEG设备激活成功。此时企业连接服务,可以 在云上统一管理IEG设备,并对IEG设备进行配置。

步骤4 分别配置分支1、分支2内IEG设备的WAN侧接口。

WAN侧接口的配置,需分别在华为云管理控制台和IEG设备侧上操作。

- 华为云管理控制台侧配置(下述以分支1配置为例)
  - a. 单击已创建的智能企业网关,选择"设备管理",进入设备管理页面。
  - b. 单击WAN口管理右侧的 图标,配置WAN口信息,参数说明如表4-3所示。

| 参数   | 说明                                                                     | 取值参数                     |
|------|------------------------------------------------------------------------|--------------------------|
| 接口名称 | 支持单网口和双网口主备两种模式,可<br>根据实际情况选择。                                         | GigabitEthern<br>et0/0/8 |
|      | ■ GigabitEthernet0/0/8和<br>GigabitEthernet0/0/9:通过有线方<br>式上云,需要连接物理网线。 |                          |
|      | ■ Cellular0/0/0:通过无线方式上<br>云,需要IEG设备配置对应的LTE模<br>块。                    |                          |
| 优先级  | ■ 主                                                                    | 主                        |
|      | ■ 备                                                                    |                          |
| IP类型 | 根据用户实际情况配置。                                                            | 静态                       |
|      | ■ 静态:手工分配IP地址                                                          |                          |
|      | ■ DHCP: 自动分配IP地址                                                       |                          |
| 本地上网 | 启用后,用户可以通过该WAN口访问<br>Ineternet服务,实现上网功能。                               | 不开启                      |

#### 表 4-3 参数说明

| 参数                 | 说明                             | 取值参数       |
|--------------------|--------------------------------|------------|
| 上云带宽<br>( Mbit/s ) | 接口的上云带宽。                       | -          |
| 出口带宽<br>( Mbit/s ) | 接口的出口带宽。                       | -          |
| IPv4网关             | "IP类型"选择"静态"时显示。               | 1.1.1.1    |
| IPv4地址             | lP地址需要向用户申请,且lP地址需要<br>能访问华为云。 | 1.1.1.2/24 |

c. 单击"保存并生成初始配置",在弹出框中设置初始配置密码,并单击"确 定"。

设置初始密码后,系统自动生成初始配置。

🛄 说明

为确保安全,请定期更新密码并妥善保存。具体修改方法如下:在"智能企业网关" 页面,单击智能企业网关名称进入管理页面。

选择"基本信息"页签,单击"设备密码"右侧 🖉 图标,修改并确认密码。

- d. 手动拷贝初始配置生成界面的"链接",保存至本地,并单击"完成"。
- IEG设备侧配置
  - a. 将PC通过网线连接到管理网口GE0。
  - b. 在浏览器中打开<del>步骤4.d</del>中初始配置生成的链接,系统出现如下输入框。

🗀 说明

- 支持的浏览器: Firefox(V46及以上版本)、Chrome(V46及以上版本)、IE (V10及以上版本)、Edge(V79及以上版本)。
- 推荐使用Firefox(V61-V66), Chrome(V64-V73), IE(V10-V11)或Edge (V109-115)。

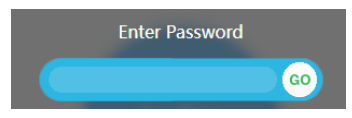

- c. 输入<mark>步骤4.c</mark>中设置的密码,并单击"GO"。
- d. 在弹出的提示框中,单击"Confirm Deployment"。 若界面出现Welcome提示,则说明配置成功。

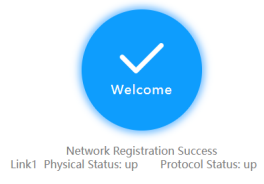

#### 🗀 说明

若界面提示配置失败,原因可能是使用了过期的URL,此时需长按设备侧的"reset" 按钮进行重启,再到控制台的"智能企业网关 > 设备管理"页面,单击"初始配置" 右侧的"下载",设置密码后生成新的URL链接。 **步骤5** 在"智能企业网关"的列表页面,分别查看分支1、分支2内IEG设备的状态。 若"状态"为"在线",则表示初始配置成功,IEG设备已注册上线。

步骤6 分别配置分支1、分支2内IEG设备的LAN侧接口(下述以分支1配置为例)。

- 1. 单击已创建的智能企业网关,选择"设备管理 > LAN口管理"。
- 2. 单击"创建LAN接口",参见下表配置LAN口信息,并单击"确定"。

#### 表 4-4 参数说明

| 参数            | 说明                                                                       | 取值参数                     |
|---------------|--------------------------------------------------------------------------|--------------------------|
| 接口            | 根据实际情况选择连接的LAN口。<br>范围:<br>GigabitEthernet0/0/1~GigabitEthernet<br>0/0/7 | GigabitEtherne<br>t0/0/1 |
| VLAN ID       | 根据规划设置VLAN ID和IPv4地址的                                                    | 不开启                      |
| IPv4地址        | 1旦。                                                                      | 10.10.2.1/24             |
| DHCP          | 自动分配IP地址。                                                                | 关闭                       |
| 发布到企业连接<br>网络 | 开启后,目标网络与云连接网实现互<br>通,目标网络内的用户可以通过企业连<br>接网络访问VPC。                       | 开启                       |

步骤7 企业分支1和分支2的智能企业网关,分别绑定企业连接网络。

- 1. 单击已创建的智能企业网关,选择"网络管理 > 企业连接网络"。
- 单击"绑定企业连接网络",在弹框中设置绑定信息,单击"确定"。
   若"状态"为"绑定成功",表示成功绑定企业连接网络。
- **步骤8** 分支1的用户登录本地PC,可以正常访问分支2的业务,则说明分支1和分支2实现互联。

----结束

# 5 跨 Region 分支互联

#### 场景描述

企业A在多地域均有分支机构,分支1和分支2需访问华为云不同Region内VPC,同时两 者之间需要实现互联。

#### 组网方案

企业连接服务提供的组网方案如图5-1所示。本组网重点说明分支之间的互联,分支上 云以ECN关联ER为例。

#### **图 5-1** 组网方案

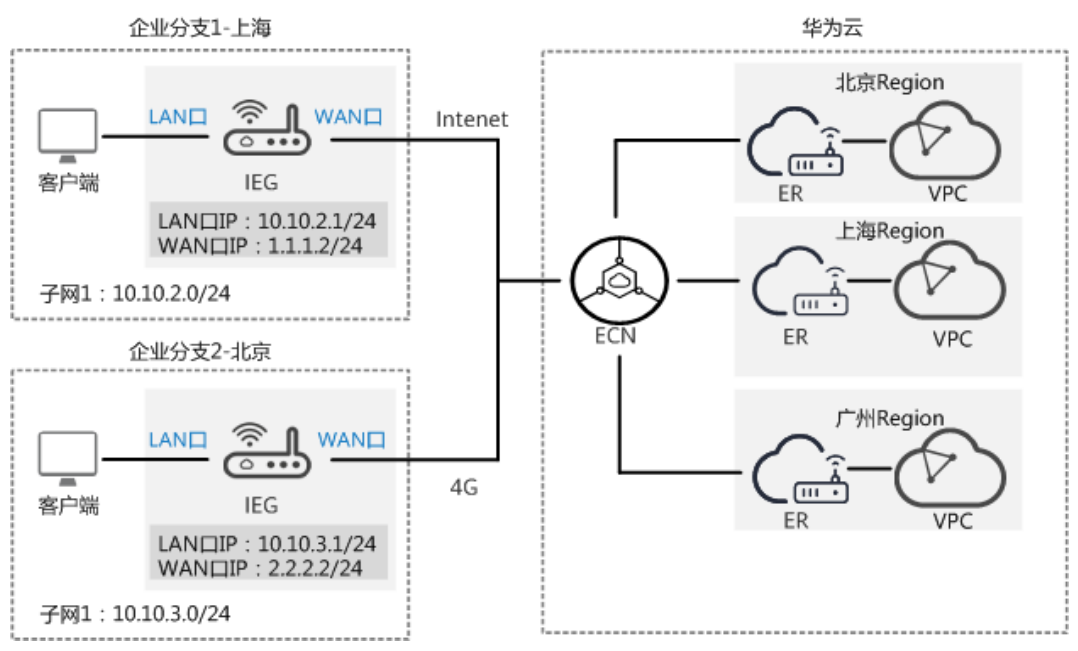

#### 数据规划

#### **表 5-1** 数据规划

| 类型              |       | 规划项           | 规划值                  |
|-----------------|-------|---------------|----------------------|
| 智能企业网           | WAN接口 | 接口名称          | GigabitEthernet0/0/8 |
| 大设备IEG<br>(分支1) |       | IP地址          | 1.1.1.2/24           |
|                 | LAN接口 | 接口名称          | GigabitEthernet0/0/1 |
|                 |       | VLAN ID       | 不开启                  |
|                 |       | IP地址          | 10.10.2.1/24         |
| 智能企业网           | WAN接口 | 接口名称          | GigabitEthernet0/0/8 |
| 天设备IEG<br>(分支2) |       | IP地址          | 2.2.2/24             |
|                 | LAN接口 | 接口名称          | GigabitEthernet0/0/1 |
|                 |       | VLAN ID       | 不开启                  |
|                 |       | IP地址          | 10.10.3.1/24         |
| 企业连接网           | -     | 类型            | 专业版                  |
| 络ECN            | -     | 接入大区          | 中国大陆区                |
|                 | -     | 接入点           | 接入点1:北京              |
|                 |       |               | 接入点2:上海              |
|                 | -     | 带宽            | 5M                   |
|                 | -     | 购买时长          | 1年                   |
|                 | -     | 智能企业网关<br>间互通 | 开启                   |

#### 前提条件

- 华为云侧:
  - 请确认虚拟私有云VPC已经创建完成。如何创建虚拟私有云VPC,请参考创建 虚拟私有云和子网。
  - 请确认企业路由器ER已经创建完成。如何创建企业路由器ER,请参考创建企业路由器。
- 本地网络侧:
  - 分支1和分支2已分别购买IEG设备,并完成设备连线等操作,具体请参见部署 智能企业网关设备。
  - 已获取分支1和分支2内IEG设备对应的ESN。

#### 操作步骤

步骤1 创建企业连接网络。

- 1. 在管理控制台首页,选择"企业连接 > 企业连接网络"。
- 2. 单击页面右上角"创建企业连接网络"。
- 3. 参考下表填写企业连接网络信息,并单击"确定"。

#### **表 5-2** 参数说明

| 参数            | 说明                                                                                                    | 取值参数    |
|---------------|----------------------------------------------------------------------------------------------------|---------|
| 计费模式          | 默认为"包年/包月"。                                                                                                    | 包年/包月   |
| *型            | <ul> <li>基础版:接入单个区域,接入点固定。</li> <li>专业版:接入整个大区,大区内可添加多个接入点。</li> </ul>                                                                                   | 专业版     |
| 接入大区          | 用户接入的大区,大区内包含多个<br>Region区域。                                                                                                    | 中国大陆区   |
| 名称            | 自定义输入企业连接网络的名称。                                                                                                    | ecn     |
| 智能企业网关间互<br>通 | <ul> <li>开启:多地域的智能企业网关间可以<br/>互联。</li> <li>关闭:多地域的智能企业网关间不能<br/>互联</li> </ul>                                                                            | 开启      |
| 企业项目          | 创建企业连接网络时,可以将企业连接网<br>络加入已启用的企业项目。<br>企业项目管理提供了一种按企业项目管理<br>云资源的方式,帮助您实现以企业项目为<br>基本单元的资源及人员的统一管理,默认<br>项目为default。<br>关于创建和管理企业项目的详情,请参见<br>《企业管理用户指南》。 | default |
| 企业连接网络AS<br>号 | 默认使用BGP协议交换云上云下路由,企<br>业连接网络网关默认使用该AS号与智能<br>企业网关以及ER实例建立EBGP邻居。                                                                                         | 65510   |
| 智能企业网关AS<br>号 | 默认使用BGP协议交换云上云下路由,所<br>有绑定该企业连接网络的智能企业网关,<br>默认使用该AS号与企业连接网络下的分<br>布式网关矩阵建立EBGP邻居。                                                                       | 65520   |
| 带宽(Mbit/s)    | 按需选择带宽容量。                                                                                                    | 5       |
| 购买时长          | 按需选择服务时长。                                                                                                    | 1年      |

步骤2 增加接入点。

1. 单击创建好的企业连接网络名称,选择"接入点"页签。

2. 单击"添加接入点",配置接入点及带宽信息后,单击"保存"。

#### 🛄 说明

- 接入点为华为云骨干网的POP点,可配置多个,请选择与用户网络所在区域相近的接入 点(如北京),从而实现就近快速入云。
- 配置带宽信息时,所有接入点的总带宽应小于等于企业连接网络的带宽。

#### **图 5-2** 增加接入点

| 组网图 接入点  | B网题 接入点 智能企业网关 关联的企业组由器 关联的虚拟私有云 |            |        |       |       |
|----------|----------------------------------|------------|--------|-------|-------|
| 添加接入点 想还 | 每5(Mbit/s)带宽末分配                  |            |        |       |       |
| 接入点      |                                  | 帶寇(Mbit/s) | 智能企业网关 | 出刻私有云 | 操作    |
| 马兰二零三    |                                  | 5          | 0      | 0     | 修改 劃除 |

步骤3 企业连接网络关联企业路由器。

- 1. 在管理控制台首页,选择"企业连接 > 企业连接网络"。
- 2. 单击创建好的企业连接网络名称,选择"关联的企业路由器"页签。。
- 9. 单击"关联企业路由器",在弹框中选择路由器,并单击"确定"。
   若"状态"为"关联成功",表示成功关联企业路由器。
- 步骤4 分别创建分支1、分支2的智能企业网关。
  - 1. 在管理控制台首页,选择"企业连接 > 智能企业网关"。
  - 2. 单击页面右上角"创建智能企业网关"。
  - 3. 选择"模式"为"单机"。
  - 4. 单击"立即购买",进入订单详情界面。
  - 5. 单击"提交"。
    - 若"状态"显示为"已下单",表示创建成功。

| 名称↓∃      | 状态↓Ξ  | 所屋大区 | 设备款型 | 模式 | 企业连接网络 | 操作 |
|-----------|-------|------|------|----|--------|----|
| ieg-zhang | 1 已下单 | 中国大陆 | 标准型  | 单机 |        | 激活 |

 单击智能企业网关操作列的"激活",填写IEG设备的ESN,进行设备激活。
 若"状态"显示为"已激活",表示IEG设备激活成功。此时企业连接服务,可以 在云上统一管理IEG设备,并对IEG设备进行配置。

步骤5 分别配置分支1、分支2内IEG设备的WAN侧接口。

WAN侧接口的配置,需分别在华为云管理控制台和IEG设备侧上操作。

- 华为云管理控制台侧配置(以下以分支1配置为例)
  - a. 单击已创建的智能企业网关,选择"设备管理",进入设备管理页面。
  - b. 单击WAN口管理右侧的<sup>《</sup>图标,配置WAN口信息,参数说明如表5-3所示。

#### **表 5-3** 参数说明

| 参数                 | 说明                                                                                                   | 取值参数                     |
|--------------------|----------------------------------------------------------------------------------------------------|--------------------------|
| 接口名称               | 支持单网口和双网口主备两种模式,可<br>根据实际情况选择。                                                                       | GigabitEthern<br>et0/0/8 |
|                    | <ul> <li>GigabitEthernet0/0/8和</li> <li>GigabitEthernet0/0/9:通过有线方</li> <li>式上云,需要连接物理网线。</li> </ul> |                          |
|                    | ■ Cellular0/0/0:通过无线方式上<br>云,需要IEG设备配置对应的LTE模<br>块。                                                  |                          |
| 优先级                | ● 主                                                                                                  | 主                        |
|                    | ■ 备                                                                                                  |                          |
| IP类型               | 根据用户实际情况配置。                                                                                          | 静态                       |
|                    | ■ 静态:手工分配IP地址                                                                                        |                          |
|                    | ■ DHCP: 自动分配IP地址                                                                                     |                          |
| 本地上网               | 启用后,用户可以通过该WAN口访问<br>Ineternet服务,实现上网功能。                                                             | 不开启                      |
| 上云带宽<br>( Mbit/s ) | 接口的上云带宽。                                                                                             | -                        |
| 出口带宽<br>( Mbit/s ) | 接口的出口带宽。                                                                                             | -                        |
| IPv4网关             | "IP类型"选择"静态"时显示。                                                                                     | 1.1.1.1                  |
| IPv4地址             | lP地址需要向用户申请,且lP地址需要<br>能访问华为云。                                                                       | 1.1.1.2/24               |

c. 单击"保存并生成初始配置",在弹出框中设置初始配置密码,并单击"确 定"。

设置初始密码后,系统自动生成初始配置。

🛄 说明

为确保安全,请定期更新密码并妥善保存。具体修改方法如下:在"智能企业网关" 页面,单击智能企业网关名称进入管理页面。

选择"基本信息"页签,单击"设备密码"右侧 🖉 图标,修改并确认密码。

- d. 手动拷贝初始配置生成界面的"链接",保存至本地,并单击"完成"。
- IEG设备侧配置
  - a. 将PC通过网线连接到管理网口GEO。
  - b. 在浏览器中打开<mark>步骤4.d</mark>中初始配置生成的链接,系统出现如下输入框。

🛄 说明

- 支持的浏览器:Firefox(V46及以上版本)、Chrome(V46及以上版本)、IE (V10及以上版本)、Edge(V79及以上版本)。
- 推荐使用Firefox(V61-V66), Chrome(V64-V73), IE(V10-V11)或Edge (V109-115)。

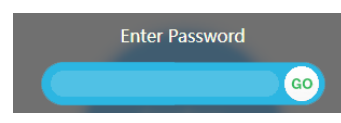

- c. 输入<mark>步骤4.c</mark>中设置的密码,并单击"GO"。
- d. 在弹出的提示框中,单击"Confirm Deployment"。 若界面出现Welcome提示,则说明配置成功。

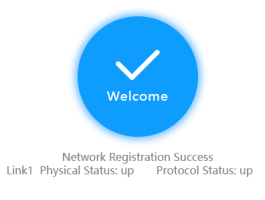

🗀 说明

若界面提示配置失败,原因可能是使用了过期的URL,此时需长按设备侧的"reset" 按钮进行重启,再到控制台的"智能企业网关 > 设备管理"页面,单击"初始配置" 右侧的"下载",设置密码后生成新的URL链接。

步骤6 在"智能企业网关"的列表页面,分别查看分支1、分支2内IEG设备的状态。

若"状态"为"在线",则表示初始配置成功,IEG设备已注册上线。

步骤7 分别配置分支1、分支2内IEG设备的LAN侧接口。

- 1. 在"智能企业网关"页面,单击操作列的"设备管理",选择"LAN口管理"。
- 2. 单击"创建LAN接口",参见下表配置LAN口信息,并单击"确定"。

| 表 5-4 参 | 参数说明 |
|---------|------|
|---------|------|

| 参数            | 说明                                                                       | 取值参数                     |
|---------------|--------------------------------------------------------------------------|--------------------------|
| 接口            | 根据实际情况选择连接的LAN口。<br>范围:<br>GigabitEthernet0/0/1~GigabitEthernet<br>0/0/7 | GigabitEtherne<br>t0/0/1 |
| VLAN ID       | 根据规划设置VLAN ID和IPv4地址的<br>值。                                              | 不开启                      |
| IPv4地址        |                                                                          | 10.10.2.1/24             |
| DHCP          | 自动分配IP地址。                                                                | 关闭                       |
| 发布到企业连接<br>网络 | 开启后,目标网络与企业连接网络实现<br>互通,目标网络内的用户可以通过企业<br>连接网络访问VPC。                     | 开启                       |

步骤8 企业分支1和分支2的智能企业网关,分别绑定企业连接网络。

- 1. 单击已创建的智能企业网关,选择"网络管理 > 企业连接网络"。
- 单击"绑定企业连接网络",在弹框中设置绑定信息,单击"确定"。
   若"状态"为"绑定成功",表示成功绑定企业连接网络。
- **步骤9** 分支1的用户登录本地PC,可以正常访问分支2的业务,则说明分支1和分支2实现互联。

----结束
# 6 智能企业网关侧典型配置案例

# 6.1 单机直挂 LAN 侧动态(DHCP)上云

# 场景描述

企业A的业务部署在华为云北京Region内的VPC,现有新建分支机构需要与云上网络互通。基于上述需求,企业可部署一台IEG设备,通过单机直挂组网方式,将本地业务网络接入华为云。同时,开启IEG设备LAN侧的DHCP协议,自动生成LAN侧接口IP地址。

# 组网方案

企业连接服务提供的组网方案如<mark>图1-1</mark>所示。

# 图 6-1 组网方案

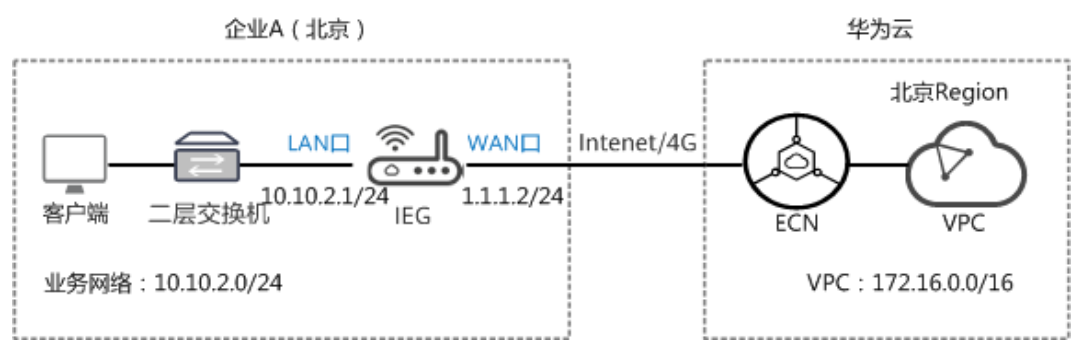

# 数据规划

#### **表 6-1** 数据规划

| 类型              |       | 规划项  | 规划值                  |
|-----------------|-------|------|----------------------|
| 智能企业网<br>关设备IEG | WAN接口 | 接口名称 | GigabitEthernet0/0/8 |
|                 |       | IP地址 | 1.1.1.2/24           |

| 类型    |   | 规划项           | 规划值                                                                     |
|-------|---|---------------|-------------------------------------------------------------------------|
| LAN接口 |   | 接口名称          | GigabitEthernet0/0/1                                                    |
|       |   | VLAN ID       | 不开启                                                                     |
|       |   | IP地址          | 10.10.2.1/24                                                            |
|       |   | DHCP          | 开启                                                                      |
|       |   | DHCP地址池       | <ul> <li>● 起始IP地址: 10.10.2.20</li> <li>● 结束IP地址: 10.10.2.200</li> </ul> |
|       |   |               | ● 归末11 地址: 10.10.2.200                                                  |
| 企业连接网 | - | 类型            | 基础版                                                                     |
| 给ECN  | - | 区域            | 北京                                                                      |
|       | - | 带宽            | 5M                                                                      |
|       | - | 购买时长          | 1年                                                                      |
|       | - | 智能企业网关<br>间互通 | 关闭                                                                      |

# 前提条件

- 华为云侧:请确认虚拟私有云VPC已经创建完成。如何创建虚拟私有云VPC,请参考创建虚拟私有云和子网。
- 本地网络侧:
  - 已购买IEG设备,并完成设备连线等操作,具体请参见部署智能企业网关设备。
     备。
  - 已获取IEG设备对应的ESN。

# 操作步骤

步骤1 创建企业连接网络。

- 1. 在管理控制台首页,选择"企业连接 > 企业连接网络"。
- 2. 单击页面右上角"创建企业连接网络"。
- 3. 参考下表填写企业连接网络信息,并单击"确定"。

# **表 6-2** 参数说明

| 参数   | 说明                                                                     | 取值参数  |
|------|------------------------------------------------------------------------|-------|
| 计费模式 | 默认为"包年/包月"。                                                            | 包年/包月 |
| 类型   | <ul> <li>基础版:接入单个区域,接入点固定。</li> <li>专业版:接入整个大区,大区内可添加多个接入点。</li> </ul> | 基础版   |

| 参数            | 说明                                                                                 | 取值参数    |
|---------------|------------------------------------------------------------------------------------|---------|
| 区域            | 用户接入的Region区域。<br>选择"基础版"时显示。                                                      | 北京      |
| 名称            | 自定义输入企业连接网络的名称。                                                                    | ecn     |
| 智能企业网关间互<br>通 | <ul> <li>开启:多地域的智能企业网关间可以<br/>互联。</li> <li>关闭:多地域的智能企业网关间不能<br/>互联</li> </ul>      | 关闭      |
| 企业项目          | 创建企业连接网络时,可以将企业连接网<br>络加入已启用的企业项目。                                                 | default |
|               | 企业项目管理提供了一种按企业项目管理<br>云资源的方式,帮助您实现以企业项目为<br>基本单元的资源及人员的统一管理,默认<br>项目为default。      |         |
|               | 关于创建和管理企业项目的详情,请参见<br><mark>《企业管理用户指南》</mark> 。                                    |         |
| 企业连接网络AS<br>号 | 默认使用BGP协议交换云上云下路由,企<br>业连接网络网关默认使用该AS号与智能企<br>业网关以及ER实例建立EBGP邻居。                   | 65510   |
| 智能企业网关AS<br>号 | 默认使用BGP协议交换云上云下路由,所<br>有绑定该企业连接网络的智能企业网关,<br>默认使用该AS号与企业连接网络下的分布<br>式网关矩阵建立EBGP邻居。 | 65520   |
| 带宽(Mbit/s)    | 按需选择带宽容量。                                                                          | 5       |
| 购买时长          | 按需选择服务时长。                                                                          | 1年      |

步骤2 企业连接网络关联虚拟私有云。

- 1. 在管理控制台首页,选择"企业连接 > 企业连接网络"。
- 2. 单击创建好的企业连接网络名称,选择"关联的虚拟私有云"页签。。
- 9. 单击"关联虚拟私有云",在弹框中选择虚拟私有云,并设置"互联子网"和 "本端子网",单击"确定"。
  - 互联子网:虚拟私有云与企业连接网络关联所使用的子网。请从虚拟私有云的子网中选择其中一个。
  - 本端子网:虚拟私有云与云下互通的网段。请根据实际情况选择所需子网, 或者手工输入网段。
  - 若"状态"为"关联成功",表示成功关联虚拟私有云。

步骤3 创建并激活智能企业网关。

- 1. 在管理控制台首页,选择"企业连接 > 智能企业网关"。
- 2. 单击页面右上角"创建智能企业网关"。
- 3. 选择"模式"为"单机"。

操作

激活

- 4. 单击"立即购买",进入订单详情界面。
- 5. 单击"提交"。

   若"状态"显示为"已下单",表示创建成功。

   餐報 JE
   %基 JE
   所属大区
   设备数型
   模式
   企业连接网络

   ig-zhang
   CT单
   中国大陆
   标组型
   单机
- 单击智能企业网关操作列的"激活",填写IEG设备的ESN,进行设备激活。
   若"状态"显示为"已激活",表示IEG设备激活成功。此时企业连接服务,可以 在云上统一管理IEG设备,并对IEG设备进行配置。

步骤4 配置IEG设备的WAN侧接口,使IEG设备可以注册上线。

WAN侧接口的配置,需分别在华为云管理控制台和IEG设备侧上操作。

- 华为云管理控制台侧配置
  - a. 单击已创建的智能企业网关,选择"设备管理",进入设备管理页面。
  - b. 单击WAN口管理右侧的<sup>《</sup>图标,配置WAN口信息,参数说明如表6-3所示。

表 6-3 参数说明

| 参数                 | 说明                                                                     | 取值参数                     |
|--------------------|------------------------------------------------------------------------|--------------------------|
| 接口名称               | 支持单网口和双网口主备两种模式,可<br>根据实际情况选择。                                         | GigabitEthern<br>et0/0/8 |
|                    | ■ GigabitEthernet0/0/8和<br>GigabitEthernet0/0/9:通过有线方<br>式上云,需要连接物理网线。 |                          |
|                    | ■ Cellular0/0/0:通过无线方式上<br>云,需要IEG设备配置对应的LTE模<br>块。                    |                          |
| 优先级                | ● 主                                                                    | 主                        |
|                    | ■ 备                                                                    |                          |
| IP类型               | 根据用户实际情况配置。                                                            | 静态                       |
|                    | ■ 静态:手工分配IP地址                                                          |                          |
|                    | ■ DHCP: 自动分配IP地址                                                       |                          |
| 本地上网               | 启用后,用户可以通过该WAN口访问<br>Ineternet服务,实现上网功能。                               | 不开启                      |
| 上云带宽<br>( Mbit/s ) | 接口的上云带宽。                                                               | -                        |
| 出口带宽<br>( Mbit/s ) | 接口的出口带宽。                                                               | -                        |

| 参数     | 说明                             | 取值参数       |
|--------|--------------------------------|------------|
| IPv4网关 | "IP类型"选择"静态"时显示。               | 1.1.1.1    |
| IPv4地址 | lP地址需要向用户申请,且lP地址需要<br>能访问华为云。 | 1.1.1.2/24 |

c. 单击"保存并生成初始配置",在弹出框中设置初始配置密码,并单击"确 定"。

设置初始密码后,系统自动生成初始配置。

🛄 说明

为确保安全,请定期更新密码并妥善保存。具体修改方法如下:在"智能企业网关" 页面,单击智能企业网关名称进入管理页面。

选择"基本信息"页签,单击"设备密码"右侧 🖉 图标,修改并确认密码。

d. 手动拷贝初始配置生成界面的"链接",保存至本地,并单击"完成"。

#### • IEG设备侧配置

- a. 将PC通过网线连接到管理网口GEO。
- b. 在浏览器中打开步骤4.d中初始配置生成的链接,系统出现如下输入框。

🛄 说明

- 支持的浏览器:Firefox(V46及以上版本)、Chrome(V46及以上版本)、IE (V10及以上版本)、Edge(V79及以上版本)。
- 推荐使用Firefox(V61-V66), Chrome(V64-V73), IE(V10-V11)或Edge (V109-115)。

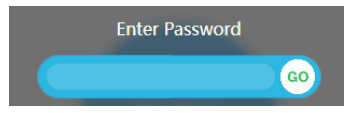

- c. 输入步骤4.c中设置的密码,并单击"GO"。
- d. 在弹出的提示框中,单击"Confirm Deployment"。 若界面出现Welcome提示,则说明配置成功。

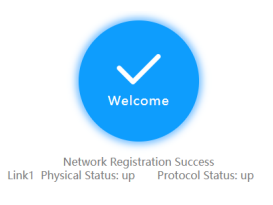

🗀 说明

若界面提示配置失败,原因可能是使用了过期的URL,此时需长按设备侧的"reset" 按钮进行重启,再到控制台的"智能企业网关 > 设备管理"页面,单击"初始配置" 右侧的"下载",设置密码后生成新的URL链接。

步骤5 在"智能企业网关"的列表页面,查看IEG设备的状态。

若"状态"为"在线",则表示初始配置成功,IEG设备已注册上线。

步骤6 配置IEG设备的LAN侧接口,并将LAN侧的网络发布到企业连接网络。

- 1. 在"智能企业网关"页面,单击操作列的"设备管理",选择"LAN口管理"。
- 2. 单击"创建LAN接口",参见下表配置LAN口信息,并单击"确定"。

#### 表 6-4 参数说明

| 参数                | 说明                                                                       | 取值参数                     |
|-------------------|--------------------------------------------------------------------------|--------------------------|
| 接口                | 根据实际情况选择连接的LAN口。<br>范围:<br>GigabitEthernet0/0/0~GigabitEthernet<br>0/0/7 | GigabitEtherne<br>t0/0/1 |
| VLAN ID           | 根据规划设置VLAN ID和IPv4地址的                                                    | 不开启                      |
| IPv4地址            | 1旦。                                                                      | 10.10.2.1/24             |
| 发布到企业连接<br>网络     | 开启后,目标网络与云连接网实现互<br>通,目标网络内的用户可以通过企业连<br>接网络访问VPC。                       | 开启                       |
| DHCP              | 开启后,系统自动分配IP地址。                                                          | 开启                       |
| DHCP地址池起始<br>IP地址 | 根据规划设置DHCP的起始IP地址、结束<br>IP地址,且需要在"IPv4地址"范围<br>中                         | 10.10.2.20               |
| DHCP地址池结束<br>IP地址 | 凶。                                                                       | 10.10.2.200              |
| 地址租期              | 根据规划设置DHCP地址的租期。<br>设置为0天0时0分时,表示租期无限。                                   | 0天0时0分                   |

步骤7 智能企业网关绑定企业连接网络。

- 1. 单击已创建的智能企业网关,选择"网络管理 > 企业连接网络"。
- 2. 单击"绑定企业连接网络",在弹框中设置绑定信息,单击"确定"。
  - 若"状态"为"绑定成功",表示成功绑定企业连接网络。
- 步骤8 配置二层交换机的二层透传功能,具体的操作请联系网络工程师。
- **步骤9**用户登录本地PC,可以正常访问云上的业务,则说明云下云上网络实现互联互通。 ----**结束**

# 6.2 单机直挂静态路由上云

# 场景描述

企业A的业务部署在华为云北京Region内的VPC,现有新建分支机构需要与云上网络互通。基于上述需求,企业可部署一台IEG设备,通过单机直挂组网方式,将本地业务网络接入华为云。同时,IEG设备通过静态路由方式与本地业务网络互通。

#### 组网方案

企业连接服务提供的组网方案如图1-1所示。

文档版本 01 (2024-01-24)

## **图 6-2** 组网方案

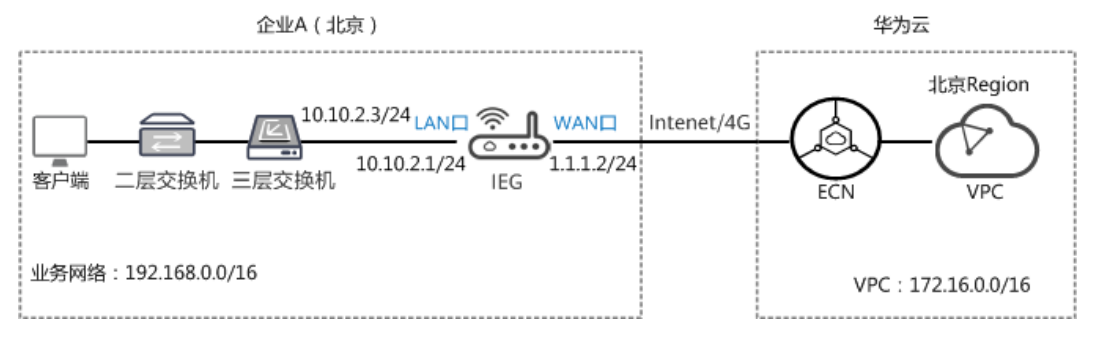

# 网络规划

#### **表 6-5** 数据规划

| 类型     |       | 规划项           | 规划值                  |
|--------|-------|---------------|----------------------|
| 智能企业网  | WAN接口 | 接口名称          | GigabitEthernet0/0/8 |
| 大设备IEG |       | IP地址          | 1.1.1.2/24           |
|        | LAN接口 | 接口名称          | GigabitEthernet0/0/1 |
|        |       | VLAN ID       | 不开启                  |
|        |       | IP地址          | 10.10.2.1/24         |
|        |       | DHCP          | 关闭                   |
| 网络设备   | 三层交换机 | IP地址          | 10.10.2.3/24         |
| 企业连接网  | -     | 类型            | 基础版                  |
| 络ECN   | -     | 区域            | 北京                   |
|        | -     | 带宽            | 5M                   |
|        | -     | 购买时长          | 1年                   |
|        | -     | 智能企业网关<br>间互通 | 关闭                   |

# 前提条件

- 华为云侧:请确认虚拟私有云VPC已经创建完成。如何创建虚拟私有云VPC,请参考创建虚拟私有云和子网。
- 本地网络侧:
  - 已购买IEG设备,并完成设备连线等操作,具体请参见部署智能企业网关设备。
     备。
  - 已获取IEG设备对应的ESN。

# 操作步骤

步骤1 创建企业连接网络。

- 1. 在管理控制台首页,选择"企业连接 > 企业连接网络"。
- 2. 单击页面右上角"创建企业连接网络"。
- 3. 参考下表填写企业连接网络信息,并单击"确定"。

#### **表 6-6** 参数说明

| 参数            | 说明                                                                                                    | 取值参数    |
|---------------|----------------------------------------------------------------------------------------------------|---------|
| 计费模式          | 默认为"包年/包月"。                                                                                                    | 包年/包月   |
| 类型            | <ul> <li>基础版:接入单个区域,接入点固定。</li> <li>专业版:接入整个大区,大区内可添加多个接入点。</li> </ul>                                                                                   | 基础版     |
| 区域            | 用户接入的Region区域。<br>选择"基础版"时显示。                                                                                                    | 北京      |
| 名称            | 自定义输入企业连接网络的名称。                                                                                                    | ecn     |
| 智能企业网关间互<br>通 | <ul> <li>开启:多地域的智能企业网关间可以<br/>互联。</li> <li>关闭:多地域的智能企业网关间不能<br/>互联</li> </ul>                                                                            | 关闭      |
| 企业项目          | 创建企业连接网络时,可以将企业连接网<br>络加入已启用的企业项目。<br>企业项目管理提供了一种按企业项目管理<br>云资源的方式,帮助您实现以企业项目为<br>基本单元的资源及人员的统一管理,默认<br>项目为default。<br>关于创建和管理企业项目的详情,请参见<br>《企业管理用户指南》。 | default |
| 企业连接网络AS<br>号 | 默认使用BGP协议交换云上云下路由,企<br>业连接网络网关默认使用该AS号与智能企<br>业网关以及ER实例建立EBGP邻居。                                                                                         | 65510   |
| 智能企业网关AS<br>号 | 默认使用BGP协议交换云上云下路由,所<br>有绑定该企业连接网络的智能企业网关,<br>默认使用该AS号与企业连接网络下的分布<br>式网关矩阵建立EBGP邻居。                                                                       | 65520   |
| 带宽(Mbit/s)    | 按需选择带宽容量。                                                                                                    | 5       |
| 购买时长          | 按需选择服务时长。                                                                                                    | 1年      |

步骤2 企业连接网络关联虚拟私有云。

1. 在管理控制台首页,选择"企业连接 > 企业连接网络"。

- 2. 单击创建好的企业连接网络名称,选择"关联的虚拟私有云"页签。。
- 9. 单击"关联虚拟私有云",在弹框中选择虚拟私有云,并设置"互联子网"和 "本端子网",单击"确定"。
  - 互联子网:虚拟私有云与企业连接网络关联所使用的子网。请从虚拟私有云的子网中选择其中一个。
  - 本端子网:虚拟私有云与云下互通的网段。请根据实际情况选择所需子网, 或者手工输入网段。

若"状态"为"关联成功",表示成功关联虚拟私有云。

- 步骤3 创建并激活智能企业网关。
  - 1. 在管理控制台首页,选择"企业连接 > 智能企业网关"。
  - 2. 单击页面右上角"创建智能企业网关"。
  - 3. 选择"模式"为"单机"。
  - 4. 单击"立即购买",进入订单详情界面。
  - 5. 单击"提交"。
    - 若"状态"显示为"已下单",表示创建成功。

| 名称↓∃      | 状态↓Ξ  | 所属大区 | 设备款型 | 模式 | 企业连接网络 | 操作 |
|-----------|-------|------|------|----|--------|----|
| ieg-zhang | 1 已下单 | 中国大陆 | 标准型  | 单机 |        | 激活 |

 单击智能企业网关操作列的"激活",填写IEG设备的ESN,进行设备激活。
 若"状态"显示为"已激活",表示IEG设备激活成功。此时企业连接服务,可以 在云上统一管理IEG设备,并对IEG设备进行配置。

步骤4 配置IEG设备的WAN侧接口,使IEG设备可以注册上线。

WAN侧接口的配置,需分别在华为云管理控制台和IEG设备侧上操作。

- 华为云管理控制台侧配置
  - a. 单击已创建的智能企业网关,选择"设备管理",进入设备管理页面。
  - b. 单击WAN口管理右侧的<sup>《</sup>图标,配置WAN口信息,参数说明如表6-7所示。

#### **表 6-7** 参数说明

| 参数   | 说明                                                                     | 取值参数                     |
|------|------------------------------------------------------------------------|--------------------------|
| 接口名称 | 支持单网口和双网口主备两种模式,可<br>根据实际情况选择。                                         | GigabitEthern<br>et0/0/8 |
|      | ■ GigabitEthernet0/0/8和<br>GigabitEthernet0/0/9:通过有线方<br>式上云,需要连接物理网线。 |                          |
|      | ■ Cellular0/0/0:通过无线方式上<br>云,需要IEG设备配置对应的LTE模<br>块。                    |                          |

| 参数                 | 说明                                       | 取值参数       |
|--------------------|------------------------------------------|------------|
| 优先级                | ● 主                                      | 主          |
|                    | ■ 备                                      |            |
| IP类型               | 根据用户实际情况配置。                              | 静态         |
|                    | ■ 静态:手工分配IP地址                            |            |
|                    | ■ DHCP: 自动分配IP地址                         |            |
| 本地上网               | 启用后,用户可以通过该WAN口访问<br>Ineternet服务,实现上网功能。 | 不开启        |
| 上云带宽<br>( Mbit/s ) | 接口的上云带宽。                                 | -          |
| 出口带宽<br>( Mbit/s ) | 接口的出口带宽。                                 | -          |
| IPv4网关             | "IP类型"选择"静态"时显示。                         | 1.1.1.1    |
| IPv4地址             | lP地址需要向用户申请,且lP地址需要<br>能访问华为云。           | 1.1.1.2/24 |

c. 单击"保存并生成初始配置",在弹出框中设置初始配置密码,并单击"确 定"。

设置初始密码后,系统自动生成初始配置。

#### 门 说明

为确保安全,请定期更新密码并妥善保存。具体修改方法如下:在"智能企业网关" 页面,单击智能企业网关名称进入管理页面。

- 选择"基本信息"页签,单击"设备密码"右侧 🖉 图标,修改并确认密码。
- d. 手动拷贝初始配置生成界面的"链接",保存至本地,并单击"完成"。
- IEG设备侧配置
  - a. 将PC通过网线连接到管理网口GE0。
  - b. 在浏览器中打开<del>步骤4.d</del>中初始配置生成的链接,系统出现如下输入框。

🛄 说明

- 支持的浏览器: Firefox(V46及以上版本)、Chrome(V46及以上版本)、IE (V10及以上版本)、Edge(V79及以上版本)。
- 推荐使用Firefox(V61-V66), Chrome(V64-V73), IE(V10-V11)或Edge (V109-115)。

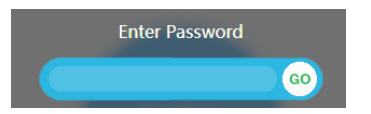

- c. 输入步骤4.c中设置的密码,并单击"GO"。
- d. 在弹出的提示框中,单击"Confirm Deployment"。

若界面出现Welcome提示,则说明配置成功。

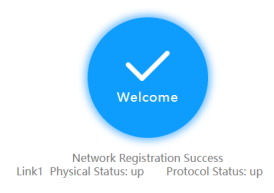

🛄 说明

若界面提示配置失败,原因可能是使用了过期的URL,此时需长按设备侧的"reset" 按钮进行重启,再到控制台的"智能企业网关 > 设备管理"页面,单击"初始配置" 右侧的"下载",设置密码后生成新的URL链接。

步骤5 在"智能企业网关"的列表页面,查看IEG设备的状态。

若"状态"为"在线",则表示初始配置成功,IEG设备已注册上线。

步骤6 配置IEG设备的LAN侧接口,并将LAN侧的网络发布到企业连接网络。

- 1. 单击已创建的智能企业网关,选择"设备管理 > LAN口管理"。
- 2. 单击"创建LAN接口",参见下表配置LAN口信息,并单击"确定"。

**表 6-8** 参数说明

| 参数            | 说明                                                                       | 取值参数                     |
|---------------|--------------------------------------------------------------------------|--------------------------|
| 接口            | 根据实际情况选择连接的LAN口。<br>范围:<br>GigabitEthernet0/0/1~GigabitEthernet<br>0/0/7 | GigabitEtherne<br>t0/0/1 |
| VLAN ID       | 根据规划设置VLAN ID和IPv4地址的                                                    | 不开启                      |
| IPv4地址        | 1旦。                                                                      | 10.10.2.1/24             |
| DHCP          | 自动分配IP地址。                                                                | 关闭                       |
| 发布到企业连接<br>网络 | 布到企业连接  开启后,目标网络与云连接网实现互<br>络       通,目标网络内的用户可以通过企业连<br>接网络访问VPC。       |                          |

步骤7 配置IEG设备到本地业务网络的静态路由。

- 1. 单击已创建的智能企业网关,选择"设备管理 > 路由管理"。
- 2. 单击"添加静态路由",配置路由信息,并单击"确定"。

#### **表 6-9** 参数说明

| 参数      | 说明                                        | 取值参数           |
|---------|-------------------------------------------|----------------|
| 目标网络    | 本地业务网路的IP地址。                              | 192.168.0.0/16 |
| 自动获取下一跳 | 开启后,用户只需选择静态<br>路由的接口,系统自动获取<br>下一跳的IP地址。 | 开启             |

| 参数            | 说明                                                                         | 取值参数                 |
|---------------|----------------------------------------------------------------------------|----------------------|
| 接口            | 根据实际情况,选择接口。                                                               | GigabitEthernet0/0/1 |
| 优先级           | 优先级值越小,优先级别越<br>高。                                                         | 60                   |
| 自动检测          | 开启后,系统自动进行网络<br>质量分析,对响应时间、网<br>络抖动、丢包率等网络指标<br>进行统计,可用于网络故障<br>时的问题定位和诊断。 | 开启                   |
| 发布到企业连接网<br>络 | 开启后,目标网络与云连接<br>网实现互通,目标网络内的<br>用户可以通过企业连接网络<br>访问VPC。                     | 开启                   |

步骤8 智能企业网关绑定企业连接网络。

- 1. 单击已创建的智能企业网关,选择"网络管理 > 企业连接网络"。
- 单击"绑定企业连接网络",在弹框中设置绑定信息,单击"确定"。
   若"状态"为"绑定成功",表示成功绑定企业连接网络。

步骤9 配置三层交换机上云的静态路由,具体的操作请联系网络工程师。

其中,目标网络为华为云上子网IP地址,下一跳为IEG设备LAN侧接口的IP地址。

步骤10 用户登录本地PC,可以正常访问云上的业务,则说明云下云上网络实现互联互通。

-----结束

# 6.3 单机旁挂静态路由上云

#### 场景描述

企业A的业务部署在华为云北京Region内的VPC,企业希望在不改变现有网络架构的基础上,实现与云上网络的互通。基于上述需求,企业可部署一台IEG设备,通过单机旁挂组网方式,将本地业务网络接入华为云。

# 组网方案

企业连接服务提供的组网方案如<mark>图1-1</mark>所示。

#### **图 6-3** 组网方案

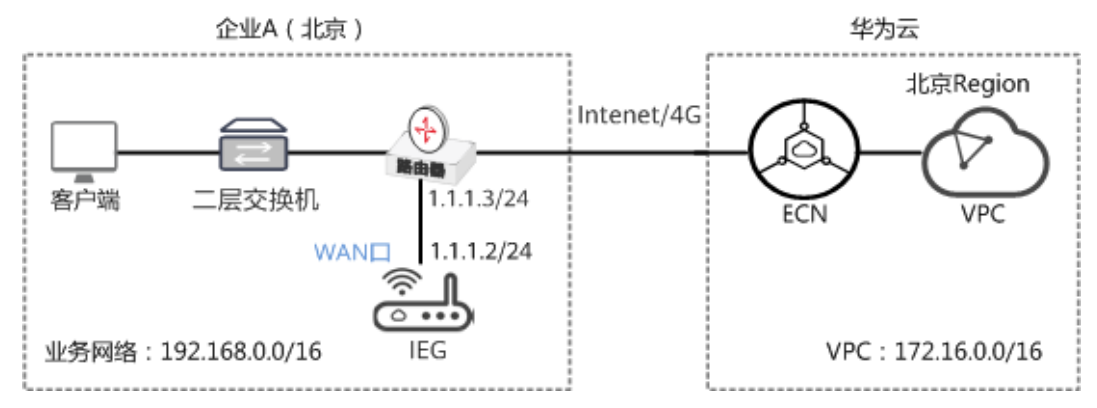

## 数据规划

#### **表 6-10** 数据规划

| 类型     |       | 规划项           | 规划值                  |
|--------|-------|---------------|----------------------|
| 智能企业网  | WAN接口 | 接口名称          | GigabitEthernet0/0/8 |
| 大设备IEG |       | IP地址          | 1.1.1.2/24           |
| 企业连接网  | -     | 类型            | 基础版                  |
| _ 络ECN | -     | 区域            | 北京                   |
|        | -     | 带宽            | 5M                   |
|        | -     | 购买时长          | 1年                   |
|        | -     | 智能企业网关<br>间互通 | 关闭                   |

# 前提条件

- 华为云侧:请确认虚拟私有云VPC已经创建完成。如何创建虚拟私有云VPC,请参考创建虚拟私有云和子网。
- 本地网络侧:
  - 已购买IEG设备,并完成设备连线等操作,具体请参见<mark>部署智能企业网关设</mark> 备。
  - 已获取IEG设备对应的ESN。

## 操作步骤

步骤1 创建企业连接网络。

- 1. 在管理控制台首页,选择"企业连接 > 企业连接网络"。
- 2. 单击页面右上角"创建企业连接网络"。
- 3. 参考下表填写企业连接网络信息,并单击"确定"。

#### **表 6-11** 参数说明

| 参数            | 说明                                                                                                    | 取值参数    |
|---------------|----------------------------------------------------------------------------------------------------|---------|
| 计费模式          | 默认为"包年/包月"。                                                                                                    | 包年/包月   |
| 类型            | <ul> <li>基础版:接入单个区域,接入点固定。</li> <li>专业版:接入整个大区,大区内可添加多个接入点。</li> </ul>                                                                                   | 基础版     |
| 区域            | 用户接入的Region区域。<br>选择"基础版"时显示。                                                                                                    | 北京      |
| 名称            | 自定义输入企业连接网络的名称。                                                                                                    | ecn     |
| 智能企业网关间互<br>通 | <ul> <li>开启:多地域的智能企业网关间可以<br/>互联。</li> <li>关闭:多地域的智能企业网关间不能<br/>互联</li> </ul>                                                                            | 关闭      |
| 企业项目          | 创建企业连接网络时,可以将企业连接网<br>络加入已启用的企业项目。<br>企业项目管理提供了一种按企业项目管理<br>云资源的方式,帮助您实现以企业项目为<br>基本单元的资源及人员的统一管理,默认<br>项目为default。<br>关于创建和管理企业项目的详情,请参见<br>《企业管理用户指南》。 | default |
| 企业连接网络AS<br>号 | 默认使用BGP协议交换云上云下路由,企<br>业连接网络网关默认使用该AS号与智能企<br>业网关以及ER实例建立EBGP邻居。                                                                                         | 65510   |
| 智能企业网关AS<br>号 | 默认使用BGP协议交换云上云下路由,所<br>有绑定该企业连接网络的智能企业网关,<br>默认使用该AS号与企业连接网络下的分布<br>式网关矩阵建立EBGP邻居。                                                                       | 65520   |
| 带宽(Mbit/s)    | 按需选择带宽容量。                                                                                                    | 5       |
| 购买时长          | 按需选择服务时长。                                                                                                    | 1年      |

**步骤2** 企业连接网络关联虚拟私有云。

- 1. 在管理控制台首页,选择"企业连接 > 企业连接网络"。
- 2. 单击创建好的企业连接网络名称,选择"关联的虚拟私有云"页签。。
- 9. 单击"关联虚拟私有云",在弹框中选择虚拟私有云,并设置"互联子网"和 "本端子网",单击"确定"。
  - 互联子网:虚拟私有云与企业连接网络关联所使用的子网。请从虚拟私有云的子网中选择其中一个。
  - 本端子网:虚拟私有云与云下互通的网段。请根据实际情况选择所需子网, 或者手工输入网段。

若"状态"为"关联成功",表示成功关联虚拟私有云。

#### 步骤3 创建并激活智能企业网关。

- 1. 在管理控制台首页,选择"企业连接 > 智能企业网关"。
- 2. 单击页面右上角"创建智能企业网关"。
- 3. 选择"模式"为"单机"。
- 4. 单击"立即购买",进入订单详情界面。
- 5. 单击"提交"。

   若"状态"显示为"已下单",表示创建成功。

   <
- 单击智能企业网关操作列的"激活",填写IEG设备的ESN,进行设备激活。
   若"状态"显示为"已激活",表示IEG设备激活成功。此时企业连接服务,可以 在云上统一管理IEG设备,并对IEG设备进行配置。
- 步骤4 配置IEG设备的WAN侧接口,使IEG设备可以注册上线。

WAN侧接口的配置,需分别在华为云管理控制台和IEG设备侧上操作。

- 华为云管理控制台侧配置
  - a. 单击已创建的智能企业网关,选择"设备管理",进入设备管理页面。
  - b. 单击WAN口管理右侧的<sup>坐</sup>图标,配置WAN口信息,参数说明如<mark>表6-12</mark>所示。

**表 6-12** 参数说明

| 参数   | 说明                                                                     | 取值参数                     |
|------|------------------------------------------------------------------------|--------------------------|
| 接口名称 | 支持单网口和双网口主备两种模式,可<br>根据实际情况选择。                                         | GigabitEthern<br>et0/0/8 |
|      | ■ GigabitEthernet0/0/8和<br>GigabitEthernet0/0/9:通过有线方<br>式上云,需要连接物理网线。 |                          |
|      | ■ Cellular0/0/0:通过无线方式上<br>云,需要IEG设备配置对应的LTE模<br>块。                    |                          |
| 优先级  | ● 主                                                                    | Ŧ                        |
|      | ■ 备                                                                    |                          |
| IP类型 | 根据用户实际情况配置。                                                            | 静态                       |
|      | ■ 静态:手工分配IP地址                                                          |                          |
|      | ■ DHCP: 自动分配IP地址                                                       |                          |

| 参数                 | 说明                                       | 取值参数    |
|--------------------|------------------------------------------|---------|
| 本地上网               | 启用后,用户可以通过该WAN口访问<br>Ineternet服务,实现上网功能。 | 不开启     |
| 上云带宽<br>( Mbit/s ) | 接口的上云带宽。                                 | -       |
| 出口带宽<br>( Mbit/s ) | 接口的出口带宽。                                 | -       |
| IPv4网关             | "IP类型"选择"静态"时显示。                         | 1.1.1.1 |
| IPv4地址             | →v4地址                                    |         |

c. 单击"保存并生成初始配置",在弹出框中设置初始配置密码,并单击"确 定"。

设置初始密码后,系统自动生成初始配置。

- d. 手动拷贝初始配置生成界面的"链接",保存至本地,并单击"完成"。
- IEG设备侧配置
  - a. 将PC通过网线连接到管理网口GE0。
  - b. 在浏览器中打开**步骤4.d**中初始配置生成的链接,系统出现如下输入框。

门 说明

- 支持的浏览器:Firefox(V46及以上版本)、Chrome(V46及以上版本)、IE (V10及以上版本)。
- 推荐使用Firefox(V61-V66),Chrome(V64-V73)或IE(V10-V11)。

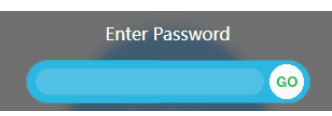

- c. 输入<mark>步骤4.c</mark>中设置的密码,并单击"GO"。
- d. 在弹出的提示框中,单击"Confirm Deployment"。 若界面出现Welcome提示,则说明配置成功。

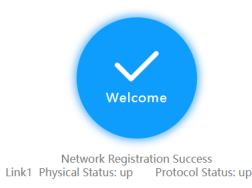

#### 🗀 说明

若界面提示配置失败,原因可能是使用了过期的URL,此时需长按设备侧的"reset" 按钮进行重启,再到控制台的"智能企业网关 > 设备管理"页面,单击"初始配置" 右侧的"下载",设置密码后生成新的URL链接。

步骤5 在"智能企业网关"的列表页面,查看IEG设备的状态。

若"状态"为"在线",则表示初始配置成功,IEG设备已注册上线。

#### 步骤6 配置IEG设备到本地业务网络的静态路由。

- 1. 在"智能企业网关"页面,选择"设备管理 > 路由管理"。
- 2. 单击"添加静态路由",配置静态路由信息,并单击"确定"。

#### 表 6-13 静态路由参数说明

| 参数            | 说明                                                                         | 取值参数                 |  |
|---------------|----------------------------------------------------------------------------|----------------------|--|
| 目标网络          | 客户本地网络侧的子网和掩<br>码。                                                         | 192.168.0.0/16       |  |
| 自动获取下一跳       | 开启后,用户只需选择静态<br>路由的接口,系统自动获取<br>下一跳的IP地址。                                  | 选择静态 开启<br>自动获取      |  |
| 接口            | 根据实际情况,选择接口。                                                               | GigabitEthernet0/0/8 |  |
| 优先级           | 优先级值越小,优先级别越<br>高。                                                         | 60                   |  |
| 自动检测          | 开启后,系统自动进行网络<br>质量分析,对响应时间、网<br>络抖动、丢包率等网络指标<br>进行统计,可用于网络故障<br>时的问题定位和诊断。 | 开启                   |  |
| 发布到企业连接网<br>络 | 开启后,目标网络与云连接<br>网实现互通,目标网络内的<br>用户可以通过企业连接网络<br>访问VPC。                     | 开启                   |  |

步骤7 智能企业网关绑定企业连接网络。

- 1. 单击已创建的智能企业网关,选择"网络管理 > 企业连接网络"。
- 单击"绑定企业连接网络",在弹框中设置绑定信息,单击"确定"。
   若"状态"为"绑定成功",表示成功绑定企业连接网络。
- 步骤8 配置路由器上云的静态路由,具体的操作请联系网络工程师。

其中,目标网络为华为云上VPC子网IP地址,下一跳为IEG设备WAN口IP地址。

**步骤9**用户登录本地PC,可以正常访问云上的业务,则说明云下云上网络实现互联互通。 ----**结束** 

# 6.4 单机旁挂动态路由(OSPF)上云

#### 场景描述

企业A的业务部署在华为云北京Region内的VPC,企业希望在不改变现有网络架构的基础上,实现与云上网络的互通。基于上述需求,企业可部署一台IEG设备,通过单机旁挂组网方式,将本地业务网络接入华为云。同时,开启IEG设备的OSPF协议,将本地业务网络发布到华为云。

# 组网方案

企业连接服务提供的组网方案如<mark>图1-1</mark>所示。

#### **图 6-4** 组网方案

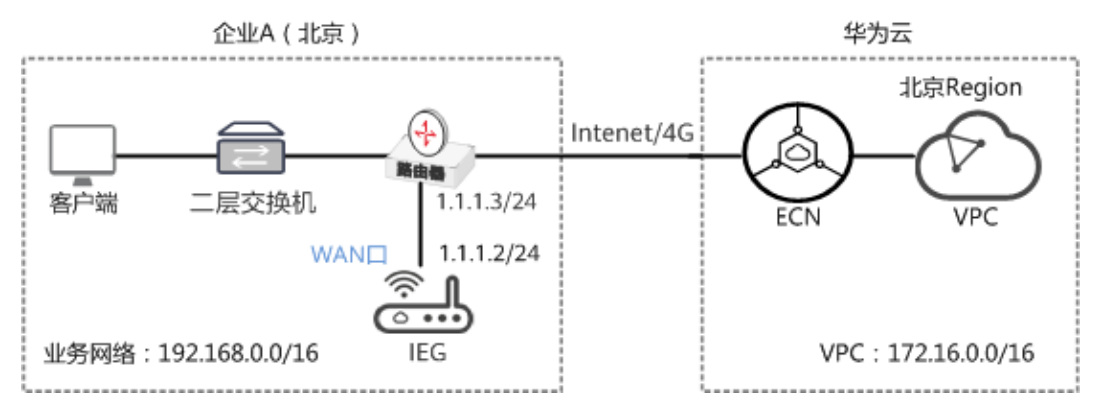

数据规划

#### **表 6-14** 数据规划

| 类型     |       | 规划项           | 规划值                  |
|--------|-------|---------------|----------------------|
| 智能企业网  | WAN接口 | 接口名称          | GigabitEthernet0/0/8 |
| 天设备IEG |       | IP地址          | 1.1.1.2/24           |
| 企业连接网  | -     | 类型            | 基础版                  |
| 络ECN   | -     | 区域            | 北京                   |
|        | -     | 带宽            | 5M                   |
|        | -     | 购买时长          | 1年                   |
|        | -     | 智能企业网关<br>间互通 | 关闭                   |

# 前提条件

- 华为云侧:请确认虚拟私有云VPC已经创建完成。如何创建虚拟私有云VPC,请参考创建虚拟私有云和子网。
- 本地网络侧:
  - 已购买IEG设备,并完成设备连线等操作,具体请参见<mark>部署智能企业网关设</mark> 备。
  - 已获取IEG设备对应的ESN。

操作步骤

步骤1 创建企业连接网络。

文档版本 01 (2024-01-24)

- 1. 在管理控制台首页,选择"企业连接 > 企业连接网络"。
- 2. 单击页面右上角"创建企业连接网络"。
- 3. 参考下表填写企业连接网络信息,并单击"确定"。

**表 6-15** 参数说明

| 参数            | 说明                                                                                                    | 取值参数    |
|---------------|----------------------------------------------------------------------------------------------------|---------|
| 计费模式          | 默认为"包年/包月"。                                                                                                    | 包年/包月   |
| 类型            | <ul> <li>基础版:接入单个区域,接入点固定。</li> <li>专业版:接入整个大区,大区内可添加多个接入点。</li> </ul>                                                                                   | 基础版     |
| 区域            | 用户接入的Region区域。<br>选择"基础版"时显示。                                                                                                    | 北京      |
| 名称            | 自定义输入企业连接网络的名称。                                                                                                    | ecn     |
| 智能企业网关间互<br>通 | <ul> <li>开启:多地域的智能企业网关间可以<br/>互联。</li> <li>关闭:多地域的智能企业网关间不能<br/>互联</li> </ul>                                                                            | 关闭      |
| 企业项目          | 创建企业连接网络时,可以将企业连接网<br>络加入已启用的企业项目。<br>企业项目管理提供了一种按企业项目管理<br>云资源的方式,帮助您实现以企业项目为<br>基本单元的资源及人员的统一管理,默认<br>项目为default。<br>关于创建和管理企业项目的详情,请参见<br>《企业管理用户指南》。 | default |
| 企业连接网络AS<br>号 | 默认使用BGP协议交换云上云下路由,企<br>业连接网络网关默认使用该AS号与智能企<br>业网关以及ER实例建立EBGP邻居。                                                                                         | 65510   |
| 智能企业网关AS<br>号 | 默认使用BGP协议交换云上云下路由,所<br>有绑定该企业连接网络的智能企业网关,<br>默认使用该AS号与企业连接网络下的分布<br>式网关矩阵建立EBGP邻居。                                                                       | 65520   |
| 带宽(Mbit/s)    | 按需选择带宽容量。                                                                                                    | 5       |
| 购买时长          | 按需选择服务时长。                                                                                                    | 1年      |

步骤2 企业连接网络关联虚拟私有云。

- 1. 在管理控制台首页,选择"企业连接 > 企业连接网络"。
- 2. 单击创建好的企业连接网络名称,选择"关联的虚拟私有云"页签。。
- 9. 单击"关联虚拟私有云",在弹框中选择虚拟私有云,并设置"互联子网"和 "本端子网",单击"确定"。

- 互联子网:虚拟私有云与企业连接网络关联所使用的子网。请从虚拟私有云的子网中选择其中一个。
- 本端子网:虚拟私有云与云下互通的网段。请根据实际情况选择所需子网, 或者手工输入网段。
- 若"状态"为"关联成功",表示成功关联虚拟私有云。
- 步骤3 创建并激活智能企业网关。
  - 1. 在管理控制台首页,选择"企业连接 > 智能企业网关"。
  - 2. 单击页面右上角"创建智能企业网关"。
  - 3. 选择"模式"为"单机"。
  - 4. 单击"立即购买",进入订单详情界面。
  - 5. 单击"提交"。
    - 若"状态"显示为"已下单",表示创建成功。

| 名称 ↓∃     | 状态 ↓= | 所属大区 | 设备款型 | 模式 | 企业连接网络 | 操作 |
|-----------|-------|------|------|----|--------|----|
| ieg-zhang | 1 已下单 | 中国大陆 | 标准型  | 单机 |        | 激活 |

 单击智能企业网关操作列的"激活",填写IEG设备的ESN,进行设备激活。
 若"状态"显示为"已激活",表示IEG设备激活成功。此时企业连接服务,可以 在云上统一管理IEG设备,并对IEG设备进行配置。

步骤4 配置IEG设备的WAN侧接口,使IEG设备可以注册上线。

WAN侧接口的配置,需分别在华为云管理控制台和IEG设备侧上操作。

- 华为云管理控制台侧配置
  - a. 单击已创建的智能企业网关,选择"设备管理",进入设备管理页面。
  - b. 单击WAN口管理右侧的<sup>2</sup>图标,配置WAN口信息,参数说明如表6-16所示。

**表 6-16** 参数说明

| 参数   | 说明                                                                     | 取值参数                     |
|------|------------------------------------------------------------------------|--------------------------|
| 接口名称 | 支持单网口和双网口主备两种模式,可<br>根据实际情况选择。                                         | GigabitEthern<br>et0/0/8 |
|      | ■ GigabitEthernet0/0/8和<br>GigabitEthernet0/0/9:通过有线方<br>式上云,需要连接物理网线。 |                          |
|      | ■ Cellular0/0/0:通过无线方式上<br>云,需要IEG设备配置对应的LTE模<br>块。                    |                          |
| 优先级  | ● 主                                                                    | 主                        |
|      | ■ 备                                                                    |                          |

| 参数                 | 说明                                       | 取值参数       |
|--------------------|------------------------------------------|------------|
| IP类型               | 根据用户实际情况配置。                              | 静态         |
|                    | ■ 静态:手工分配IP地址                            |            |
|                    | ■ DHCP: 自动分配IP地址                         |            |
| 本地上网               | 启用后,用户可以通过该WAN口访问<br>Ineternet服务,实现上网功能。 | 不开启        |
| 上云带宽<br>( Mbit/s ) | 接口的上云带宽。                                 | -          |
| 出口带宽<br>( Mbit/s ) | 接口的出口带宽。                                 | -          |
| IPv4网关             | "IP类型"选择"静态"时显示。                         | 1.1.1.1    |
| IPv4地址             | IP地址需要向用户申请,且IP地址需要<br>能访问华为云。           | 1.1.1.2/24 |

c. 单击"保存并生成初始配置",在弹出框中设置初始配置密码,并单击"确 定"。

设置初始密码后,系统自动生成初始配置。

🛄 说明

为确保安全,请定期更新密码并妥善保存。具体修改方法如下:在"智能企业网关" 页面,单击智能企业网关名称进入管理页面。

选择"基本信息"页签,单击"设备密码"右侧 🖉 图标,修改并确认密码。

d. 手动拷贝初始配置生成界面的"链接",保存至本地,并单击"完成"。

#### • IEG设备侧配置

- a. 将PC通过网线连接到管理网口GE0。
- b. 在浏览器中打开**步骤4.d**中初始配置生成的链接,系统出现如下输入框。

🛄 说明

- 支持的浏览器:Firefox(V46及以上版本)、Chrome(V46及以上版本)、IE (V10及以上版本)、Edge(V79及以上版本)。
- 推荐使用Firefox(V61-V66), Chrome(V64-V73), IE(V10-V11)或Edge (V109-115)。

| Enter Password |    |
|----------------|----|
|                | GO |

- c. 输入<mark>步骤4.c</mark>中设置的密码,并单击"GO"。
- d. 在弹出的提示框中,单击"Confirm Deployment"。 若界面出现Welcome提示,则说明配置成功。

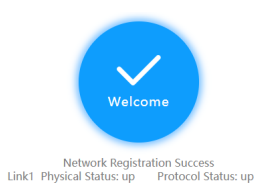

#### 🛄 说明

若界面提示配置失败,原因可能是使用了过期的URL,此时需长按设备侧的"reset" 按钮进行重启,再到控制台的"智能企业网关 > 设备管理"页面,单击"初始配置" 右侧的"下载",设置密码后生成新的URL链接。

步骤5 在"智能企业网关"的列表页面,查看IEG设备的状态。

若"状态"为"在线",则表示初始配置成功,IEG设备已注册上线。

- 步骤6 配置IEG设备的OSPF协议。
  - 1. 在"智能企业网关"页面,选择"设备管理 > 路由管理"。
  - 2. 启用"OSPF协议配置"开关。
  - 3. 单击"OSPF协议配置"右侧的 《 图标,配置OSPF协议参数,并单击"保存"。

#### 表 6-17 参数说明

| 泡区域的标识。<br>直范围为[0_4294967295] 甘中                                                                    | 0                                                                                                    |
|----------------------------------------------------------------------------------------------------|----------------------------------------------------------------------------------------------------|
| a ID为0用于标识骨干区域。                                                                                     |                                                                                                    |
| DSPF上云网段发布到企业连接网                                                                                    | 开启                                                                                                    |
| 定接口发送Hello报文的时间间<br>                                                                                | 不配置                                                                                                    |
| 备上单独为OSPF进行配置全网唯<br>匀RouterlD,不配置时将使用设<br>鱿认RouterlD。                                               | 不配置                                                                                                    |
| 要启用OSPF协议的接口。                                                                                       | GigabitEthernet0/0/<br>8                                                                                                    |
| 音后,可通过白名单或黑名单对<br>云路由进行过滤,请选择其中一<br>方式。<br>白名单:表示允许上云的网段。<br>黑名单:表示不允许上云的网<br>段。<br>最多支持填写50个网段,且以逗 | 不启用                                                                                                    |
|                                                                                                    | ■20日为[0, 4234507255],菜干<br>a ID为0用于标识骨干区域。<br>PSPF上云网段发布到企业连接网<br>登度口发送Hello报文的时间间<br>范围为[1, 65535],若不配置,<br>使用默认值10。<br>登上单独为OSPF进行配置全网唯<br>RouterID,不配置时将使用设<br>状认RouterID。<br>管启用OSPF协议的接口。<br>写合用达了过滤,请选择其中一<br>方式。<br>自名单:表示允许上云的网段。<br>黑名单:表示不允许上云的网段。<br>最多支持填写50个网段,且以逗<br>号分隔。 |

步骤7 智能企业网关绑定企业连接网络。

- 1. 单击已创建的智能企业网关,选择"网络管理 > 企业连接网络"。
- 单击"绑定企业连接网络",在弹框中设置绑定信息,单击"确定"。
   若"状态"为"绑定成功",表示成功绑定企业连接网络。
- **步骤8**用户登录本地PC,可以正常访问云上的业务,则说明云下云上网络实现互联互通。 ----**结束**

# 6.5 双机直挂 LAN 侧动态 (DHCP) 上云

# 场景描述

企业A的业务部署在华为云北京Region内的VPC,现有新建分支机构需要与云上网络互通,且对网络可靠性要求高。基于上述需求,企业可部署两台IEG设备,通过双机直挂组网方式,将本地业务网络接入华为云。同时,开启IEG设备LAN侧的DHCP协议,自动生成LAN侧接口IP地址。

# 组网方案

企业连接服务提供的组网方案如图1-1所示。

#### **图 6-5** 组网方案

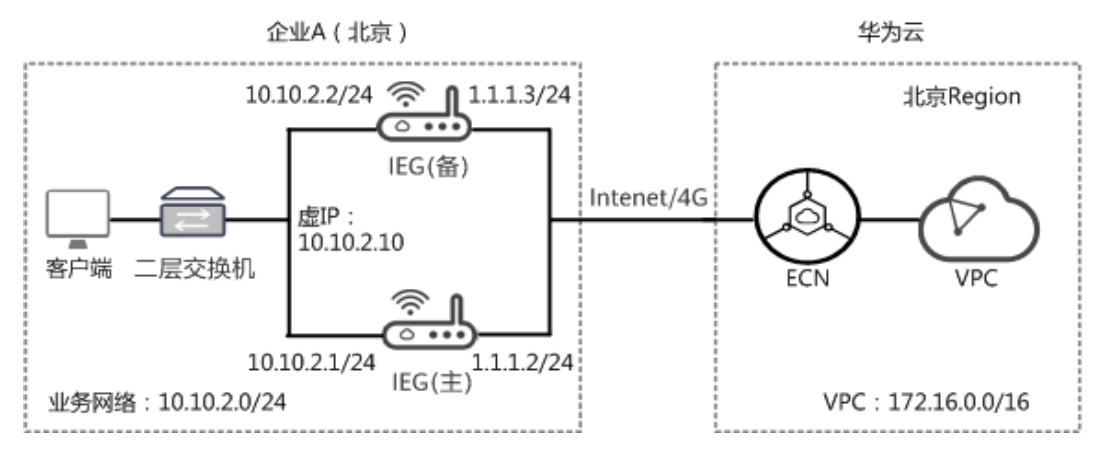

#### 数据规划

#### **表 6-18** 数据规划

| 类型                         |           | 规划项  | 规划值                  |
|----------------------------|-----------|------|----------------------|
| 智能企业网                      | WAN接      | 接口名称 | GigabitEthernet0/0/8 |
| <del>天</del> 设备IEG<br> (主) |           | IP地址 | 1.1.1.2/24           |
|                            | LAN接<br>口 | 接口名称 | GigabitEthernet0/0/1 |

| 类型             |      | 规划项                                         | 规划值                                           |
|----------------|------|---------------------------------------------|-----------------------------------------------|
|                |      | VLAN ID                                     | 不开启                                           |
|                |      | IP地址                                        | 10.10.2.1/24                                  |
|                |      | DHCP                                        | 开启                                            |
|                |      | DHCP地址池                                     | ● 起始IP地址: 10.10.2.20<br>● 结束IP地址: 10.10.2.200 |
| 智能企业网          | WAN接 | 接口名称                                        | GigabitEthernet0/0/8                          |
| 天设备IEG<br> (备) |      | IP地址                                        | 1.1.1.3/24                                    |
|                | LAN接 | 接口名称                                        | GigabitEthernet0/0/1                          |
|                |      | VLAN ID                                     | 不开启                                           |
|                |      | IP地址                                        | 10.10.2.2/24                                  |
|                |      | DHCP                                        | 开启                                            |
|                |      | DHCP地址池                                     | ● 起始IP地址: 10.10.2.20<br>● 结束IP地址: 10.10.2.200 |
| -              | -    | 虚IP<br><b>说明</b><br>智能企业网关主、备<br>设备的虚拟IP地址。 | 10.10.2.10                                    |
| 企业连接网          | -    | 类型                                          | 基础版                                           |
| 络ECN           | -    | 区域                                          | 北京                                            |
|                | -    | 带宽                                          | 5M                                            |
|                | -    | 购买时长                                        | 1年                                            |
|                | -    | 智能企业网关间互通                                   |                                               |

# 前提条件

- 华为云侧:请确认虚拟私有云VPC已经创建完成。如何创建虚拟私有云VPC,请参考创建虚拟私有云和子网。
- 本地网络侧:
  - 已购买IEG设备,并完成设备连线等操作,具体请参见<mark>部署智能企业网关设</mark> 备。
  - 已获取IEG设备对应的ESN。

# 操作步骤

步骤1 创建企业连接网络。

文档版本 01 (2024-01-24)

- 1. 在管理控制台首页,选择"企业连接 > 企业连接网络"。
- 2. 单击页面右上角"创建企业连接网络"。
- 3. 参考下表填写企业连接网络信息,并单击"确定"。

**表 6-19** 参数说明

| 参数            | 说明                                                                                                    | 取值参数    |
|---------------|----------------------------------------------------------------------------------------------------|---------|
| 计费模式          | 默认为"包年/包月"。                                                                                                    | 包年/包月   |
| 类型            | <ul> <li>基础版:接入单个区域,接入点固定。</li> <li>专业版:接入整个大区,大区内可添加多个接入点。</li> </ul>                                                                                   | 基础版     |
| 区域            | 用户接入的Region区域。<br>选择"基础版"时显示。                                                                                                    | 北京      |
| 名称            | 自定义输入企业连接网络的名称。                                                                                                    | ecn     |
| 智能企业网关间互<br>通 | <ul> <li>开启:多地域的智能企业网关间可以<br/>互联。</li> <li>关闭:多地域的智能企业网关间不能<br/>互联</li> </ul>                                                                            | 关闭      |
| 企业项目          | 创建企业连接网络时,可以将企业连接网<br>络加入已启用的企业项目。<br>企业项目管理提供了一种按企业项目管理<br>云资源的方式,帮助您实现以企业项目为<br>基本单元的资源及人员的统一管理,默认<br>项目为default。<br>关于创建和管理企业项目的详情,请参见<br>《企业管理用户指南》。 | default |
| 企业连接网络AS<br>号 | 默认使用BGP协议交换云上云下路由,企<br>业连接网络网关默认使用该AS号与智能企<br>业网关以及ER实例建立EBGP邻居。                                                                                         | 65510   |
| 智能企业网关AS<br>号 | 默认使用BGP协议交换云上云下路由,所<br>有绑定该企业连接网络的智能企业网关,<br>默认使用该AS号与企业连接网络下的分布<br>式网关矩阵建立EBGP邻居。                                                                       | 65520   |
| 带宽(Mbit/s)    | 按需选择带宽容量。                                                                                                    | 5       |
| 购买时长          | 按需选择服务时长。                                                                                                    | 1年      |

**步骤2** 企业连接网络关联虚拟私有云。

- 1. 在管理控制台首页,选择"企业连接 > 企业连接网络"。
- 2. 单击创建好的企业连接网络名称,选择"关联的虚拟私有云"页签。。
- 9. 单击"关联虚拟私有云",在弹框中选择虚拟私有云,并设置"互联子网"和 "本端子网",单击"确定"。

企业连接网络

操作

激活

- 互联子网:虚拟私有云与企业连接网络关联所使用的子网。请从虚拟私有云的子网中选择其中一个。
- 本端子网:虚拟私有云与云下互通的网段。请根据实际情况选择所需子网, 或者手工输入网段。
- 若"状态"为"关联成功",表示成功关联虚拟私有云。
- 步骤3 创建并激活智能企业网关。
  - 1. 在管理控制台首页,选择"企业连接 > 智能企业网关"。
  - 2. 单击页面右上角"创建智能企业网关"。
  - 3. 选择"模式"为"双机"。

ieg-zhang 🌔 已下单

- 4. 单击"立即购买",进入订单详情界面。

中国大陆

6. 单击智能企业网关操作列的"激活",同时填写IEG主、备设备的ESN,进行设备 激活。

标准型

双机

激活完成后,单击操作列的"设备管理"进入设备管理页面,若主、备设备的 "状态"显示为"已激活",表示IEG主、备设备激活成功。此时企业连接服务, 可以在云上统一管理IEG设备,并对IEG设备进行配置。

🛄 说明

若主、备设备先后到货,可以先激活主设备并完成配置,等设备到货后可再参考<mark>激活智能</mark> 企业网关激活备设备。

步骤4 分别配置IEG主、备设备的WAN侧接口,下面以主设备配置为例。

WAN侧接口的配置,需分别在华为云管理控制台和IEG设备侧上操作。

- 华为云管理控制台侧配置
  - a. 单击已创建的智能企业网关,选择"设备管理",进入设备管理页面。
  - b. 单击WAN口管理右侧的<sup>坐</sup> 图标,配置WAN口信息,参数说明如<mark>表6-20</mark>所 示。

**表 6-20** 参数说明

| 参数   | 说明                                                                     | 取值参数                     |
|------|------------------------------------------------------------------------|--------------------------|
| 接口名称 | 支持单网口和双网口主备两种模式,可<br>根据实际情况选择。                                         | GigabitEthern<br>et0/0/8 |
|      | ■ GigabitEthernet0/0/8和<br>GigabitEthernet0/0/9:通过有线方<br>式上云,需要连接物理网线。 |                          |
|      | ■ Cellular0/0/0:通过无线方式上<br>云,需要IEG设备配置对应的LTE模<br>块。                    |                          |

| 参数                 | 说明                                       | 取值参数       |
|--------------------|------------------------------------------|------------|
| 优先级                | ● 主                                      | 主          |
|                    | ■ 备                                      |            |
| IP类型               | 根据用户实际情况配置。                              | 静态         |
|                    | ■ 静态:手工分配IP地址                            |            |
|                    | ■ DHCP: 自动分配IP地址                         |            |
| 本地上网               | 启用后,用户可以通过该WAN口访问<br>Ineternet服务,实现上网功能。 | 不开启        |
| 上云带宽<br>( Mbit/s ) | 接口的上云带宽。                                 | -          |
| 出口带宽<br>( Mbit/s ) | 接口的出口带宽。                                 | -          |
| IPv4网关             | "IP类型"选择"静态"时显示。                         | 1.1.1.1    |
| IPv4地址             | lP地址需要向用户申请,且lP地址需要<br>能访问华为云。           | 1.1.1.2/24 |

c. 单击"保存并生成初始配置",在弹出框中设置初始配置密码,并单击"确 定"。

设置初始密码后,系统自动生成初始配置。

#### 门 说明

为确保安全,请定期更新密码并妥善保存。具体修改方法如下:在"智能企业网关" 页面,单击智能企业网关名称进入管理页面。

- 选择"基本信息"页签,单击"设备密码"右侧 🖉 图标,修改并确认密码。
- d. 手动拷贝初始配置生成界面的"链接",保存至本地,并单击"完成"。
- IEG设备侧配置
  - a. 将PC通过网线连接到管理网口GE0。
  - b. 在浏览器中打开<del>步骤4.d</del>中初始配置生成的链接,系统出现如下输入框。

🛄 说明

- 支持的浏览器: Firefox(V46及以上版本)、Chrome(V46及以上版本)、IE (V10及以上版本)、Edge(V79及以上版本)。
- 推荐使用Firefox(V61-V66), Chrome(V64-V73), IE(V10-V11)或Edge (V109-115)。

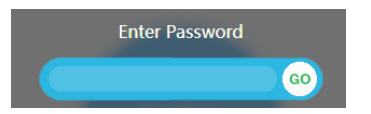

- c. 输入步骤4.c中设置的密码,并单击"GO"。
- d. 在弹出的提示框中,单击"Confirm Deployment"。

若界面出现Welcome提示,则说明配置成功。

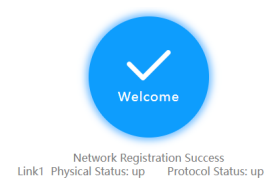

🛄 说明

若界面提示配置失败,原因可能是使用了过期的URL,此时需长按设备侧的"reset" 按钮进行重启,再到控制台的"智能企业网关 > 设备管理"页面,单击"初始配置" 右侧的"下载",设置密码后生成新的URL链接。

步骤5 在"智能企业网关"的列表页面,查看IEG主、备设备的状态。

若"状态"为"在线",则表示初始配置成功,IEG设备已注册上线。

- 步骤6 分别配置IEG主、备设备的LAN侧接口。主、备设备需分别开启DHCP,并配置相同的 DHCP地址池,下面以主设备的配置为例。
  - 1. 在"智能企业网关"页面,单击操作列的"设备管理",选择"LAN口管理"。
  - 2. 单击"创建LAN接口",参见下表配置LAN口信息,并单击"确定"。

| 表 6-21 参 | 数说明 |
|----------|-----|
|----------|-----|

| 参数                | 说明                                                                       | 取值参数                     |
|-------------------|--------------------------------------------------------------------------|--------------------------|
| 接口                | 根据实际情况选择连接的LAN口。<br>范围:<br>GigabitEthernet0/0/0~GigabitEthernet<br>0/0/7 | GigabitEtherne<br>t0/0/1 |
| VLAN ID           | 根据规划设置VLAN ID和IPv4地址的                                                    | 不开启                      |
| IPv4地址            | 1旦。                                                                      | 10.10.2.1/24             |
| 发布到企业连接<br>网络     | 开启后,目标网络与云连接网实现互<br>通,目标网络内的用户可以通过企业连<br>接网络访问VPC。                       | 开启                       |
| DHCP              | 开启后,系统自动分配IP地址。                                                          | 开启                       |
| DHCP地址池起始<br>IP地址 | 根据规划设置DHCP的起始IP地址、结束<br>IP地址,且需要在"IPv4地址"范围<br>中                         | 10.10.2.20               |
| DHCP地址池结束<br>IP地址 | 凶。<br>·                                                                  | 10.10.2.200              |
| 地址租期              | 根据规划设置DHCP地址的租期。<br>设置为0天0时0分时,表示租期无限。                                   | 0天0时0分                   |

步骤7 配置IEG主、备设备的虚拟IP地址。

- 1. 单击创建好的智能企业网关名称,选择"网络管理 > 双机管理"。
- 2. 在VRRP配置区域中,单击"创建VRRP配置",显示如下界面。

 $\times$ 

#### 图 6-6 创建 VRRP

|       |                  | 创建VRI | RP配置 |
|-------|------------------|-------|------|
| 虚IP   | 10 . 10 . 2 . 10 |       |      |
| 主设备名称 | ieg-active-8514  |       |      |
| 主设备接口 |                  | •     |      |
| 备设备名称 | ieg-standby-5088 |       |      |
| 备设备接口 |                  | •     |      |
|       |                  |       |      |
|       |                  | 确定    | 取消   |

3. 配置VRRP参数,并单击"确定"。

#### 表 6-22 配置 VRRP 参数

| 参数    | 说明                                                          | 取值参数                 |
|-------|-------------------------------------------------------------|----------------------|
| 虚IP   | 智能企业网关主、备设备的虚拟<br>IP地址。                                     | 10.10.2.10           |
|       | <b>说明</b><br>虚IP地址必须跟端口实IP地址在同一<br>网段,且不能与网段内已分配IP地址<br>冲突。 |                      |
| 主设备接口 | 主设备的LAN接口。                                                  | GigabitEthernet0/0/1 |
| 备设备接口 | 备设备的LAN接口。                                                  | GigabitEthernet0/0/1 |

步骤8 智能企业网关绑定企业连接网络。

- 1. 单击已创建的智能企业网关,选择"网络管理 > 企业连接网络"。
- 单击"绑定企业连接网络",在弹框中设置绑定信息,单击"确定"。
   若"状态"为"绑定成功",表示成功绑定企业连接网络。
- 步骤9 配置二层交换机的二层透传功能,具体的操作请联系网络工程师。
- **步骤10**用户登录本地PC,可以正常访问云上的业务,则说明云下云上网络实现互联互通。----**结束**

# 6.6 双机直挂静态路由上云

# 场景描述

企业A的业务部署在华为云北京Region内的VPC,现有新建分支机构需要与云上网络互通,且对网络可靠性要求高。基于上述需求,企业可部署两台IEG设备,通过双机直挂

文档版本 01 (2024-01-24)

组网方式,将本地业务网络接入华为云。同时,IEG设备通过静态路由方式与本地业务 网络互通。

# 组网方案

企业连接服务提供的组网方案如图1-1所示。

#### **图 6-7** 组网方案

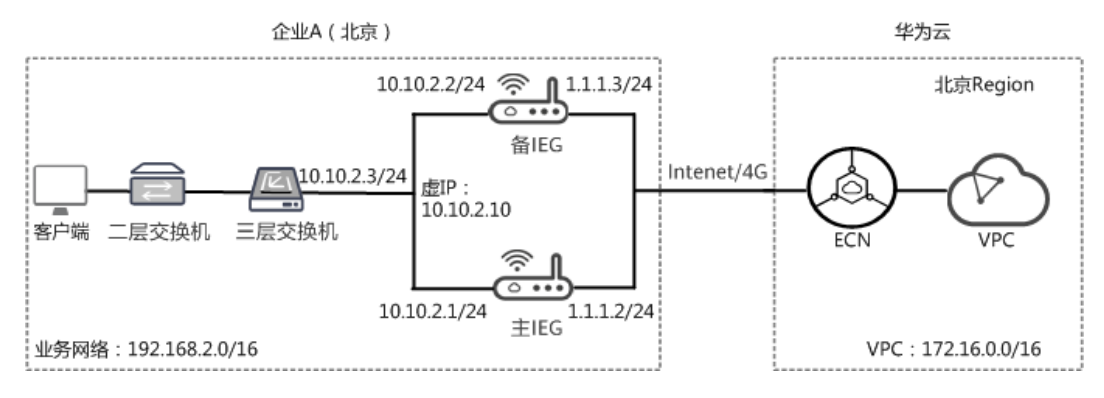

# 数据规划

#### **表 6-23** 数据规划

| 类型             |       | 规划项                                             | 规划值                  |
|----------------|-------|-------------------------------------------------|----------------------|
| 智能企业网          | WAN接口 | 接口名称                                            | GigabitEthernet0/0/8 |
| 天设备IEG<br> (主) |       | IP地址                                            | 1.1.1.2/24           |
|                | LAN接口 | 接口名称                                            | GigabitEthernet0/0/1 |
|                |       | VLAN ID                                         | 不开启                  |
|                |       | IP地址                                            | 10.10.2.1/24         |
|                |       | DHCP                                            | 关闭                   |
| 智能企业网          | WAN接口 | 接口名称                                            | GigabitEthernet0/0/8 |
| 天设备IEG<br> (备) |       | IP地址                                            | 1.1.1.3/24           |
|                | LAN接口 | 接口名称                                            | GigabitEthernet0/0/1 |
|                |       | VLAN ID                                         | 不开启                  |
|                |       | IP地址                                            | 10.10.2.2/24         |
|                |       | DHCP                                            | 关闭                   |
| -              | -     | 虚IP<br><b>说明</b><br>智能企业网关<br>主、备设备的虚<br>拟IP地址。 | 10.10.2.10           |

| 类型            |   | 规划项           | 规划值 |
|---------------|---|---------------|-----|
| 企业连接网<br>络ECN | - | 类型            | 基础版 |
|               | - | 区域            | 北京  |
|               | - | 带宽            | 5M  |
|               | - | 购买时长          | 1年  |
|               | - | 智能企业网关<br>间互通 | 关闭  |

# 前提条件

- 华为云侧:请确认虚拟私有云VPC已经创建完成。如何创建虚拟私有云VPC,请参考创建虚拟私有云和子网。
- 本地网络侧:
  - 已购买IEG设备,并完成设备连线等操作,具体请参见<mark>部署智能企业网关设</mark> 备。
  - 已获取IEG设备对应的ESN。

# 操作步骤

步骤1 创建企业连接网络。

- 1. 在管理控制台首页,选择"企业连接 > 企业连接网络"。
- 2. 单击页面右上角"创建企业连接网络"。
- 3. 参考下表填写企业连接网络信息,并单击"确定"。

#### **表 6-24** 参数说明

| 参数            | 说明                                                                            | 取值参数  |
|---------------|-------------------------------------------------------------------------------|-------|
| 计费模式          | 默认为"包年/包月"。                                                                   | 包年/包月 |
| 类型            | <ul> <li>基础版:接入单个区域,接入点固定。</li> <li>专业版:接入整个大区,大区内可添加多个接入点。</li> </ul>        | 基础版   |
| 区域            | 用户接入的Region区域。<br>选择"基础版"时显示。                                                 | 北京    |
| 名称            | 自定义输入企业连接网络的名称。                                                               | ecn   |
| 智能企业网关间互<br>通 | <ul> <li>开启:多地域的智能企业网关间可以<br/>互联。</li> <li>关闭:多地域的智能企业网关间不能<br/>互联</li> </ul> | 关闭    |

| 参数            | 说明                                                                                 | 取值参数    |
|---------------|------------------------------------------------------------------------------------|---------|
| 企业项目          | 创建企业连接网络时,可以将企业连接网<br>络加入已启用的企业项目。                                                 | default |
|               | 企业项目管理提供了一种按企业项目管理<br>云资源的方式,帮助您实现以企业项目为<br>基本单元的资源及人员的统一管理,默认<br>项目为default。      |         |
|               | 关于创建和管理企业项目的详情,请参见<br><b>《企业管理用户指南》</b> 。                                          |         |
| 企业连接网络AS<br>号 | 默认使用BGP协议交换云上云下路由,企<br>业连接网络网关默认使用该AS号与智能企<br>业网关以及ER实例建立EBGP邻居。                   | 65510   |
| 智能企业网关AS<br>号 | 默认使用BGP协议交换云上云下路由,所<br>有绑定该企业连接网络的智能企业网关,<br>默认使用该AS号与企业连接网络下的分布<br>式网关矩阵建立EBGP邻居。 | 65520   |
| 带宽(Mbit/s)    | 按需选择带宽容量。                                                                          | 5       |
| 购买时长          | 按需选择服务时长。                                                                          | 1年      |

步骤2 企业连接网络关联虚拟私有云。

- 1. 在管理控制台首页,选择"企业连接 > 企业连接网络"。
- 2. 单击创建好的企业连接网络名称,选择"关联的虚拟私有云"页签。。
- 9. 单击"关联虚拟私有云",在弹框中选择虚拟私有云,并设置"互联子网"和 "本端子网",单击"确定"。
  - 互联子网:虚拟私有云与企业连接网络关联所使用的子网。请从虚拟私有云的子网中选择其中一个。
  - 本端子网:虚拟私有云与云下互通的网段。请根据实际情况选择所需子网, 或者手工输入网段。
  - 若"状态"为"关联成功",表示成功关联虚拟私有云。

步骤3 创建并激活智能企业网关。

- 1. 在管理控制台首页,选择"企业连接 > 智能企业网关"。
- 2. 单击页面右上角"创建智能企业网关"。
- 3. 选择"模式"为"双机"。
- 4. 单击"立即购买",进入订单详情界面。
- 5. 单击"提交"。
   若"状态"显示为"已下单",表示创建成功。
   38. I= %3. IE 所属大区 设备数型 模式 企业连接网络 操作

| ieg-zhang | 0 | 已下单 | 中国大陆 | 标准型 | 双机 | <br>激活 |
|-----------|---|-----|------|-----|----|--------|
| 1=        |   | 1-  |      |     |    |        |

6. 单击智能企业网关操作列的"激活",同时填写IEG主、备设备的ESN,进行设备 激活。 激活完成后,单击操作列的"设备管理"进入设备管理页面,若主、备设备的 "状态"显示为"已激活",表示IEG主、备设备激活成功。此时企业连接服务, 可以在云上统一管理IEG设备,并对IEG设备进行配置。

🛄 说明

若主、备设备先后到货,可以先激活主设备并完成配置,等设备到货后可再参考激活智能 企业网关激活备设备。

步骤4 分别配置IEG主、备设备的WAN侧接口,下面以主设备配置为例。

WAN侧接口的配置,需分别在华为云管理控制台和IEG设备侧上操作。

- 华为云管理控制台侧配置
  - a. 单击已创建的智能企业网关,选择"设备管理",进入设备管理页面。
  - b. 单击WAN口管理右侧的<sup>坐</sup>图标,配置WAN口信息,参数说明如<mark>表6-25</mark>所示。

| 表      | 6-25 | 参数说明 |
|--------|------|------|
| $\sim$ | ~ =- | ~~~~ |

| 参数                 | 说明                                                                                                   | 取值参数                     |
|--------------------|----------------------------------------------------------------------------------------------------|--------------------------|
| 接口名称               | 支持单网口和双网口主备两种模式,可<br>根据实际情况选择。                                                                       | GigabitEthern<br>et0/0/8 |
|                    | <ul> <li>GigabitEthernet0/0/8和</li> <li>GigabitEthernet0/0/9:通过有线方</li> <li>式上云,需要连接物理网线。</li> </ul> |                          |
|                    | ■ Cellular0/0/0:通过无线方式上<br>云,需要IEG设备配置对应的LTE模<br>块。                                                  |                          |
| 优先级                | ● 主                                                                                                  | 主                        |
|                    | ■ 备                                                                                                  |                          |
| IP类型               | 根据用户实际情况配置。                                                                                          | 静态                       |
|                    | ■ 静态:手工分配IP地址                                                                                        |                          |
|                    | ■ DHCP: 自动分配IP地址                                                                                     |                          |
| 本地上网               | 启用后,用户可以通过该WAN口访问<br>Ineternet服务,实现上网功能。                                                             | 不开启                      |
| 上云带宽<br>( Mbit/s ) | 接口的上云带宽。                                                                                             | -                        |
| 出口带宽<br>( Mbit/s ) | 接口的出口带宽。                                                                                             | -                        |
| IPv4网关             | "IP类型"选择"静态"时显示。                                                                                     | 1.1.1.1                  |
| IPv4地址             | lP地址需要向用户申请,且lP地址需要<br>能访问华为云。                                                                       | 1.1.1.2/24               |

文档版本 01 (2024-01-24)

c. 单击"保存并生成初始配置",在弹出框中设置初始配置密码,并单击"确 定"。

设置初始密码后,系统自动生成初始配置。

🛄 说明

为确保安全,请定期更新密码并妥善保存。具体修改方法如下:在"智能企业网关" 页面,单击智能企业网关名称进入管理页面。

选择"基本信息"页签,单击"设备密码"右侧 🖉 图标,修改并确认密码。

- d. 手动拷贝初始配置生成界面的"链接",保存至本地,并单击"完成"。
- IEG设备侧配置
  - a. 将PC通过网线连接到管理网口GE0。
  - b. 在浏览器中打开<mark>步骤4.d</mark>中初始配置生成的链接,系统出现如下输入框。

🗀 说明

- 支持的浏览器:Firefox(V46及以上版本)、Chrome(V46及以上版本)、IE (V10及以上版本)、Edge(V79及以上版本)。
- 推荐使用Firefox(V61-V66), Chrome(V64-V73), IE(V10-V11)或Edge (V109-115)。

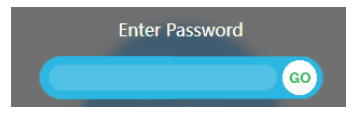

- c. 输入<mark>步骤4.c</mark>中设置的密码,并单击"GO"。
- d. 在弹出的提示框中,单击"Confirm Deployment"。 若界面出现Welcome提示,则说明配置成功。

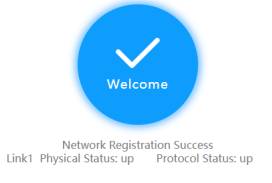

🗀 说明

若界面提示配置失败,原因可能是使用了过期的URL,此时需长按设备侧的"reset" 按钮进行重启,再到控制台的"智能企业网关 > 设备管理"页面,单击"初始配置" 右侧的"下载",设置密码后生成新的URL链接。

步骤5 在"智能企业网关"的列表页面,查看IEG主、备设备的状态。

若"状态"为"在线",则表示初始配置成功,IEG设备已注册上线。

- 步骤6 分别配置IEG主、备设备的LAN侧接口,以下以主设备的配置为例。
  - 1. 单击已创建的智能企业网关,选择"设备管理 > LAN口管理"。
  - 2. 单击"创建LAN接口",参见下表配置LAN口信息,并单击"确定"。

#### **表 6-26** 参数说明

| 参数            | 说明                                                                       | 取值参数                     |
|---------------|--------------------------------------------------------------------------|--------------------------|
| 接口            | 根据实际情况选择连接的LAN口。<br>范围:<br>GigabitEthernet0/0/1~GigabitEthernet<br>0/0/7 | GigabitEtherne<br>t0/0/1 |
| VLAN ID       | 根据规划设置VLAN ID和IPv4地址的                                                    | 不开启                      |
| IPv4地址        | 但。                                                                       | 10.10.2.1/24             |
| DHCP          | 自动分配IP地址。                                                                | 关闭                       |
| 发布到企业连接<br>网络 | 开启后,目标网络与云连接网实现互<br>通,目标网络内的用户可以通过企业连<br>接网络访问VPC。                       | 开启                       |

#### 步骤7 分别配置IEG主、备设备到本地业务网络的静态路由,下面以主设备的配置为例。

#### 🗀 说明

配置静态路由时,主设备的优先级比备设备的优先级高。

- 1. 单击已创建的智能企业网关,选择"设备管理 > 路由管理"。
- 2. 单击"添加静态路由",配置路由信息,并单击"确定"。

#### **表 6-27** 参数说明

| 参数            | 说明                                                                         | 取值参数                 |
|---------------|----------------------------------------------------------------------------|----------------------|
| 目标网络          | 本地业务网路的IP地址。                                                               | 192.168.0.0/16       |
| 自动获取下一跳       | 开启后,用户只需选择静态<br>路由的接口,系统自动获取<br>下一跳的IP地址。                                  | 开启                   |
| 接口            | 根据实际情况,选择接口。                                                               | GigabitEthernet0/0/1 |
| 优先级           | 优先级值越小,优先级别越<br>高。                                                         | 60                   |
| 自动检测          | 开启后,系统自动进行网络<br>质量分析,对响应时间、网<br>络抖动、丢包率等网络指标<br>进行统计,可用于网络故障<br>时的问题定位和诊断。 | 开启                   |
| 发布到企业连接网<br>络 | 开启后,目标网络与云连接<br>网实现互通,目标网络内的<br>用户可以通过企业连接网络<br>访问VPC。                     | 开启                   |

 $\times$ 

#### 步骤8 配置IEG主、备设备的虚拟IP地址。

- 1. 单击创建好的智能企业网关名称,选择"网络管理 > 双机管理"。
- 2. 在VRRP配置区域中,单击"创建VRRP配置",显示如下界面。

图 6-8 创建 VRRP

|                  | 创建VRRP配置                                                |
|------------------|---------------------------------------------------------|
| 10 . 10 . 2 . 10 |                                                         |
| ieg-active-8514  |                                                         |
|                  | •                                                       |
| ieg-standby-5088 |                                                         |
|                  | •                                                       |
|                  |                                                         |
|                  | 确定取消                                                    |
|                  | 10 . 10 . 2 . 10<br>ieg-active-8514<br>ieg-standby-5088 |

3. 配置VRRP参数,并单击"确定"。

表 6-28 配置 VRRP 参数

| 参数    | 说明                                                          | 取值参数                 |  |
|-------|-------------------------------------------------------------|----------------------|--|
| 虚IP   | 智能企业网关主、备设备的虚拟<br>IP地址。                                     | 10.10.2.10           |  |
|       | <b>说明</b><br>虚IP地址必须跟端口实IP地址在同一<br>网段,且不能与网段内已分配IP地址<br>冲突。 |                      |  |
| 主设备接口 | 主设备的LAN接口。                                                  | GigabitEthernet0/0/1 |  |
| 备设备接口 | 备设备的LAN接口。                                                  | GigabitEthernet0/0/1 |  |

步骤9 智能企业网关绑定企业连接网络。

- 1. 单击已创建的智能企业网关,选择"网络管理 > 企业连接网络"。
- 单击"绑定企业连接网络",在弹框中设置绑定信息,单击"确定"。
   若"状态"为"绑定成功",表示成功绑定企业连接网络。
- 步骤10 配置三层交换机上云的静态路由,具体的操作请联系网络工程师。

其中,目标网络为华为云上子网IP地址,下一跳为<mark>步骤8</mark>中配置的IEG主、备设备的虚 拟IP地址。

步骤11 用户登录本地PC,可以正常访问云上的业务,则说明云下云上网络实现互联互通。

----结束

文档版本 01 (2024-01-24)
# 6.7 双机旁挂静态路由上云

## 场景描述

企业A的业务部署在华为云北京Region内的VPC,企业希望在不改变现有网络架构的基础上,实现与云上网络的互通,且要求网络可靠性高。基于上述需求,企业可部署两台IEG设备,通过双机旁挂组网方式,将本地业务网络接入华为云。

## 组网方案

企业连接服务提供的组网方案如图1-1所示。

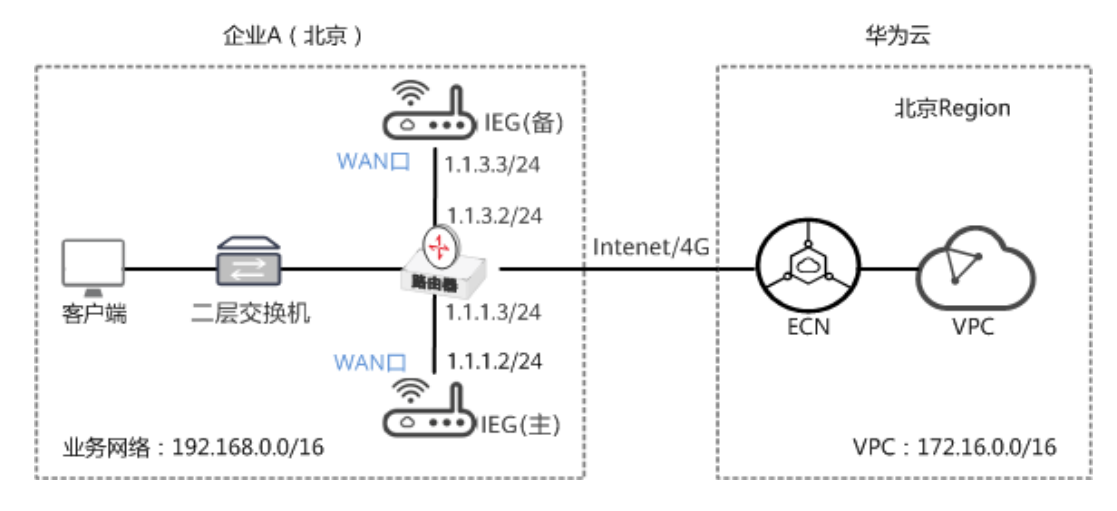

#### **图 6-9** 组网方案

### 数据规划

#### 表 6-29 数据规划

| 类型                     |       | 规划项  | 规划值                  |
|------------------------|-------|------|----------------------|
| 智能企业网                  | WAN接口 | 接口名称 | GigabitEthernet0/0/8 |
| 大设备IEG<br>(主)          |       | IP地址 | 1.1.1.2/24           |
| 智能企业网<br>关设备IEG<br>(备) | WAN接口 | 接口名称 | GigabitEthernet0/0/8 |
|                        |       | IP地址 | 1.1.3.2/24           |
| 企业连接网<br>络ECN          | -     | 类型   | 基础版                  |
|                        | -     | 区域   | 北京                   |
|                        | -     | 带宽   | 5M                   |
|                        | -     | 购买时长 | 1年                   |

| 类型 |   | 规划项           | 规划值 |
|----|---|---------------|-----|
|    | - | 智能企业网关<br>间互通 | 关闭  |

# 前提条件

- 华为云侧:请确认虚拟私有云VPC已经创建完成。如何创建虚拟私有云VPC,请参考创建虚拟私有云和子网。
- 本地网络侧:
  - 已购买IEG设备,并完成设备连线等操作,具体请参见<mark>部署智能企业网关设</mark> 备。
  - 已获取IEG设备对应的ESN。

# 操作步骤

步骤1 创建企业连接网络。

- 1. 在管理控制台首页,选择"企业连接 > 企业连接网络"。
- 2. 单击页面右上角"创建企业连接网络"。
- 3. 参考下表填写企业连接网络信息,并单击"确定"。

#### **表 6-30** 参数说明

| 参数            | 说明                                                                            | 取值参数  |
|---------------|-------------------------------------------------------------------------------|-------|
| 计费模式          | 默认为"包年/包月"。                                                                   | 包年/包月 |
| 类型            | <ul> <li>基础版:接入单个区域,接入点固定。</li> <li>专业版:接入整个大区,大区内可添加多个接入点。</li> </ul>        | 基础版   |
| 区域            | 用户接入的Region区域。<br>选择"基础版"时显示。                                                 | 北京    |
| 名称            | 自定义输入企业连接网络的名称。                                                               | ecn   |
| 智能企业网关间互<br>通 | <ul> <li>开启:多地域的智能企业网关间可以<br/>互联。</li> <li>关闭:多地域的智能企业网关间不能<br/>互联</li> </ul> | 关闭    |

| 参数            | 说明                                                                                 | 取值参数    |
|---------------|------------------------------------------------------------------------------------|---------|
| 企业项目          | 创建企业连接网络时,可以将企业连接网<br>络加入已启用的企业项目。                                                 | default |
|               | 企业项目管理提供了一种按企业项目管理<br>云资源的方式,帮助您实现以企业项目为<br>基本单元的资源及人员的统一管理,默认<br>项目为default。      |         |
|               | 关于创建和管理企业项目的详情,请参见<br><b>《企业管理用户指南》</b> 。                                          |         |
| 企业连接网络AS<br>号 | 默认使用BGP协议交换云上云下路由,企<br>业连接网络网关默认使用该AS号与智能企<br>业网关以及ER实例建立EBGP邻居。                   | 65510   |
| 智能企业网关AS<br>号 | 默认使用BGP协议交换云上云下路由,所<br>有绑定该企业连接网络的智能企业网关,<br>默认使用该AS号与企业连接网络下的分布<br>式网关矩阵建立EBGP邻居。 | 65520   |
| 带宽(Mbit/s)    | 按需选择带宽容量。                                                                          | 5       |
| 购买时长          | 按需选择服务时长。                                                                          | 1年      |

步骤2 企业连接网络关联虚拟私有云。

- 1. 在管理控制台首页,选择"企业连接 > 企业连接网络"。
- 2. 单击创建好的企业连接网络名称,选择"关联的虚拟私有云"页签。。
- 9. 单击"关联虚拟私有云",在弹框中选择虚拟私有云,并设置"互联子网"和 "本端子网",单击"确定"。
  - 互联子网:虚拟私有云与企业连接网络关联所使用的子网。请从虚拟私有云的子网中选择其中一个。
  - 本端子网:虚拟私有云与云下互通的网段。请根据实际情况选择所需子网, 或者手工输入网段。
  - 若"状态"为"关联成功",表示成功关联虚拟私有云。

步骤3 创建并激活智能企业网关。

- 1. 在管理控制台首页,选择"企业连接 > 智能企业网关"。
- 2. 单击页面右上角"创建智能企业网关"。
- 3. 选择"模式"为"双机"。
- 4. 单击"立即购买",进入订单详情界面。
- 5. 单击"提交"。
   若"状态"显示为"已下单",表示创建成功。
   AR LE KA LE MELKE UBBYE MALK

| ieg-zhang | 1 已下单 | 中国大陆 | 标准型 | 双机 | <br>激活 |
|-----------|-------|------|-----|----|--------|

6. 单击智能企业网关操作列的"激活",同时填写IEG主、备设备的ESN,进行设备 激活。

操作

企业连接网络

激活完成后,单击操作列的"设备管理"进入设备管理页面,若主、备设备的 "状态"显示为"已激活",表示IEG主、备设备激活成功。此时企业连接服务, 可以在云上统一管理IEG设备,并对IEG设备进行配置。

🛄 说明

若主、备设备先后到货,可以先激活主设备并完成配置,等设备到货后可再参考激活智能 企业网关激活备设备。

步骤4 分别配置IEG主、备设备的WAN侧接口,下面以主设备配置为例。

WAN侧接口的配置,需分别在华为云管理控制台和IEG设备侧上操作。

- 华为云管理控制台侧配置
  - a. 单击已创建的智能企业网关,选择"设备管理",进入设备管理页面。
  - b. 单击WAN口管理右侧的<sup>坐</sup>图标,配置WAN口信息,参数说明如表6-31所示。

| 表      | 6-31 | 参数说明 |
|--------|------|------|
| $\sim$ | •••  | ~~~~ |

| 参数                 | 说明                                                                                                   | 取值参数                     |
|--------------------|----------------------------------------------------------------------------------------------------|--------------------------|
| 接口名称               | 支持单网口和双网口主备两种模式,可<br>根据实际情况选择。                                                                       | GigabitEthern<br>et0/0/8 |
|                    | <ul> <li>GigabitEthernet0/0/8和</li> <li>GigabitEthernet0/0/9:通过有线方</li> <li>式上云,需要连接物理网线。</li> </ul> |                          |
|                    | ■ Cellular0/0/0:通过无线方式上<br>云,需要IEG设备配置对应的LTE模<br>块。                                                  |                          |
| 优先级                | ● 主                                                                                                  | 主                        |
|                    | ■ 备                                                                                                  |                          |
| IP类型               | 根据用户实际情况配置。                                                                                          | 静态                       |
|                    | ■ 静态:手工分配IP地址                                                                                        |                          |
|                    | ■ DHCP: 自动分配IP地址                                                                                     |                          |
| 本地上网               | 启用后,用户可以通过该WAN口访问<br>Ineternet服务,实现上网功能。                                                             | 不开启                      |
| 上云带宽<br>( Mbit/s ) | 接口的上云带宽。                                                                                             | -                        |
| 出口带宽<br>( Mbit/s ) | 接口的出口带宽。                                                                                             | -                        |
| IPv4网关             | "IP类型"选择"静态"时显示。                                                                                     | 1.1.1.1                  |
| IPv4地址             | lP地址需要向用户申请,且lP地址需要<br>能访问华为云。                                                                       | 1.1.1.2/24               |

c. 单击"保存并生成初始配置",在弹出框中设置初始配置密码,并单击"确 定"。

设置初始密码后,系统自动生成初始配置。

🛄 说明

为确保安全,请定期更新密码并妥善保存。具体修改方法如下:在"智能企业网关" 页面,单击智能企业网关名称进入管理页面。

选择"基本信息"页签,单击"设备密码"右侧 🖉 图标,修改并确认密码。

- d. 手动拷贝初始配置生成界面的"链接",保存至本地,并单击"完成"。
- IEG设备侧配置
  - a. 将PC通过网线连接到管理网口GE0。
  - b. 在浏览器中打开<mark>步骤4.d</mark>中初始配置生成的链接,系统出现如下输入框。

🗀 说明

- 支持的浏览器:Firefox(V46及以上版本)、Chrome(V46及以上版本)、IE (V10及以上版本)、Edge(V79及以上版本)。
- 推荐使用Firefox(V61-V66), Chrome(V64-V73), IE(V10-V11)或Edge (V109-115)。

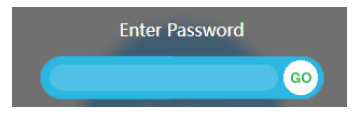

- c. 输入<mark>步骤4.c</mark>中设置的密码,并单击"GO"。
- d. 在弹出的提示框中,单击"Confirm Deployment"。 若界面出现Welcome提示,则说明配置成功。

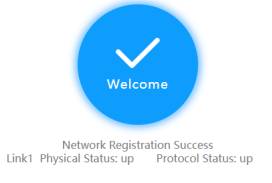

🗀 说明

若界面提示配置失败,原因可能是使用了过期的URL,此时需长按设备侧的"reset" 按钮进行重启,再到控制台的"智能企业网关 > 设备管理"页面,单击"初始配置" 右侧的"下载",设置密码后生成新的URL链接。

步骤5 在"智能企业网关"的列表页面,查看IEG主、备设备的状态。

若"状态"为"在线",则表示初始配置成功,IEG设备已注册上线。

- 步骤6 分别配置IEG主、备设备到本地业务网络的静态路由,下面以主设备配置为例。
  - 1. 在"智能企业网关"页面,选择"设备管理 > 路由管理"。
  - 2. 单击"添加静态路由",配置静态路由信息,并单击"确定"。

#### 表 6-32 静态路由参数说明

| 参数            | 说明                                                                         | 取值参数                 |
|---------------|----------------------------------------------------------------------------|----------------------|
| 目标网络          | 客户本地网络侧的子网和掩<br>码。                                                         | 192.168.0.0/16       |
| 自动获取下一跳       | 开启后,用户只需选择静态<br>路由的接口,系统自动获取<br>下一跳的IP地址。                                  | 开启                   |
| 接口            | 根据实际情况,选择接口。                                                               | GigabitEthernet0/0/8 |
| 优先级           | 优先级值越小,优先级别越<br>高。                                                         | 60                   |
| 自动检测          | 开启后,系统自动进行网络<br>质量分析,对响应时间、网<br>络抖动、丢包率等网络指标<br>进行统计,可用于网络故障<br>时的问题定位和诊断。 | 开启                   |
| 发布到企业连接网<br>络 | 开启后,目标网络与云连接<br>网实现互通,目标网络内的<br>用户可以通过企业连接网络<br>访问VPC。                     | 开启                   |

步骤7 智能企业网关绑定企业连接网络。

- 1. 单击已创建的智能企业网关,选择"网络管理 > 企业连接网络"。
- 2. 单击"绑定企业连接网络",在弹框中设置绑定信息,单击"确定"。
- 若"状态"为"绑定成功",表示成功绑定企业连接网络。

步骤8 配置路由器到华为云VPC的静态路由,具体的操作请联系网络工程师。

其中,目标网络为华为云上子网IP地址,下一跳分别为IEG主、备设备WAN侧接口的IP 地址,且主设备的优先级高于备设备的优先级。

🛄 说明

若主、备设备分别使用主、备WAN口,则静态路由的优先级从高到低依次为主设备的主WAN 口、主设备的备WAN口、备设备的主WAN口、备设备的备WAN口。

步骤9 用户登录本地PC,可以正常访问云上的业务,则说明云下云上网络实现互联互通。

----结束

# 6.8 双机旁挂动态路由(OSPF)上云

## 场景描述

企业A的业务部署在华为云北京Region内的VPC,企业希望在不改变现有网络架构的基础上,实现与云上网络的互通,且要求网络可靠性高。基于上述需求,企业可部署两台IEG设备,通过双机旁挂组网方式,将本地业务网络接入华为云。同时,开启IEG设备的OSPF协议,将本地业务网络发布到华为云。

# 组网方案

#### 企业连接服务提供的组网方案如<mark>图1-1</mark>所示。

#### **图 6-10** 组网方案

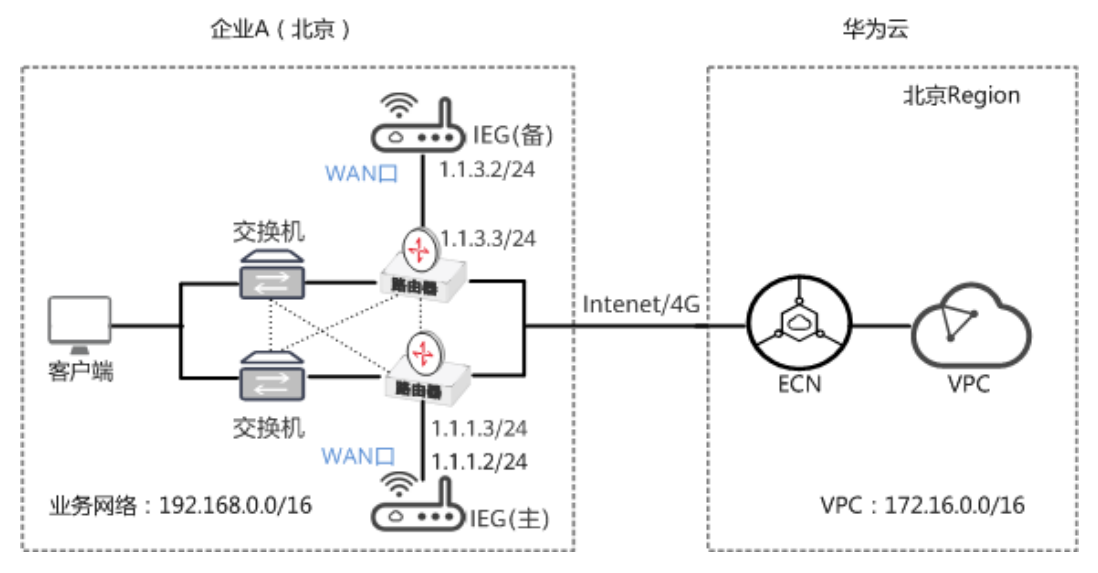

# 数据规划

#### **表 6-33** 数据规划

| 类型            |       | 规划项           | 规划值                  |
|---------------|-------|---------------|----------------------|
| 智能企业网         | WAN接口 | 接口名称          | GigabitEthernet0/0/8 |
| 天设备IEG<br>(主) |       | IP地址          | 1.1.1.2/24           |
| 智能企业网         | WAN接口 | 接口名称          | GigabitEthernet0/0/8 |
| 关设备IEG<br>(备) |       | IP地址          | 1.1.3.2/24           |
| 企业连接网         | -     | 类型            | 基础版                  |
| 络ECN          | -     | 区域            | 北京                   |
|               | -     | 带宽            | 5M                   |
|               | -     | 购买时长          | 1年                   |
|               | -     | 智能企业网关<br>间互通 | 关闭                   |

# 前提条件

- 华为云侧:请确认虚拟私有云VPC已经创建完成。如何创建虚拟私有云VPC,请参考创建虚拟私有云和子网。
- 本地网络侧:

- 已购买IEG设备,并完成设备连线等操作,具体请参见<mark>部署智能企业网关设</mark> 备。
- 已获取IEG设备对应的ESN。

## 操作步骤

步骤1 创建企业连接网络。

- 1. 在管理控制台首页,选择"企业连接 > 企业连接网络"。
- 2. 单击页面右上角"创建企业连接网络"。
- 3. 参考下表填写企业连接网络信息,并单击"确定"。

| 表 6-34 参 | 数说明 |
|----------|-----|
|----------|-----|

| 参数            | 说明                                                                                                    | 取值参数    |
|---------------|----------------------------------------------------------------------------------------------------|---------|
| 计费模式          | 默认为"包年/包月"。                                                                                                    | 包年/包月   |
|               | <ul> <li>基础版:接入单个区域,接入点固定。</li> <li>专业版:接入整个大区,大区内可添加多个接入点。</li> </ul>                                                                                   | 基础版     |
| 区域            | 用户接入的Region区域。<br>选择"基础版"时显示。                                                                                                    | 北京      |
| 名称            | 自定义输入企业连接网络的名称。                                                                                                    | ecn     |
| 智能企业网关间互<br>通 | <ul> <li>开启:多地域的智能企业网关间可以<br/>互联。</li> <li>关闭:多地域的智能企业网关间不能<br/>互联</li> </ul>                                                                            | 关闭      |
| 企业项目          | 创建企业连接网络时,可以将企业连接网<br>络加入已启用的企业项目。<br>企业项目管理提供了一种按企业项目管理<br>云资源的方式,帮助您实现以企业项目为<br>基本单元的资源及人员的统一管理,默认<br>项目为default。<br>关于创建和管理企业项目的详情,请参见<br>《企业管理用户指南》。 | default |
| 企业连接网络AS<br>号 | 默认使用BGP协议交换云上云下路由,企<br>业连接网络网关默认使用该AS号与智能企<br>业网关以及ER实例建立EBGP邻居。                                                                                         | 65510   |
| 智能企业网关AS<br>号 | 默认使用BGP协议交换云上云下路由,所<br>有绑定该企业连接网络的智能企业网关,<br>默认使用该AS号与企业连接网络下的分布<br>式网关矩阵建立EBGP邻居。                                                                       | 65520   |
| 带宽(Mbit/s)    | 按需选择带宽容量。                                                                                                    | 5       |

| 参数   | 说明        | 取值参数 |
|------|-----------|------|
| 购买时长 | 按需选择服务时长。 | 1年   |

步骤2 企业连接网络关联虚拟私有云。

- 1. 在管理控制台首页,选择"企业连接 > 企业连接网络"。
- 2. 单击创建好的企业连接网络名称,选择"关联的虚拟私有云"页签。。
- 单击"关联虚拟私有云",在弹框中选择虚拟私有云,并设置"互联子网"和 "本端子网",单击"确定"。
  - 互联子网:虚拟私有云与企业连接网络关联所使用的子网。请从虚拟私有云的子网中选择其中一个。
  - 本端子网:虚拟私有云与云下互通的网段。请根据实际情况选择所需子网, 或者手工输入网段。
  - 若"状态"为"关联成功",表示成功关联虚拟私有云。

#### 步骤3 创建并激活智能企业网关。

- 1. 在管理控制台首页,选择"企业连接 > 智能企业网关"。
- 2. 单击页面右上角"创建智能企业网关"。
- 3. 选择"模式"为"双机"。
- 4. 单击"立即购买",进入订单详情界面。
- 5. 单击"提交"。

若"状态"显示为"已下单",表示创建成功。

| 名称 ↓Ξ     | 状态↓Ξ  | 所属大区 | 设备款型 | 模式 | 企业连接网络 | 操作 |
|-----------|-------|------|------|----|--------|----|
| ieg-zhang | 1 已下单 | 中国大陆 | 标准型  | 双机 |        | 激活 |

6. 单击智能企业网关操作列的"激活",同时填写IEG主、备设备的ESN,进行设备 激活。

激活完成后,单击操作列的"设备管理"进入设备管理页面,若主、备设备的 "状态"显示为"已激活",表示IEG主、备设备激活成功。此时企业连接服务, 可以在云上统一管理IEG设备,并对IEG设备进行配置。

🛄 说明

若主、备设备先后到货,可以先激活主设备并完成配置,等设备到货后可再参考<mark>激活智能</mark> 企业网关激活备设备。

步骤4 分别配置IEG主、备设备的WAN侧接口,下面以主设备配置为例。

WAN侧接口的配置,需分别在华为云管理控制台和IEG设备侧上操作。

- 华为云管理控制台侧配置
  - a. 单击已创建的智能企业网关,选择"设备管理",进入设备管理页面。
  - b. 单击WAN口管理右侧的<sup>坐</sup> 图标,配置WAN口信息,参数说明如<mark>表6-35</mark>所示。

#### **表 6-35** 参数说明

| 参数                 | 说明                                                                                                   | 取值参数                     |
|--------------------|----------------------------------------------------------------------------------------------------|--------------------------|
| 接口名称               | 支持单网口和双网口主备两种模式,可<br>根据实际情况选择。                                                                       | GigabitEthern<br>et0/0/8 |
|                    | <ul> <li>GigabitEthernet0/0/8和</li> <li>GigabitEthernet0/0/9:通过有线方</li> <li>式上云,需要连接物理网线。</li> </ul> |                          |
|                    | ■ Cellular0/0/0:通过无线方式上<br>云,需要IEG设备配置对应的LTE模<br>块。                                                  |                          |
| 优先级                | ● 主                                                                                                  | 主                        |
|                    | ■ 备                                                                                                  |                          |
| IP类型               | 根据用户实际情况配置。                                                                                          | 静态                       |
|                    | ■ 静态:手工分配IP地址                                                                                        |                          |
|                    | ■ DHCP: 自动分配IP地址                                                                                     |                          |
| 本地上网               | 启用后,用户可以通过该WAN口访问<br>Ineternet服务,实现上网功能。                                                             | 不开启                      |
| 上云带宽<br>( Mbit/s ) | 接口的上云带宽。                                                                                             | -                        |
| 出口带宽<br>( Mbit/s ) | 接口的出口带宽。                                                                                             | -                        |
| IPv4网关             | "IP类型"选择"静态"时显示。                                                                                     | 1.1.1.1                  |
| IPv4地址             | lP地址需要向用户申请,且lP地址需要<br>能访问华为云。                                                                       | 1.1.1.2/24               |

c. 单击"保存并生成初始配置",在弹出框中设置初始配置密码,并单击"确 定"。

设置初始密码后,系统自动生成初始配置。

🛄 说明

为确保安全,请定期更新密码并妥善保存。具体修改方法如下:在"智能企业网关" 页面,单击智能企业网关名称进入管理页面。

选择"基本信息"页签,单击"设备密码"右侧 🖉 图标,修改并确认密码。

- d. 手动拷贝初始配置生成界面的"链接",保存至本地,并单击"完成"。
- IEG设备侧配置
  - a. 将PC通过网线连接到管理网口GEO。
  - b. 在浏览器中打开<mark>步骤4.d</mark>中初始配置生成的链接,系统出现如下输入框。

#### 🛄 说明

- 支持的浏览器:Firefox(V46及以上版本)、Chrome(V46及以上版本)、IE (V10及以上版本)、Edge(V79及以上版本)。
- 推荐使用Firefox(V61-V66), Chrome(V64-V73), IE(V10-V11)或Edge (V109-115)。

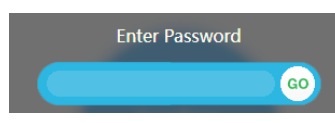

- c. 输入<mark>步骤4.c</mark>中设置的密码,并单击"GO"。
- d. 在弹出的提示框中,单击"Confirm Deployment"。 若界面出现Welcome提示,则说明配置成功。

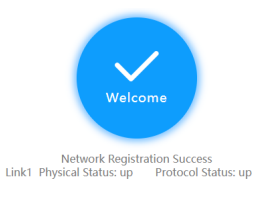

#### 🗀 说明

若界面提示配置失败,原因可能是使用了过期的URL,此时需长按设备侧的"reset" 按钮进行重启,再到控制台的"智能企业网关 > 设备管理"页面,单击"初始配置" 右侧的"下载",设置密码后生成新的URL链接。

步骤5 在"智能企业网关"的列表页面,查看IEG主、备设备的状态。

若"状态"为"在线",则表示初始配置成功,IEG设备已注册上线。

步骤6 分别配置IEG主、备设备的OSPF协议,下面以主设备配置为例。

- 1. 在"智能企业网关"页面,选择"设备管理 > 路由管理"。
- 2. 启用"OSPF协议配置"开关。
- 3. 单击"OSPF协议配置"右侧的 🖉 图标,配置OSPF协议参数,并单击"保存"。

| 表 6-36 | 参数说明 |
|--------|------|
|--------|------|

| 参数                                                                                      | 说明                                                        | 取值参数 |
|-----------------------------------------------------------------------------------------|-----------------------------------------------------------|------|
| Area ID                                                                                 | 指定区域的标识。<br>取值范围为[0, 4294967295],其中<br>Area ID为0用于标识骨干区域。 | 0    |
| 发布到企业连接<br>网络                                                                           | 将OSPF上云网段发布到企业连接网<br>络。                                   | 开启   |
| Hello Timer     指定接口发送Hello报文的时间间       (秒)     隔。       取值范围为[1, 65535],若不配置,则使用默认值10。 |                                                           | 不配置  |

| 参数           | 说明                                                                                                    | 取值参数                     |
|--------------|----------------------------------------------------------------------------------------------------|--------------------------|
| Router ID    | 设备上单独为OSPF进行配置全网唯<br>一的RouterID,不配置时将使用设<br>备默认RouterID。                                                           | 不配置                      |
| 启用协议接口       | 需要启用OSPF协议的接口。                                                                                                    | GigabitEthernet0/0/<br>8 |
| 启用协议路由过<br>滤 | 开启后,可通过白名单或黑名单对<br>上云路由进行过滤,请选择其中一<br>种方式。<br>- 白名单:表示允许上云的网段。<br>- 黑名单:表示不允许上云的网<br>段。<br>最多支持填写50个网段,且以逗<br>号分隔。 | 不启用                      |

步骤7 智能企业网关绑定企业连接网络。

- 1. 单击已创建的智能企业网关,选择"网络管理 > 企业连接网络"。
- 单击"绑定企业连接网络",在弹框中设置绑定信息,单击"确定"。
   若"状态"为"绑定成功",表示成功绑定企业连接网络。
- 步骤8 用户登录本地PC,可以正常访问云上的业务,则说明云下云上网络实现互联互通。

----结束

# 6.9 单机直挂客户端上云和上网

## 场景描述

企业A本地有数台PC(≤8台),在实现基本上网需求的同时,希望可以访问华为云上的VPC业务。基于上述需求,企业可部署一台IEG设备,将PC直接接入IEG设备的多个 LAN口,通过默认子网将本地业务网络接入华为云。同时,开启IEG设备WAN口的本 地上网功能,实现同时上云和上网。

#### 🗀 说明

- 默认子网的IP地址为192.168.1.1/24,开启"发布到企业连接网络"后,可以将该网段内的IP 地址发布到企业连接网络。若本地PC的IP地址在该子网网段内,则直接通过默认子网,就能 将本地业务网络与云上打通。
- 您可以根据实际情况修改默认子网的网段,且修改后默认子网的网段不能与其他上云的网段 重叠。

## 组网方案

企业连接服务提供的组网方案如<mark>图1-1</mark>所示。

## **图 6-11** 组网方案

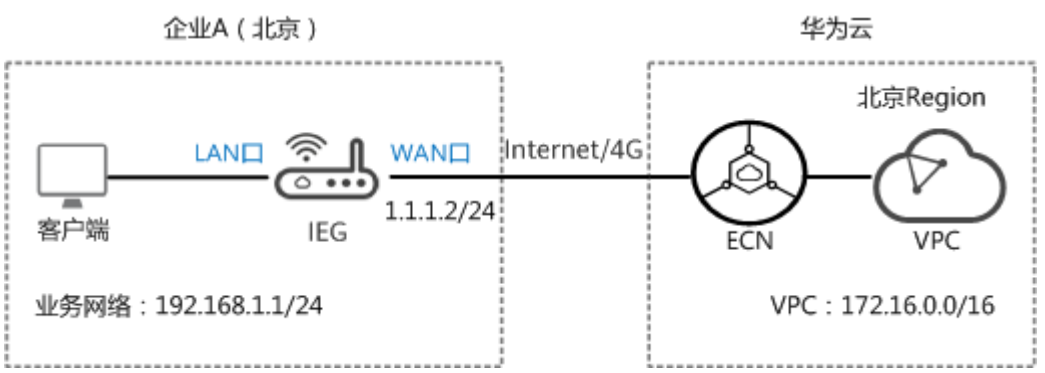

# 数据规划

## **表 6-37** 数据规划

| 类型     |       | 规划项           | 规划值                  |
|--------|-------|---------------|----------------------|
| 智能企业网  | WAN接口 | 接口名称          | GigabitEthernet0/0/8 |
| 大设备IEG |       | IP地址          | 1.1.1.2/24           |
|        |       | 本地上网          | 开启                   |
|        | LAN接口 | IPv4地址        | 192.168.1.1/24(默认值)  |
|        | (     | 发布到企业连<br>接网络 | 开启                   |
| 企业连接网  | -     | 类型            | 基础版                  |
| 络ECN   | -     | 区域            | 北京                   |
|        | -     | 带宽            | 5M                   |
|        | -     | 购买时长          | 1年                   |
|        | -     | 智能企业网关<br>间互通 | 关闭                   |

## 前提条件

- 华为云侧:请确认虚拟私有云VPC已经创建完成。如何创建虚拟私有云VPC,请参考创建虚拟私有云和子网。
- 本地网络侧:
  - 已购买IEG设备,并完成设备连线等操作,具体请参见<mark>部署智能企业网关设</mark> 备。
  - 已获取IEG设备对应的ESN。

# 操作步骤

步骤1 创建企业连接网络。

- 1. 在管理控制台首页,选择"企业连接 > 企业连接网络"。
- 2. 单击页面右上角"创建企业连接网络"。
- 3. 参考下表填写企业连接网络信息,并单击"确定"。

#### 表 6-38 参数说明

| 参数            | 说明                                                                                                    | 取值参数    |
|---------------|----------------------------------------------------------------------------------------------------|---------|
| 计费模式          | 默认为"包年/包月"。                                                                                                    | 包年/包月   |
| 类型            | <ul> <li>基础版:接入单个区域,接入点固定。</li> <li>专业版:接入整个大区,大区内可添加多个接入点。</li> </ul>                                                                                   | 基础版     |
| 区域            | 用户接入的Region区域。<br>选择"基础版"时显示。                                                                                                    | 北京      |
| 名称            | 自定义输入企业连接网络的名称。                                                                                                    | ecn     |
| 智能企业网关间互<br>通 | <ul> <li>开启:多地域的智能企业网关间可以<br/>互联。</li> <li>关闭:多地域的智能企业网关间不能<br/>互联</li> </ul>                                                                            | 关闭      |
| 企业项目          | 创建企业连接网络时,可以将企业连接网<br>络加入已启用的企业项目。<br>企业项目管理提供了一种按企业项目管理<br>云资源的方式,帮助您实现以企业项目为<br>基本单元的资源及人员的统一管理,默认<br>项目为default。<br>关于创建和管理企业项目的详情,请参见<br>《企业管理用户指南》。 | default |
| 企业连接网络AS<br>号 | 默认使用BGP协议交换云上云下路由,企<br>业连接网络网关默认使用该AS号与智能企<br>业网关以及ER实例建立EBGP邻居。                                                                                         | 65510   |
| 智能企业网关AS<br>号 | 默认使用BGP协议交换云上云下路由,所<br>有绑定该企业连接网络的智能企业网关,<br>默认使用该AS号与企业连接网络下的分布<br>式网关矩阵建立EBGP邻居。                                                                       | 65520   |
| 带宽(Mbit/s)    | 按需选择带宽容量。                                                                                                    | 5       |
| 购买时长          | 按需选择服务时长。                                                                                                    | 1年      |

步骤2 企业连接网络关联虚拟私有云。

1. 在管理控制台首页,选择"企业连接 > 企业连接网络"。

- 2. 单击创建好的企业连接网络名称,选择"关联的虚拟私有云"页签。。
- 9. 单击"关联虚拟私有云",在弹框中选择虚拟私有云,并设置"互联子网"和 "本端子网",单击"确定"。
  - 互联子网:虚拟私有云与企业连接网络关联所使用的子网。请从虚拟私有云的子网中选择其中一个。
  - 本端子网:虚拟私有云与云下互通的网段。请根据实际情况选择所需子网, 或者手工输入网段。

若"状态"为"关联成功",表示成功关联虚拟私有云。

- 步骤3 创建并激活智能企业网关。
  - 1. 在管理控制台首页,选择"企业连接 > 智能企业网关"。
  - 2. 单击页面右上角"创建智能企业网关"。
  - 3. 选择"模式"为"单机"。
  - 4. 单击"立即购买",进入订单详情界面。
  - 5. 单击"提交"。
    - 若"状态"显示为"已下单",表示创建成功。

| 名称↓∃      | 状态↓Ξ  | 所属大区 | 设备款型 | 模式 | 企业连接网络 | 操作 |
|-----------|-------|------|------|----|--------|----|
| ieg-zhang | 1 已下单 | 中国大陆 | 标准型  | 单机 |        | 激活 |

 单击智能企业网关操作列的"激活",填写IEG设备的ESN,进行设备激活。
 若"状态"显示为"已激活",表示IEG设备激活成功。此时企业连接服务,可以 在云上统一管理IEG设备,并对IEG设备进行配置。

步骤4 配置IEG设备的WAN侧接口,使IEG设备可以注册上线。

WAN侧接口的配置,需分别在华为云管理控制台和IEG设备侧上操作。

- 华为云管理控制台侧配置
  - a. 单击已创建的智能企业网关,选择"设备管理",进入设备管理页面。
  - b. 单击WAN口管理右侧的<sup>2</sup> 图标,配置WAN口信息,参数说明如表6-39所示。

**表 6-39** 参数说明

| 参数   | 说明                                                                     | 取值参数                     |
|------|------------------------------------------------------------------------|--------------------------|
| 接口名称 | 支持单网口和双网口主备两种模式,可<br>根据实际情况选择。                                         | GigabitEthern<br>et0/0/8 |
|      | ■ GigabitEthernet0/0/8和<br>GigabitEthernet0/0/9:通过有线方<br>式上云,需要连接物理网线。 |                          |
|      | ■ Cellular0/0/0:通过无线方式上<br>云,需要IEG设备配置对应的LTE模<br>块。                    |                          |

| 参数                 | 说明                                       | 取值参数       |
|--------------------|------------------------------------------|------------|
| 优先级                | ● 主                                      | 主          |
|                    | ■ 备                                      |            |
| IP类型               | 根据用户实际情况配置。                              | 静态         |
|                    | ■ 静态:手工分配IP地址                            |            |
|                    | ■ DHCP: 自动分配IP地址                         |            |
| 本地上网               | 启用后,用户可以通过该WAN口访问<br>Ineternet服务,实现上网功能。 | 开启         |
| 上云带宽<br>( Mbit/s ) | 接口的上云带宽。                                 | -          |
| 出口带宽<br>( Mbit/s ) | 接口的出口带宽。                                 | -          |
| IPv4网关             | "IP类型"选择"静态"时显示。                         | 1.1.1.1    |
| IPv4地址             | lP地址需要向用户申请,且lP地址需要<br>能访问华为云。           | 1.1.1.2/24 |

c. 单击"保存并生成初始配置",在弹出框中设置初始配置密码,并单击"确 定"。

设置初始密码后,系统自动生成初始配置。

#### 门 说明

为确保安全,请定期更新密码并妥善保存。具体修改方法如下:在"智能企业网关" 页面,单击智能企业网关名称进入管理页面。

- 选择"基本信息"页签,单击"设备密码"右侧 🖉 图标,修改并确认密码。
- d. 手动拷贝初始配置生成界面的"链接",保存至本地,并单击"完成"。
- IEG设备侧配置
  - a. 将PC通过网线连接到管理网口GE0。
  - b. 在浏览器中打开<del>步骤4.d</del>中初始配置生成的链接,系统出现如下输入框。

🛄 说明

- 支持的浏览器: Firefox(V46及以上版本)、Chrome(V46及以上版本)、IE (V10及以上版本)、Edge(V79及以上版本)。
- 推荐使用Firefox(V61-V66), Chrome(V64-V73), IE(V10-V11)或Edge (V109-115)。

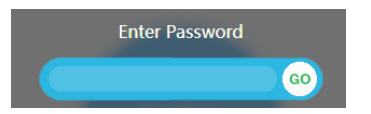

- c. 输入步骤4.c中设置的密码,并单击"GO"。
- d. 在弹出的提示框中,单击"Confirm Deployment"。

若界面出现Welcome提示,则说明配置成功。

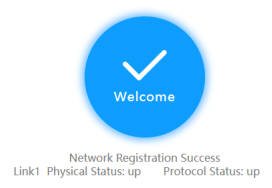

🛄 说明

若界面提示配置失败,原因可能是使用了过期的URL,此时需长按设备侧的"reset" 按钮进行重启,再到控制台的"智能企业网关 > 设备管理"页面,单击"初始配置" 右侧的"下载",设置密码后生成新的URL链接。

步骤5 在"智能企业网关"的列表页面,查看IEG设备的状态。

若"状态"为"在线",则表示初始配置成功,IEG设备已注册上线。

步骤6 配置IEG设备的默认子网,并将默认子网发布到企业连接网络。

- 1. 在"智能企业网关"页面,选择"设备管理 > LAN口管理"。
- 2. 单击"默认子网"右侧的的 🖉 ,可根据需要修改默认子网的信息。

#### 🛄 说明

默认子网的网段不能与其他上云网段重叠。

- 3. 启用"发布到企业连接网络",并单击"确定"。
- 步骤7 智能企业网关绑定企业连接网络。
  - 1. 单击已创建的智能企业网关,选择"网络管理 > 企业连接网络"。
  - 单击"绑定企业连接网络",在弹框中设置绑定信息,单击"确定"。
     若"状态"为"绑定成功",表示成功绑定企业连接网络。
- **步骤8**用户登录本地PC,可以正常访问云上的业务,则说明云下云上网络实现互联互通。 ----**结束**

# 6.10 单机直挂 LAN 侧多个子网上云和上网

#### 场景描述

企业A本地的业务网络需要划分成多个子网,在实现基本上网需求的同时,希望可以访问华为云上的VPC业务。基于上述需求,企业可部署一台IEG设备,通过单机直挂组网方式连接交换机,将多个子网接入华为云。同时,开启IEG设备WAN口的本地上网功能,实现同时上云和上网。

## 组网方案

企业连接服务提供的组网方案如图1-1所示。

## **图 6-12** 组网方案

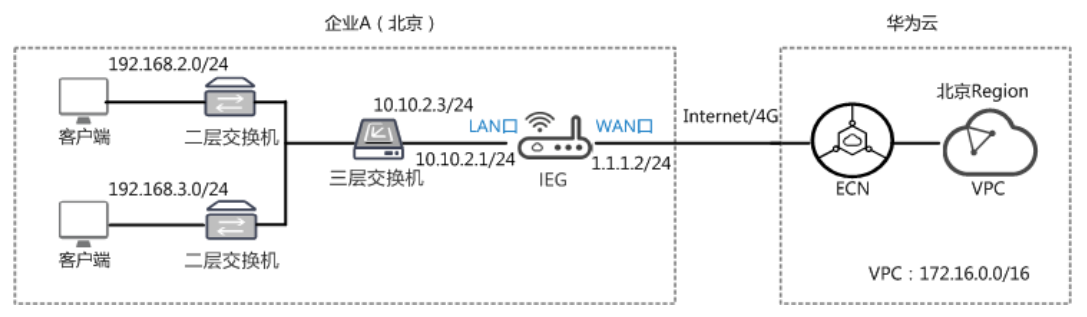

# 网络规划

## **表 6-40** 数据规划

| 类型     |       | 规划项           | 规划值                  |
|--------|-------|---------------|----------------------|
| 智能企业网  | WAN接口 | 接口名称          | GigabitEthernet0/0/8 |
| 大设备IEG |       | IP地址          | 1.1.1.2/24           |
|        | LAN接口 | 接口名称          | GigabitEthernet0/0/1 |
|        |       | VLAN ID       | 不开启                  |
|        |       | IP地址          | 10.10.2.1/24         |
|        |       | DHCP          | 关闭                   |
| 网络设备   | 三层交换机 | IP地址          | 10.10.2.3/24         |
| 企业连接网  | -     | 类型            | 基础版                  |
| 络ECN   | -     | 区域            | 北京                   |
|        | -     | 带宽            | 5M                   |
|        | -     | 购买时长          | 1年                   |
|        | -     | 智能企业网关<br>间互通 | 关闭                   |

## 前提条件

- 华为云侧:请确认虚拟私有云VPC已经创建完成。如何创建虚拟私有云VPC,请参考创建虚拟私有云和子网。
- 本地网络侧:
  - 已购买IEG设备,并完成设备连线等操作,具体请参见<mark>部署智能企业网关设</mark> 备。
  - 已获取IEG设备对应的ESN。

# 操作步骤

步骤1 创建企业连接网络。

- 1. 在管理控制台首页,选择"企业连接 > 企业连接网络"。
- 2. 单击页面右上角"创建企业连接网络"。
- 3. 参考下表填写企业连接网络信息,并单击"确定"。

#### 表 6-41 参数说明

| 参数            | 说明                                                                                                    | 取值参数    |
|---------------|----------------------------------------------------------------------------------------------------|---------|
| 计费模式          | 默认为"包年/包月"。                                                                                                    | 包年/包月   |
| 类型            | <ul> <li>基础版:接入单个区域,接入点固定。</li> <li>专业版:接入整个大区,大区内可添加多个接入点。</li> </ul>                                                                                   | 基础版     |
| 区域            | 用户接入的Region区域。<br>选择"基础版"时显示。                                                                                                    | 北京      |
| 名称            | 自定义输入企业连接网络的名称。                                                                                                    | ecn     |
| 智能企业网关间互<br>通 | <ul> <li>开启:多地域的智能企业网关间可以<br/>互联。</li> <li>关闭:多地域的智能企业网关间不能<br/>互联</li> </ul>                                                                            | 关闭      |
| 企业项目          | 创建企业连接网络时,可以将企业连接网<br>络加入已启用的企业项目。<br>企业项目管理提供了一种按企业项目管理<br>云资源的方式,帮助您实现以企业项目为<br>基本单元的资源及人员的统一管理,默认<br>项目为default。<br>关于创建和管理企业项目的详情,请参见<br>《企业管理用户指南》。 | default |
| 企业连接网络AS<br>号 | 默认使用BGP协议交换云上云下路由,企<br>业连接网络网关默认使用该AS号与智能企<br>业网关以及ER实例建立EBGP邻居。                                                                                         | 65510   |
| 智能企业网关AS<br>号 | 默认使用BGP协议交换云上云下路由,所<br>有绑定该企业连接网络的智能企业网关,<br>默认使用该AS号与企业连接网络下的分布<br>式网关矩阵建立EBGP邻居。                                                                       | 65520   |
| 带宽(Mbit/s)    | 按需选择带宽容量。                                                                                                    | 5       |
| 购买时长          | 按需选择服务时长。                                                                                                    | 1年      |

步骤2 企业连接网络关联虚拟私有云。

1. 在管理控制台首页,选择"企业连接 > 企业连接网络"。

- 2. 单击创建好的企业连接网络名称,选择"关联的虚拟私有云"页签。。
- 9. 单击"关联虚拟私有云",在弹框中选择虚拟私有云,并设置"互联子网"和 "本端子网",单击"确定"。
  - 互联子网:虚拟私有云与企业连接网络关联所使用的子网。请从虚拟私有云的子网中选择其中一个。
  - 本端子网:虚拟私有云与云下互通的网段。请根据实际情况选择所需子网, 或者手工输入网段。

若"状态"为"关联成功",表示成功关联虚拟私有云。

- 步骤3 创建并激活智能企业网关。
  - 1. 在管理控制台首页,选择"企业连接 > 智能企业网关"。
  - 2. 单击页面右上角"创建智能企业网关"。
  - 3. 选择"模式"为"单机"。
  - 4. 单击"立即购买",进入订单详情界面。
  - 5. 单击"提交"。
    - 若"状态"显示为"已下单",表示创建成功。

| 名称↓∃      | 状态↓Ξ  | 所属大区 | 设备款型 | 模式 | 企业连接网络 | 操作 |
|-----------|-------|------|------|----|--------|----|
| ieg-zhang | 1 已下单 | 中国大陆 | 标准型  | 单机 |        | 激活 |

 单击智能企业网关操作列的"激活",填写IEG设备的ESN,进行设备激活。
 若"状态"显示为"已激活",表示IEG设备激活成功。此时企业连接服务,可以 在云上统一管理IEG设备,并对IEG设备进行配置。

步骤4 配置IEG设备的WAN侧接口,使IEG设备可以注册上线。

WAN侧接口的配置,需分别在华为云管理控制台和IEG设备侧上操作。

- 华为云管理控制台侧配置
  - a. 单击已创建的智能企业网关,选择"设备管理",进入设备管理页面。
  - b. 单击WAN口管理右侧的<sup>2</sup> 图标,配置WAN口信息,参数说明如表6-42所示。

#### **表 6-42** 参数说明

| 参数   | 说明                                                                     | 取值参数 |
|------|------------------------------------------------------------------------|------|
| 接口名称 | 安日名称 支持单网口和双网口主备两种模式,可 根据实际情况选择。                                       |      |
|      | ■ GigabitEthernet0/0/8和<br>GigabitEthernet0/0/9:通过有线方<br>式上云,需要连接物理网线。 |      |
|      | ■ Cellular0/0/0:通过无线方式上<br>云,需要IEG设备配置对应的LTE模<br>块。                    |      |

| 参数                 | 说明                                       | 取值参数       |
|--------------------|------------------------------------------|------------|
| 优先级                | ● 主                                      | 主          |
|                    | ■ 备                                      |            |
| IP类型               | 根据用户实际情况配置。                              | 静态         |
|                    | ■ 静态:手工分配IP地址                            |            |
|                    | ■ DHCP: 自动分配IP地址                         |            |
| 本地上网               | 启用后,用户可以通过该WAN口访问<br>Ineternet服务,实现上网功能。 | 开启         |
| 上云带宽<br>( Mbit/s ) | 接口的上云带宽。                                 | -          |
| 出口带宽<br>( Mbit/s ) | 接口的出口带宽。                                 | -          |
| IPv4网关             | "IP类型"选择"静态"时显示。                         | 1.1.1.1    |
| IPv4地址             | IP地址需要向用户申请,且IP地址需要<br> 能访问华为云。          | 1.1.1.2/24 |

c. 单击"保存并生成初始配置",在弹出框中设置初始配置密码,并单击"确 定"。

设置初始密码后,系统自动生成初始配置。

#### 门 说明

为确保安全,请定期更新密码并妥善保存。具体修改方法如下:在"智能企业网关" 页面,单击智能企业网关名称进入管理页面。

- 选择"基本信息"页签,单击"设备密码"右侧 🖉 图标,修改并确认密码。
- d. 手动拷贝初始配置生成界面的"链接",保存至本地,并单击"完成"。
- IEG设备侧配置
  - a. 将PC通过网线连接到管理网口GE0。
  - b. 在浏览器中打开<del>步骤4.d</del>中初始配置生成的链接,系统出现如下输入框。

🛄 说明

- 支持的浏览器: Firefox(V46及以上版本)、Chrome(V46及以上版本)、IE (V10及以上版本)、Edge(V79及以上版本)。
- 推荐使用Firefox(V61-V66), Chrome(V64-V73), IE(V10-V11)或Edge (V109-115)。

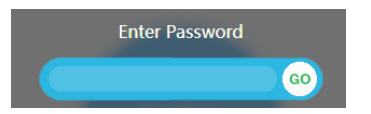

- c. 输入步骤4.c中设置的密码,并单击"GO"。
- d. 在弹出的提示框中,单击"Confirm Deployment"。

若界面出现Welcome提示,则说明配置成功。

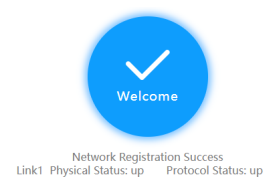

🛄 说明

若界面提示配置失败,原因可能是使用了过期的URL,此时需长按设备侧的"reset" 按钮进行重启,再到控制台的"智能企业网关 > 设备管理"页面,单击"初始配置" 右侧的"下载",设置密码后生成新的URL链接。

步骤5 在"智能企业网关"的列表页面,查看IEG设备的状态。

若"状态"为"在线",则表示初始配置成功,IEG设备已注册上线。

步骤6 配置IEG设备的LAN侧接口,并将LAN侧的网络发布到企业连接网络。

- 1. 单击已创建的智能企业网关,选择"设备管理 > LAN口管理"。
- 2. 单击"创建LAN接口",参见下表配置LAN口信息,并单击"确定"。

表 6-43 参数说明

| 参数            | 说明                                                                       | 取值参数                     |
|---------------|--------------------------------------------------------------------------|--------------------------|
| 接口            | 根据实际情况选择连接的LAN口。<br>范围:<br>GigabitEthernet0/0/1~GigabitEthernet<br>0/0/7 | GigabitEtherne<br>t0/0/1 |
| VLAN ID       | 根据规划设置VLAN ID和IPv4地址的                                                    | 不开启                      |
| IPv4地址        | 1旦。                                                                      | 10.10.2.1/24             |
| DHCP          | 自动分配IP地址。                                                                | 关闭                       |
| 发布到企业连接<br>网络 | 开启后,目标网络与云连接网实现互<br>通,目标网络内的用户可以通过企业连<br>接网络访问VPC。                       | 开启                       |

步骤7 配置IEG设备到本地业务网络的静态路由,下面以业务网络192.168.2.1/24为例。

- 1. 单击已创建的智能企业网关,选择"设备管理 > 路由管理"。
- 2. 单击"添加静态路由",配置路由信息,并单击"确定"。

#### **表 6-44** 参数说明

| 参数      | 说明                                        | 取值参数           |
|---------|-------------------------------------------|----------------|
| 目标网络    | 本地业务网路的IP地址。                              | 192.168.2.1/16 |
| 自动获取下一跳 | 开启后,用户只需选择静态<br>路由的接口,系统自动获取<br>下一跳的IP地址。 | 开启             |

| 参数            | 说明                                                                         | 取值参数                 |
|---------------|----------------------------------------------------------------------------|----------------------|
| 接口            | 根据实际情况,选择LAN接<br>口 。                                                       | GigabitEthernet0/0/1 |
| 优先级           | 优先级值越小,优先级别越<br>高。                                                         | 60                   |
| 自动检测          | 开启后,系统自动进行网络<br>质量分析,对响应时间、网<br>络抖动、丢包率等网络指标<br>进行统计,可用于网络故障<br>时的问题定位和诊断。 | 开启                   |
| 发布到企业连接网<br>络 | 开启后,目标网络与云连接<br>网实现互通,目标网络内的<br>用户可以通过企业连接网络<br>访问VPC。                     | 开启                   |

**步骤8** 智能企业网关绑定企业连接网络。

- 1. 单击已创建的智能企业网关,选择"网络管理 > 企业连接网络"。
- 单击"绑定企业连接网络",在弹框中设置绑定信息,单击"确定"。
   若"状态"为"绑定成功",表示成功绑定企业连接网络。
- 步骤9 用户登录本地PC,可以正常访问云上的业务,则说明云下云上网络实现互联互通。

----结束